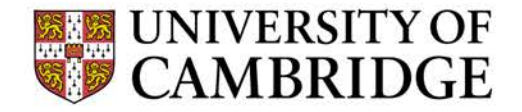

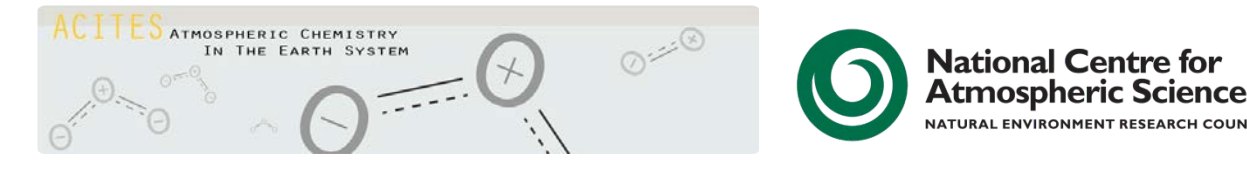

# Getting Started with UKCA The UKCA Tutorials

Luke Abraham

luke.abraham@atm.ch.cam.ac.uk

### Outline

- What is UKCA and what can I do with it?
- Why should I use it?
- What resources are available?
- Feedback

UKCA Tutorials

• STASH

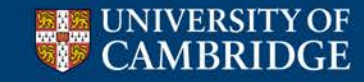

Centre for Atmospheric Science

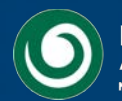

## What is UKCA?

- UKCA is a Climate-Chemistry-Aerosol model, built as a sub-model of the Met Office's Unified Model (UM).
- UKCA is not a *particular* collection of chemistry and aerosol schemes, but is a **framework** for putting chemistry and aerosol schemes into the UM.

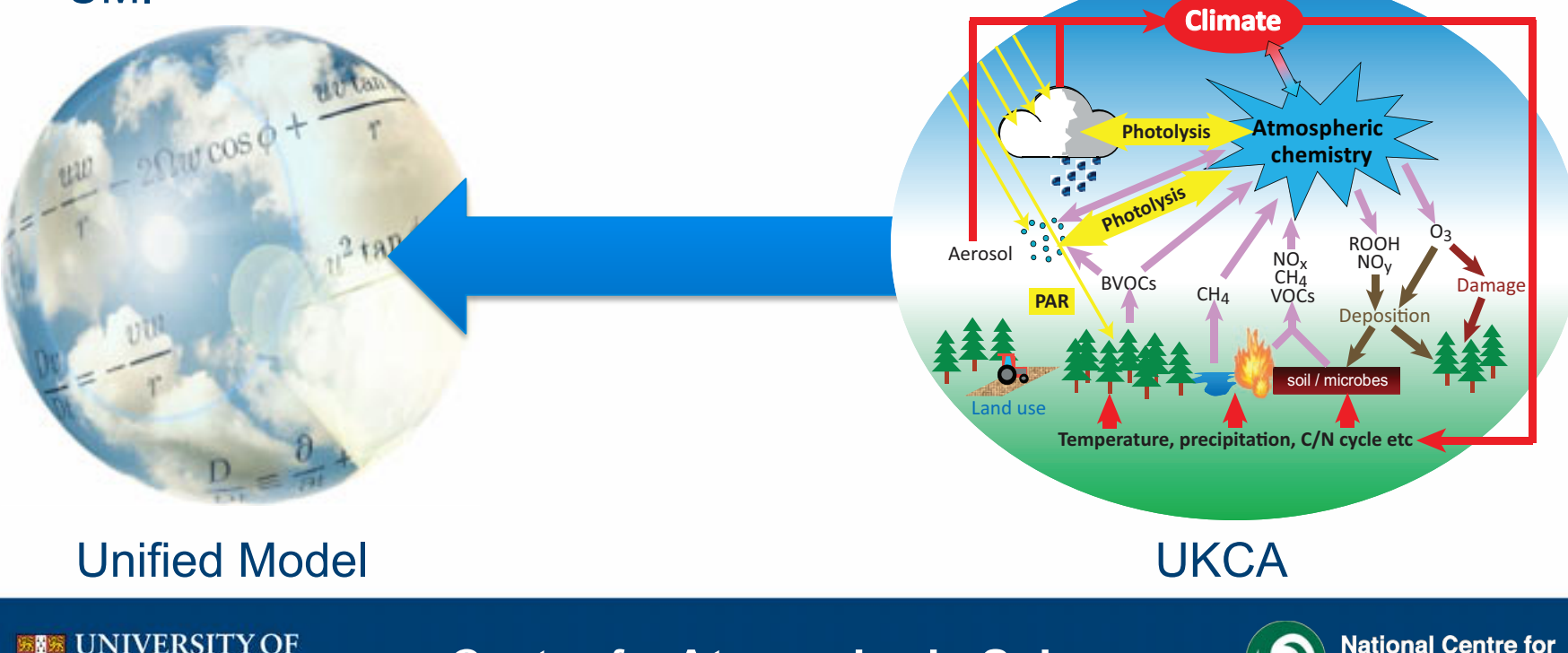

## What can I do with UKCA?

- UKCA was originally designed to run for long integrations covering decadal to centennial timescales, but it can also be used for air-quality forecasts
- A number of different chemistry schemes currently exist in the model, covering the troposphere and the stratosphere
  - These schemes are provided because the UKCA developers have wanted to use them for a particular purpose. If they don't suit your needs then you can add to or change them.
  - One aim of the UKCA Tutorials was to teach new UKCA users how to do this

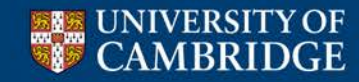

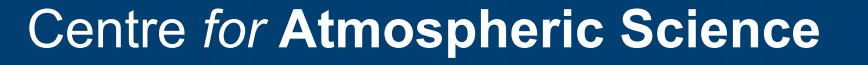

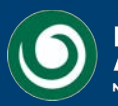

### UKCA was included in HadGEM2-ES

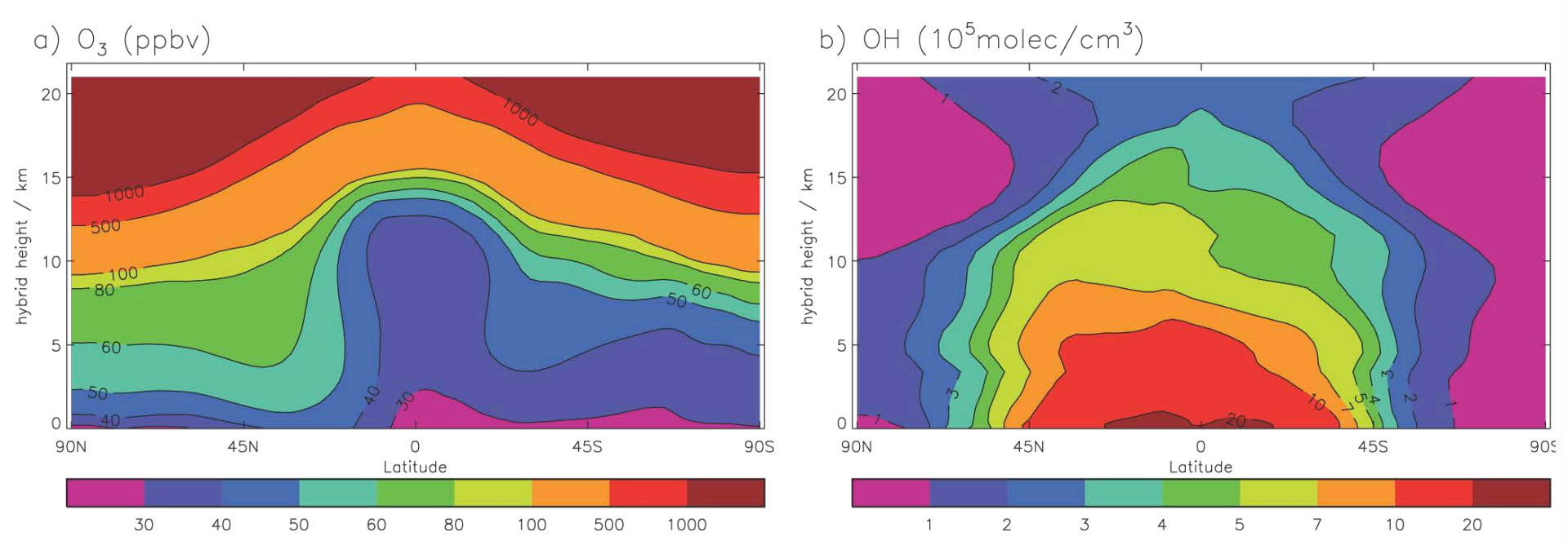

Simple scheme designed to simulate tropospheric O3 on centennial timescales to investigate feedbacks.

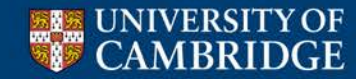

Centre for Atmospheric Science

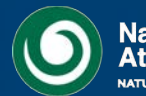

### An extended version of the simple scheme was also included

# Designed to look at feedbacks from the land-surface in shorter *timeslice* simulations.

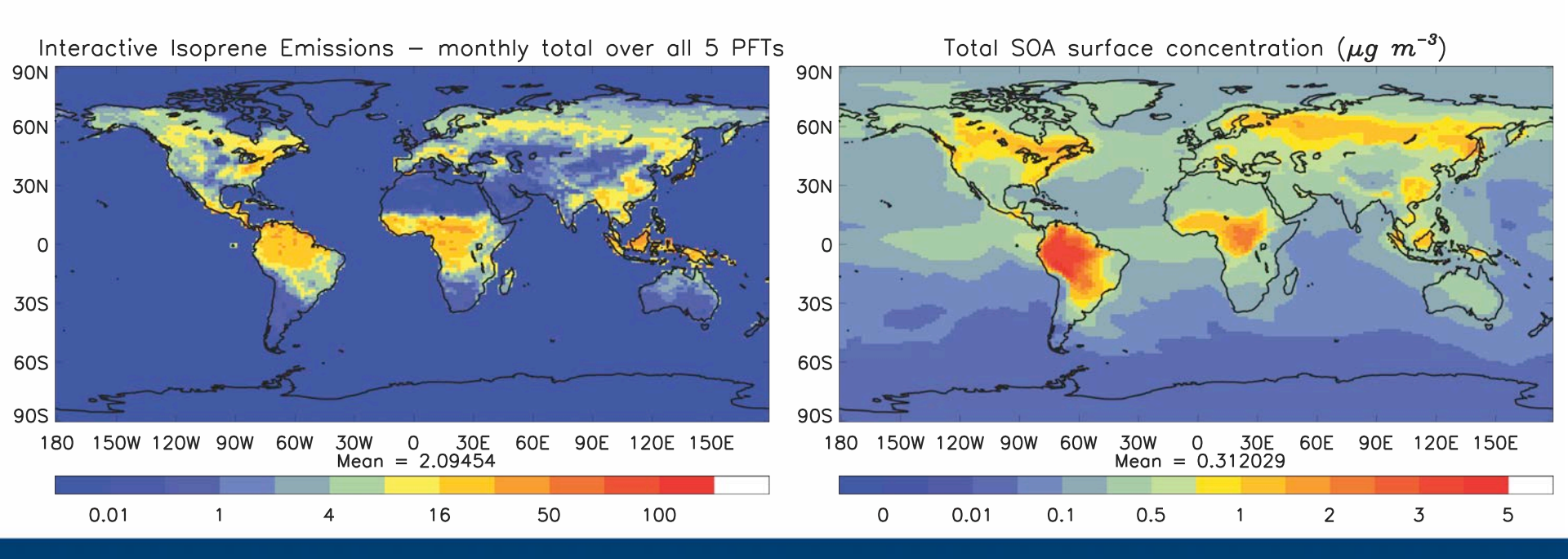

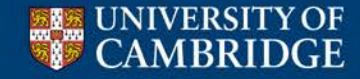

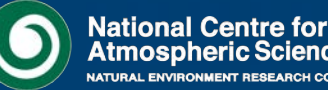

### UKCA also runs in the UM Operational (Forecast) Suite

### This is used to provide air-quality forecasts

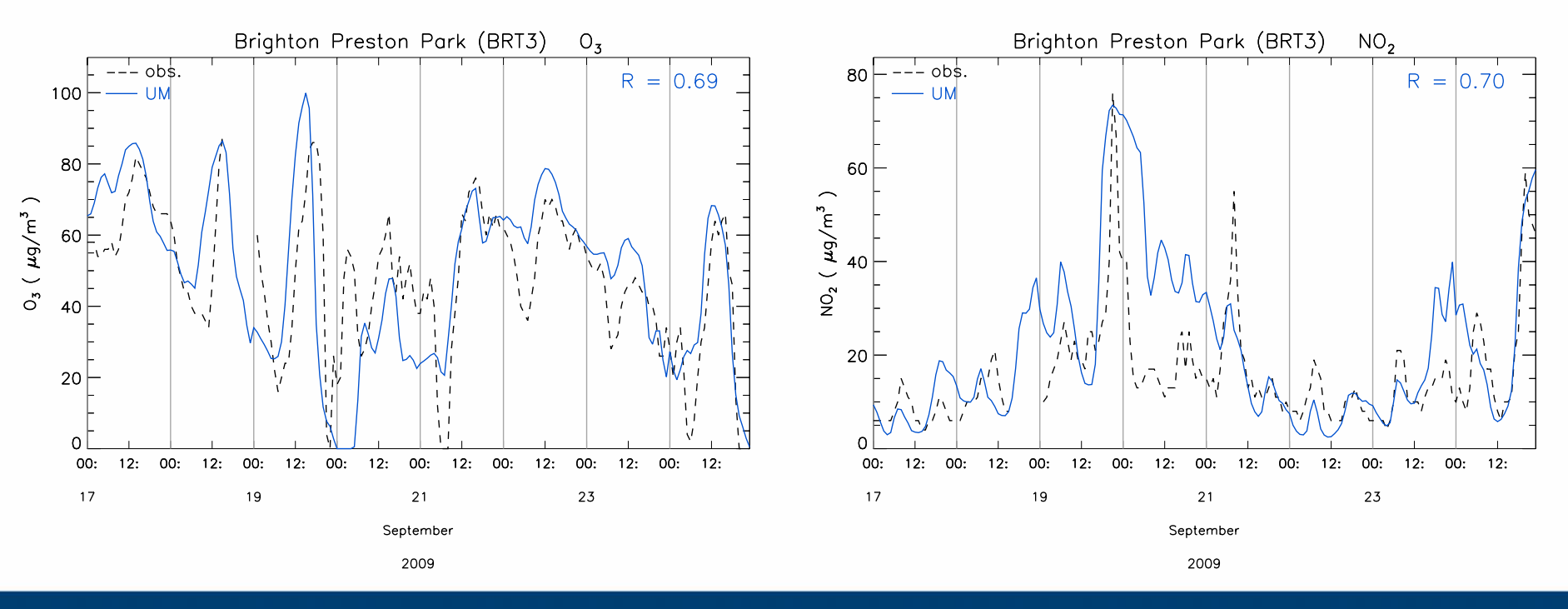

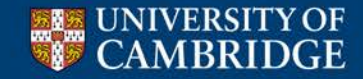

Centre for Atmospheric Science

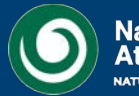

UKCA tracer fields can be made to interact with the UM radiation scheme, allowing chemistry-climate feedbacks to be investigated

UKCA was used in the SPARC CCMVal-2 and Lifetime Assessments.

Several modelling groups from the UK, Australia, and New Zealand will submit UKCA data to CCMI

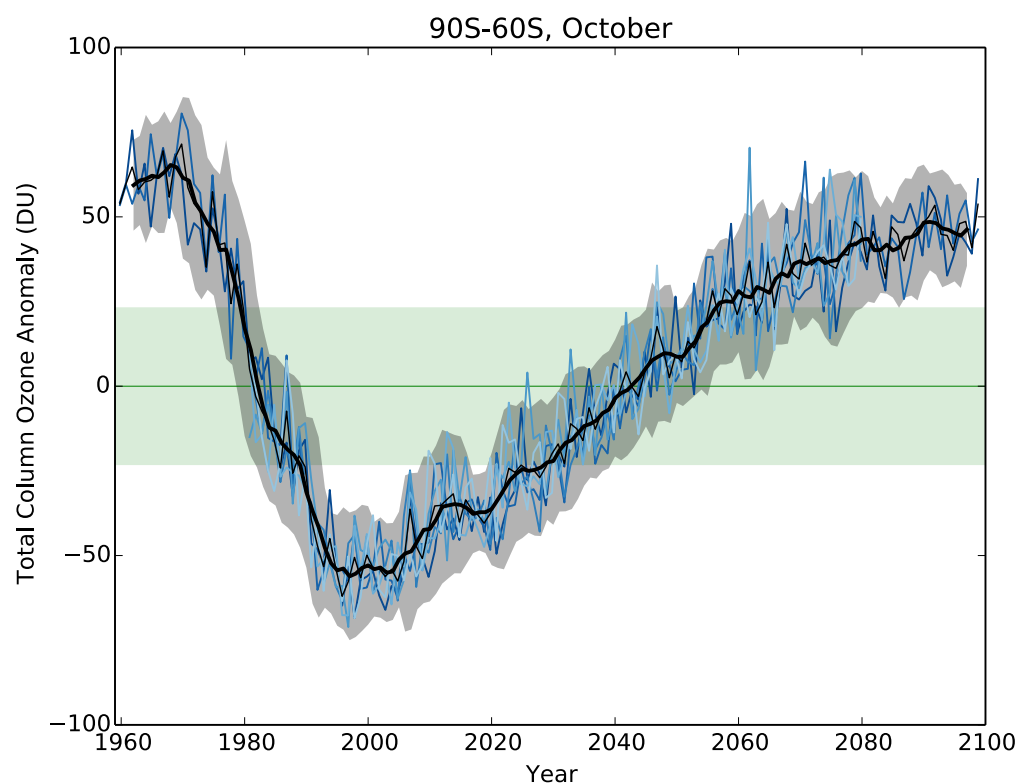

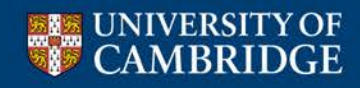

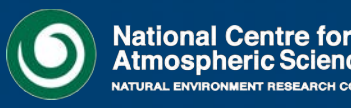

### UKCA can be used to ask "what if..."-type questions -

e.g. How many skin cancers have been avoided by the introduction of the Montreal Protocol?

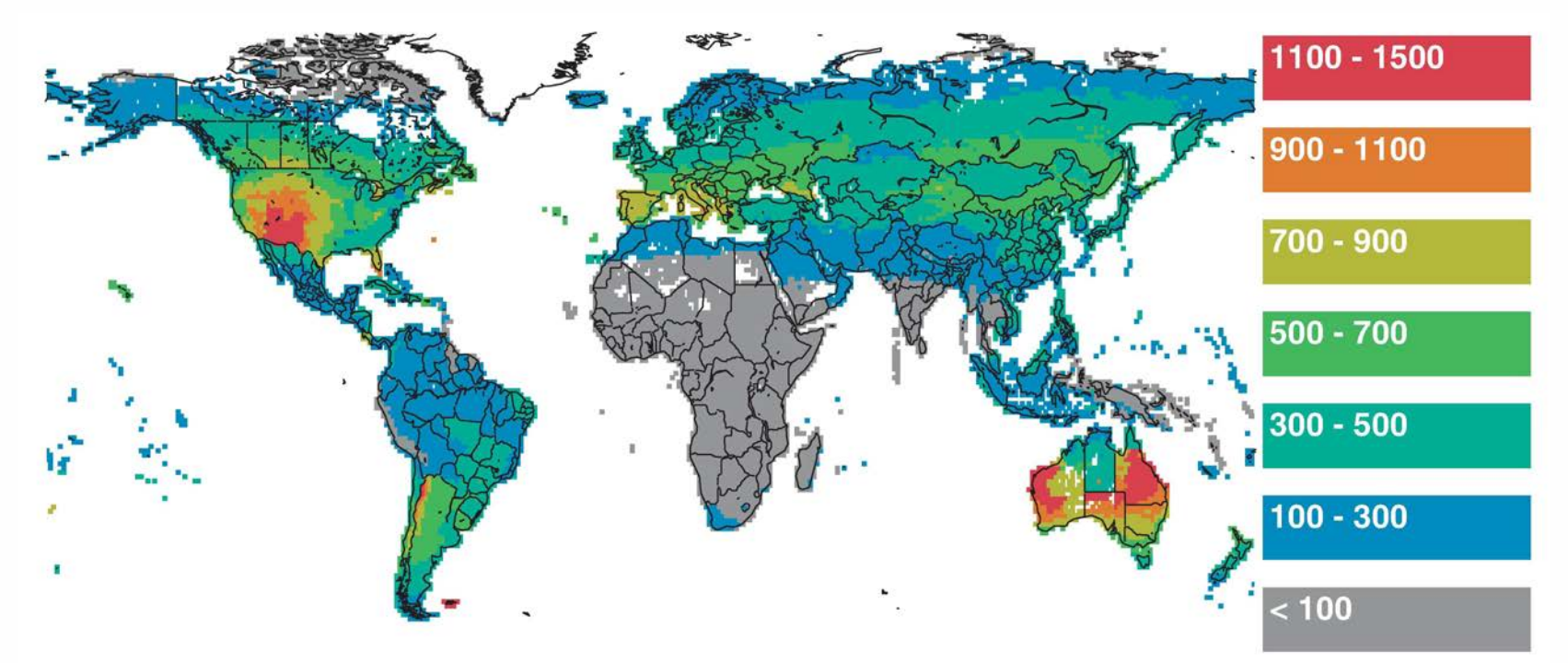

Figure 9. Total numbers of new cases of skin cancer per million people per year avoided by the Montreal Protocol in the year 2030.

van Dijk et al 2013

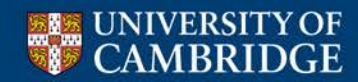

Centre for Atmospheric Science

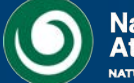

The UM atmosphere model can also be coupled to the NEMO ocean model, and UKCA can be run in this configuration

This model is currently being used to perform geoengineering studies in the GeoMIP framework

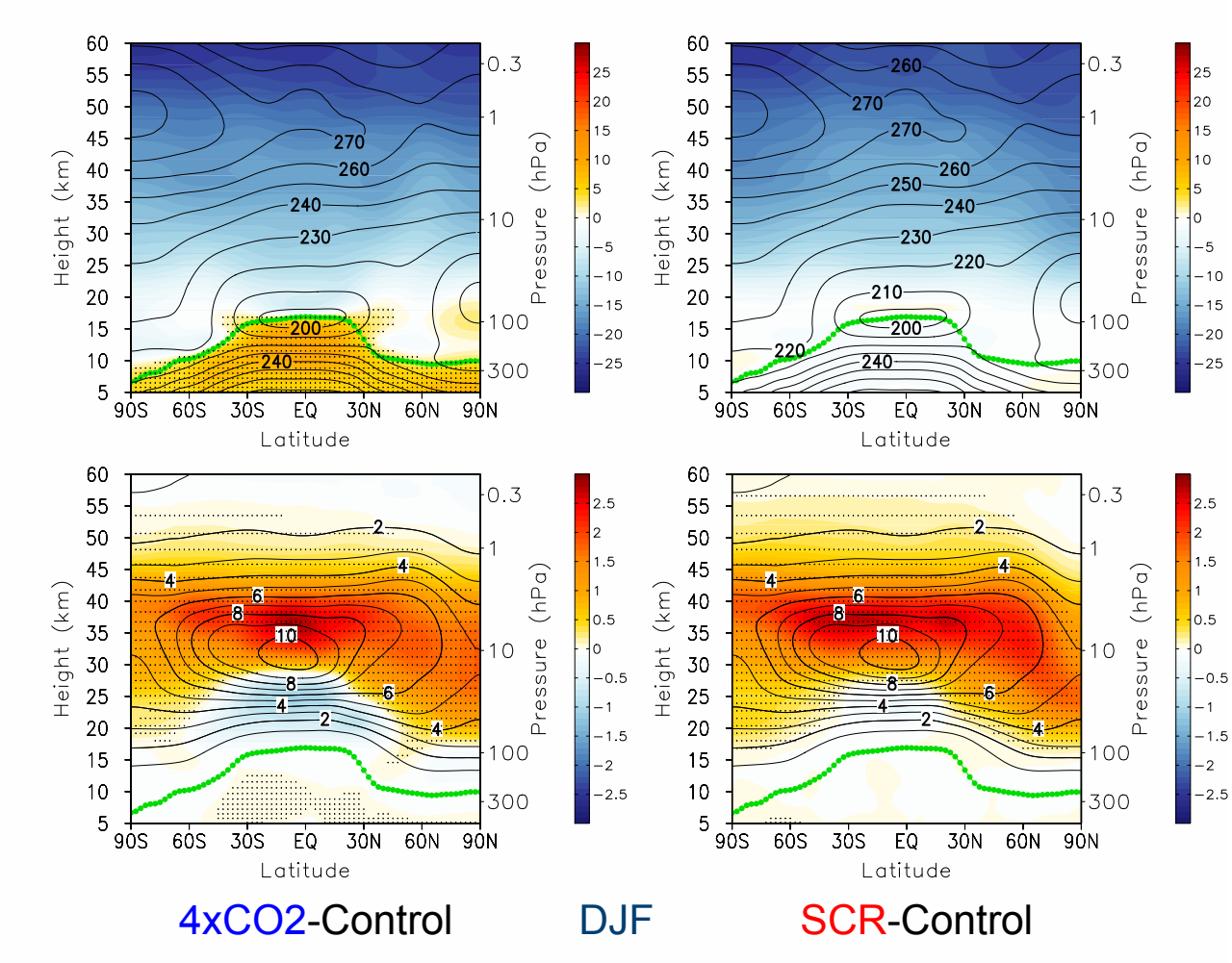

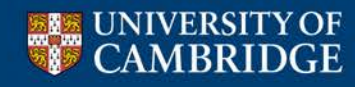

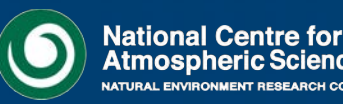

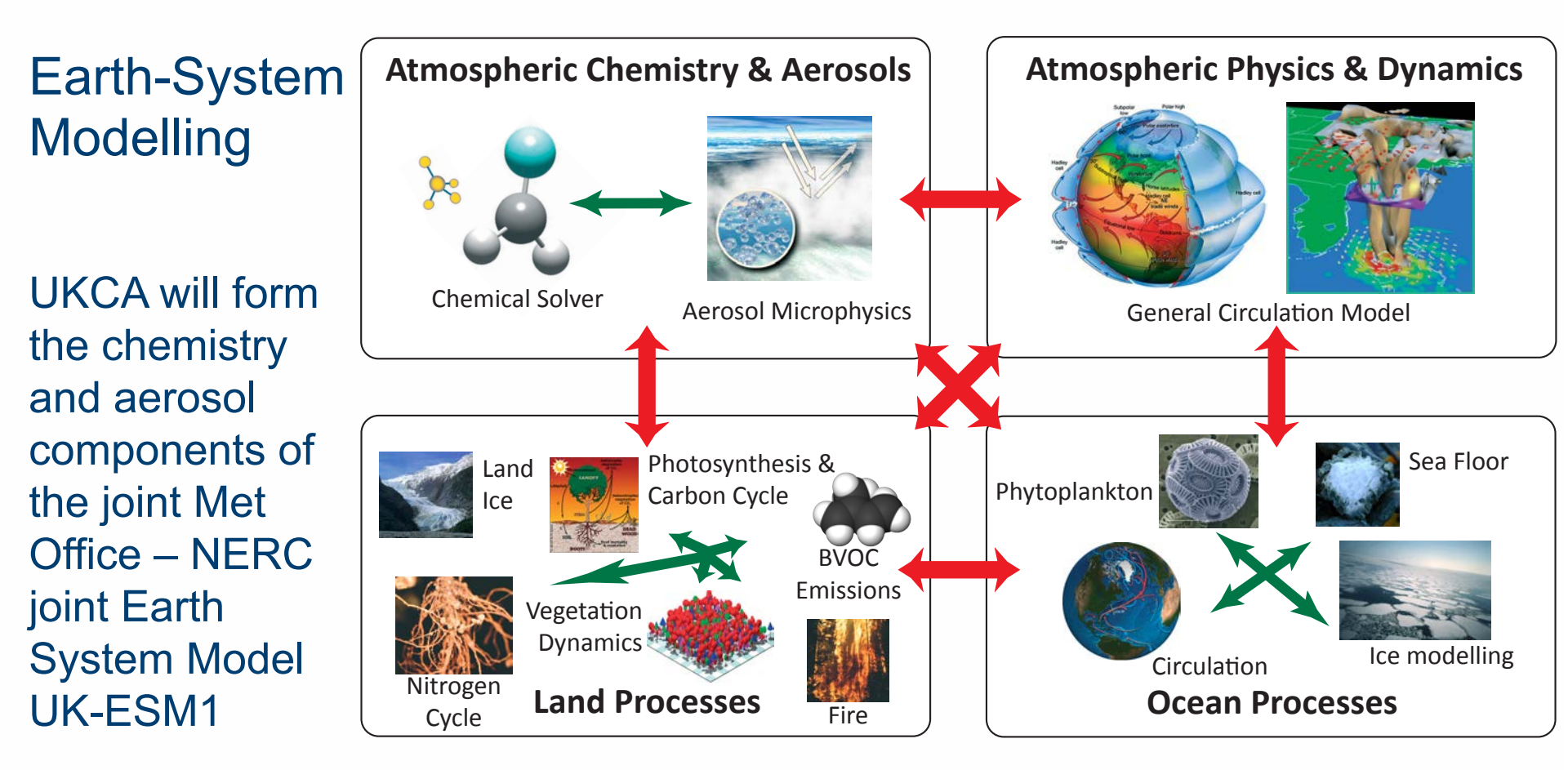

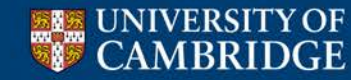

Centre for Atmospheric Science

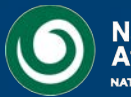

# Why should I use UKCA?

- Some of the reasons that you should use UKCA are...
  - You want to investigate chemistry-climate or aerosol-climate feedbacks
  - You want to investigate chemistry and aerosol feedbacks on the landsurface or on ocean biogeochemistry
  - You need to make use of the the functionality or diagnostics provided when using UM/UKCA, e.g.
    - Physical parameterisations
    - Nesting and high resolution
    - UKCA satellite emulator, flight-track simulator, double-call aerosol diagnostics, other on-line diagnostics...
  - You want to make use of the large amount of UKCA data available e.g. CMIP5, ACCMIP, CCMVal-2, CCMI...

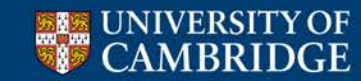

Centre for Atmospheric Science

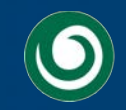

### **Flight track simulator**

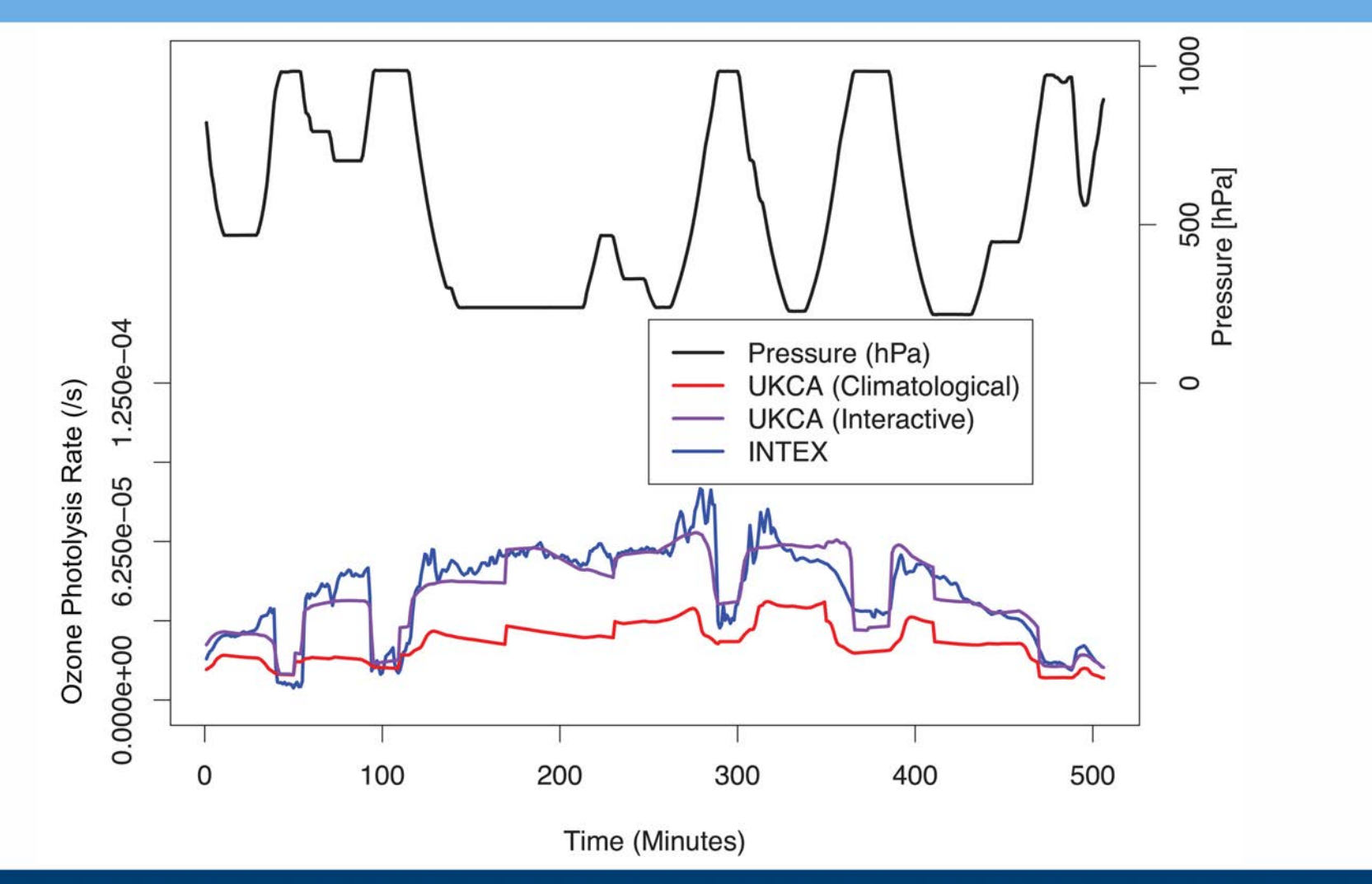

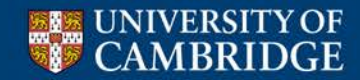

Centre for Atmospheric Science

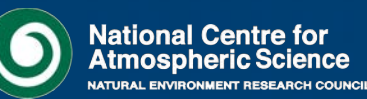

ence

### What Resources are Available?

- So you've decided to use UKCA, but if you are the only person at your institution using it it can be difficult to get up and running. It can also be very difficult to over-come and solve model problems.
- The UKCA Tutorials have been developed to address this first problem
  - There are also several UKCA standard jobs which are provided on PUMA under the ukca user
  - A UKCA Evaluation Suite is currently under development and is available on MONSooN
- The second issue is addressed by the NCAS Computational Modelling Services team based in Reading
  - http://cms.ncas.ac.uk/

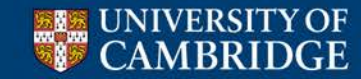

Centre for Atmospheric Science

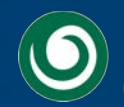

- A UKCA Evaluation suite is being developed by Mohit Dalvi at the Met Office
- Takes existing scripts developed by the different groups developing UKCA and combines them in a single package
- UKCA jobs output a set of standard diagnostics which are then read by the suite to produce a series of plots to aid model evaluation
- As this contains some IDL programs it is only currently available on MONSooN, but will soon be available on JASMIN
- This suite is also designed to inform the UKCA developers whether or not a candidate job is scientifically suitable for release
  - Future UKCA release jobs will designed to be used for both chemistry and aerosol studies, and so must be suitable for both

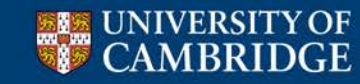

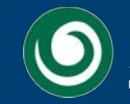

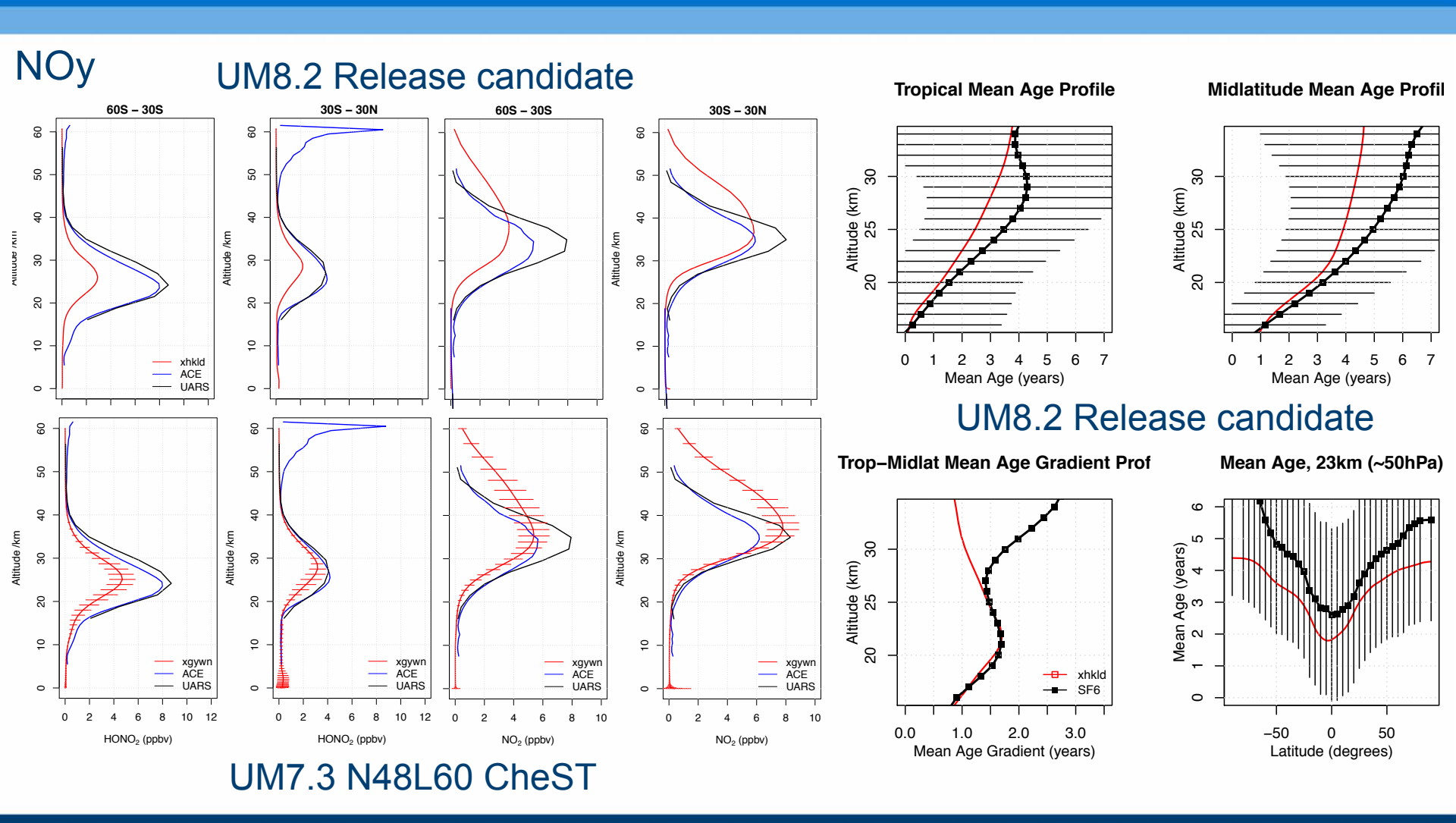

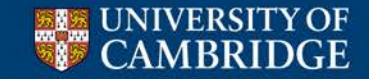

Centre for Atmospheric Science

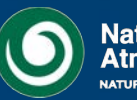

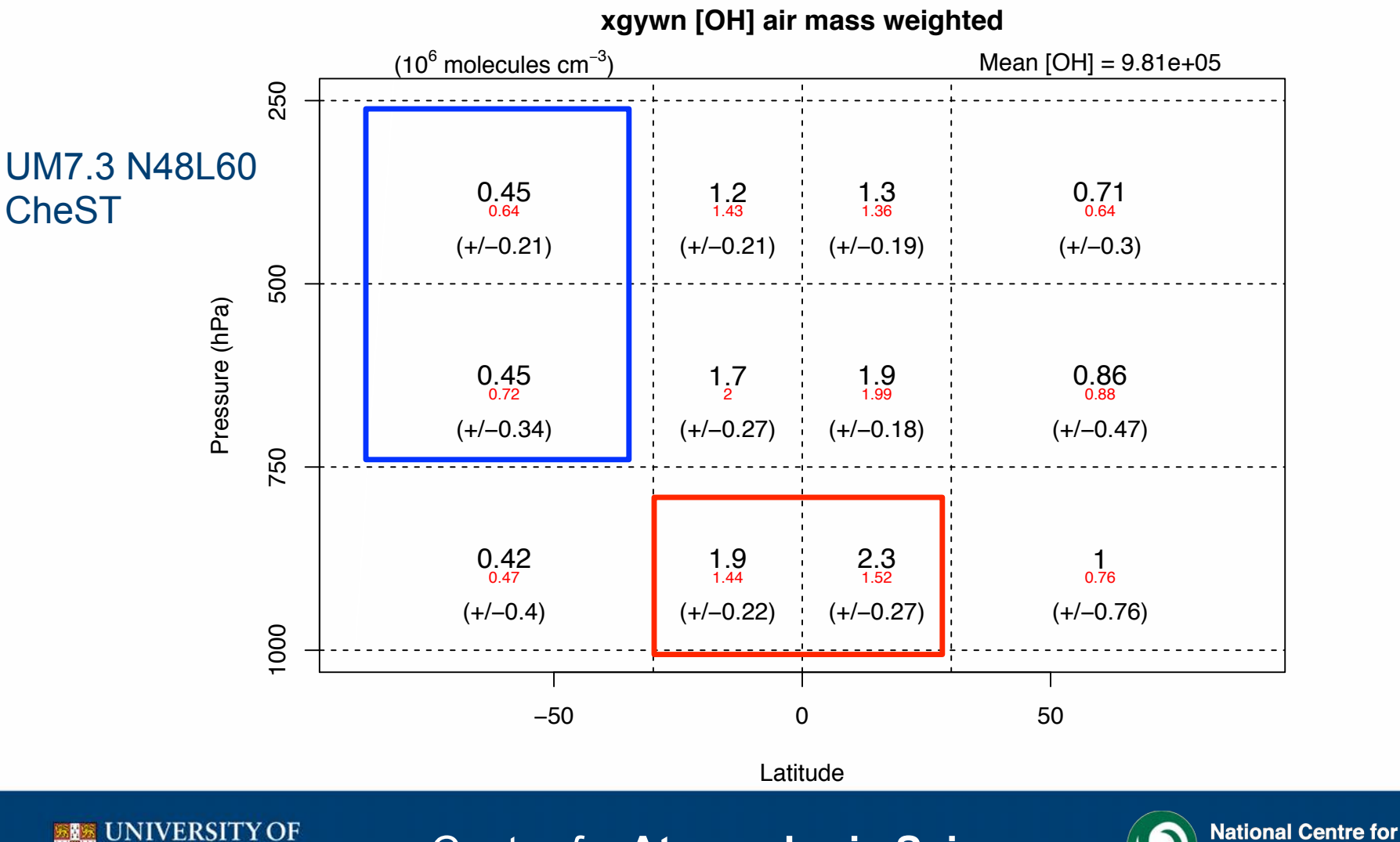

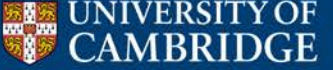

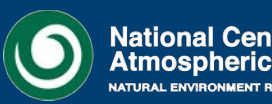

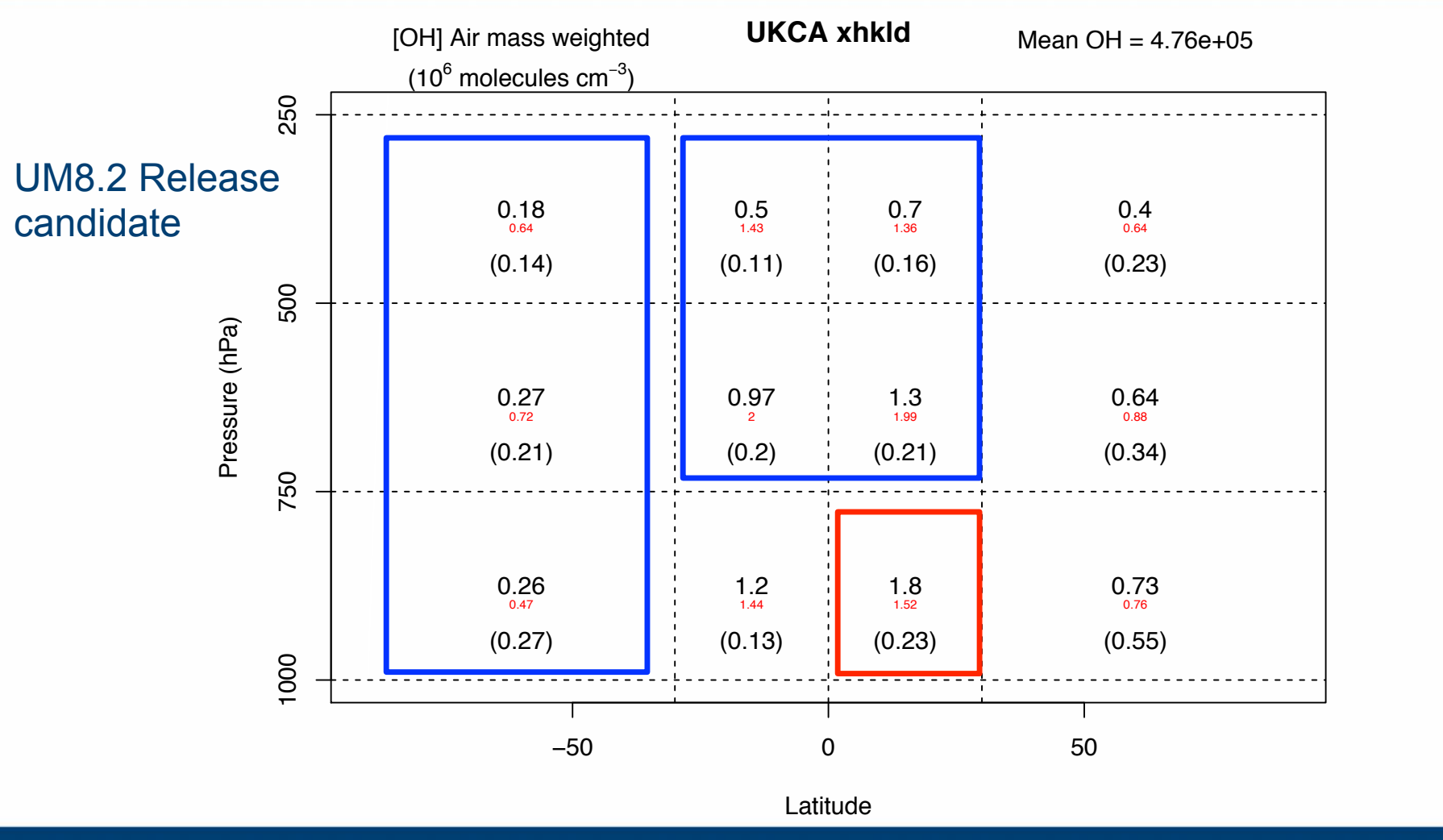

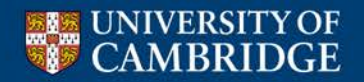

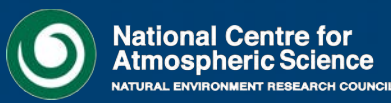

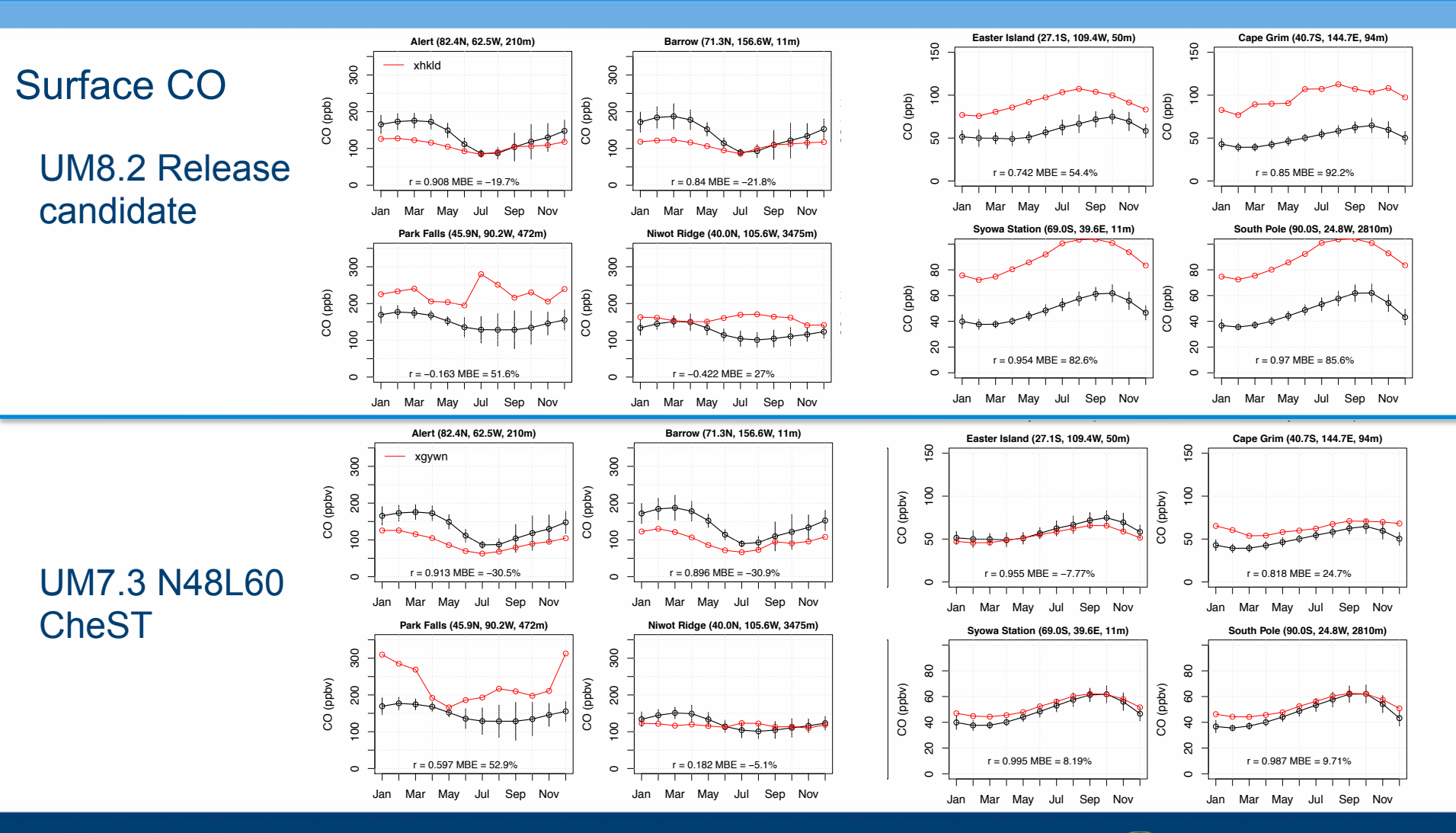

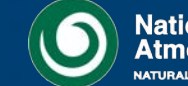

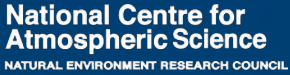

CAMBRIDGE C

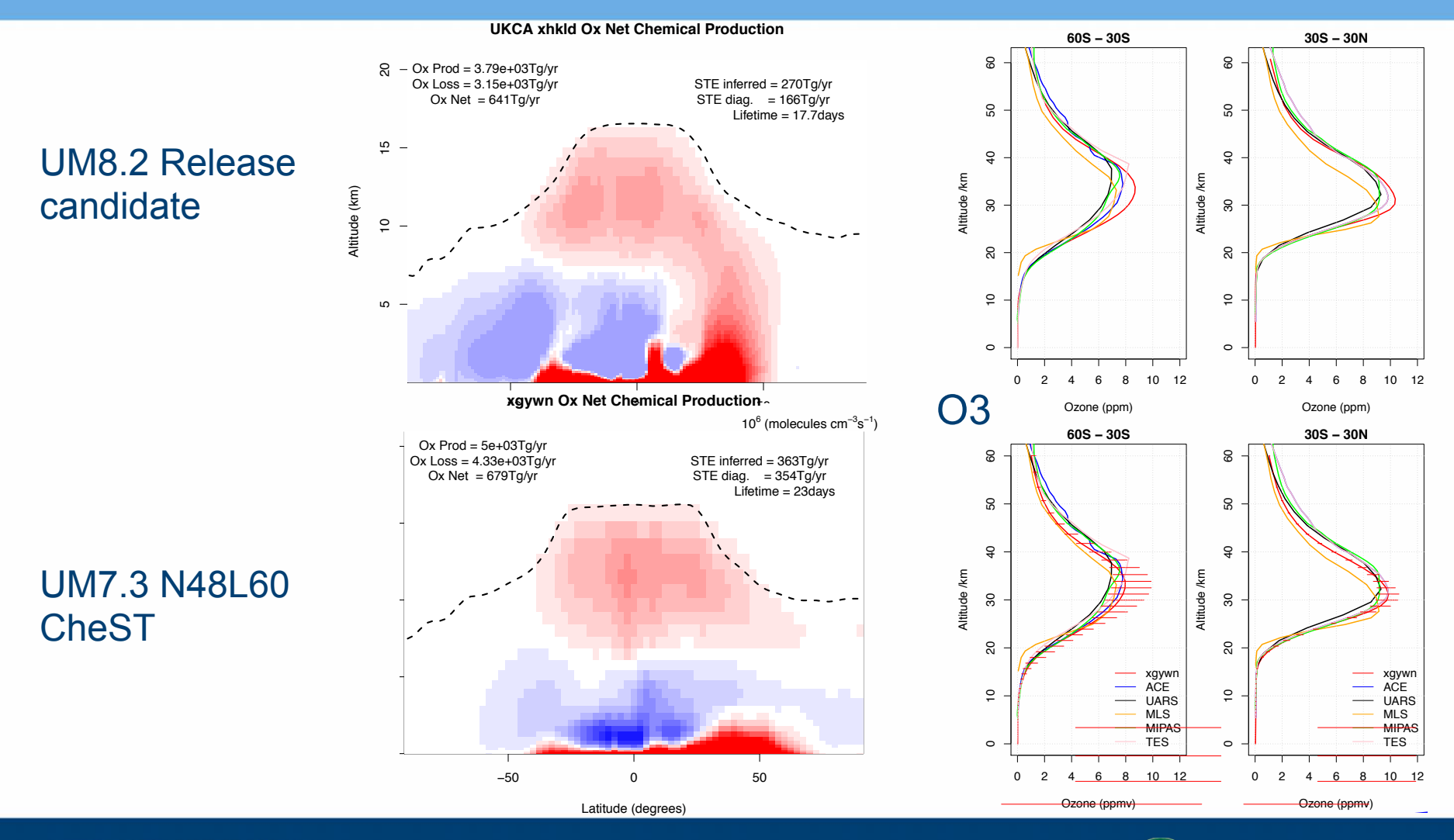

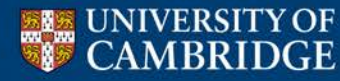

Centre for Atmospheric Science

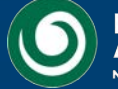

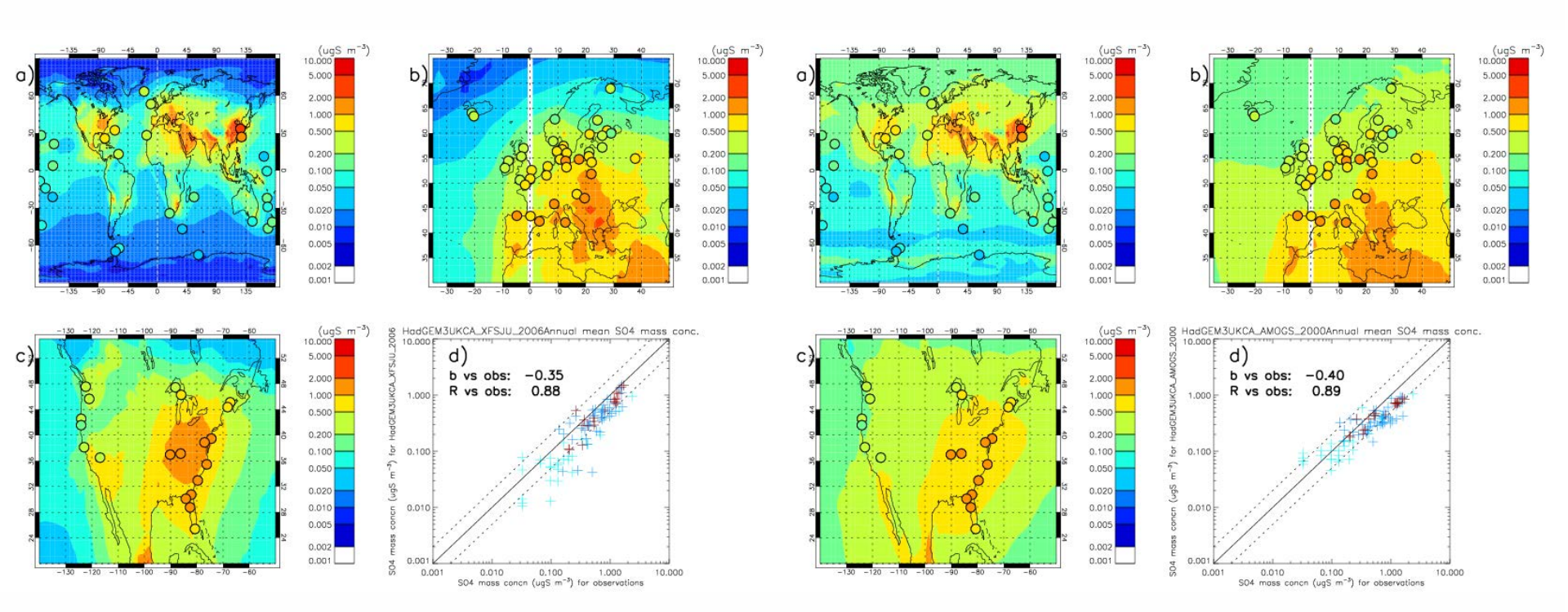

### Mean SO4 mass concentration

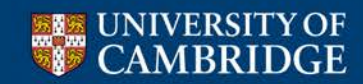

UM7.3N96L63 CheT+GLOMAP

Centre for Atmospheric Science

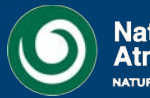

UM8.2 Release candidate

## What do CMS do?

- CMS provide the PUMA service. This runs the UMUI server which is used to submit UM jobs to ARCHER and MONSooN
  - This means that everyone in the UK (including scientists at the Met Office) can develop and share UM/UKCA jobs from a single codebase
  - CMS port and test UM release jobs from the Met Office on these supercomputers
- They provide UM training, both as an on-line FCM tutorial, and as a 2day workshop
- They provide tools, such as Xconv and Xancil, and the cf-python library
- They provide the CMS Helpdesk

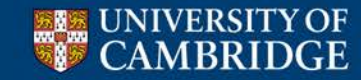

Centre for Atmospheric Science

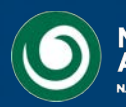

### Helpdesk

| Ticket | Summary                                                                       | Component | Version                      | Туре        | Owner      | Status   | Created  |
|--------|-------------------------------------------------------------------------------|-----------|------------------------------|-------------|------------|----------|----------|
| #1105  | Segmentation fault when using the PC2 cloud scheme                            | UM Model  | 6.6.3                        | help        | willie     | accepted | 24/07/13 |
| #1104  | UM4.5.1 on HECToR (July 2013)                                                 | UM Model  | 4.5                          | help        | um_support | new      | 19/07/13 |
| #1103  | Error in umui                                                                 | UMUI      | <select version=""></select> | help        | um_support | new      | 19/07/13 |
| #1101  | PS31 MOGREPS on MONSooN                                                       | UM Model  | 8.2                          | enhancement | willie     | new      | 12/07/13 |
| #1100  | MOGREPS-R data request                                                        | Data      | <select version=""></select> | task        | um_support | new      | 12/07/13 |
| #1098  | large drift in HadGEM2 concides with change to phase2b                        | UM Model  | 6.6.3                        | help        | ros        | accepted | 10/07/13 |
| #1097  | Sending files straight to local computer                                      | UM Model  | None                         | help        | ros        | new      | 10/07/13 |
| #1095  | Running the UM with SST anomalies                                             | UM Model  | 7.3                          | help        | willie     | accepted | 08/07/13 |
| #1092  | Radiation diagnostics on different timestep to other variables?               | UM Model  | 6.6.3                        | help        | um_support | new      | 27/06/13 |
| #1091  | problems using sea ice and sst ancillaries                                    | UM Model  | 6.6.3                        | help        | jeff       | accepted | 27/06/13 |
| #1088  | PS31 Euro4 on MONSooN                                                         | UM Model  | 8.2                          | help        | willie     | new      | 21/06/13 |
| #1087  | Ensembles on MONSooN                                                          | UM Model  | 8.2                          | help        | willie     | new      | 21/06/13 |
| #1081  | Unknown problem in .leave file when submitting job                            | UM Model  | 6.6.3                        | help        | um_support | new      | 11/06/13 |
| #1071  | UKCA O3-NOy daily output run failed                                           | UM Model  | 7.3                          | help        | luke       | accepted | 20/05/13 |
| #1070  | running HadCEM at Bristol                                                     | UM Model  | 4.5                          | help        | jeff       | new      | 16/05/13 |
| #1067  | Failure of model run using IAU scheme - segmentation fault                    | UM Model  | 6.6.3                        | help        | um_support | assigned | 13/05/13 |
| #1064  | Sporadic problems submitting to MONSOON (error msg: "system has no more ptys" | UM Model  | 7.3                          | help        | um_support | new      | 07/05/13 |
| #1061  | segmentation fault when running HadCEM                                        | UM Model  | 4.5                          | error       | um_support | new      | 03/05/13 |
| #1059  | ssh_exchange_identification: Connection closed by remote host                 | UM Model  | <select version=""></select> | help        | um_support | new      | 01/05/13 |
| #1053  | Model instability                                                             | UM Model  | 7.3                          | help        | luke       | accepted | 15/04/13 |
| #1051  | UKCA NOy stash diagnostics&NOx emissions                                      | UM Model  | 7.3                          | help        | luke       | accepted | 10/04/13 |
| #1035  | xancil - error                                                                | UM Model  | 6.1                          | help        | jeff       | accepted | 08/03/13 |
| #988   | Network timeout submitting jobs to MONSooN                                    | MONSooN   | 7.3                          | error       | ros        | reopened | 06/12/12 |
| #981   | Sea ice ancillary file causing model crash                                    | UM Model  | 7.3                          | help        | jeff       | accepted | 03/12/12 |
| #892   | Error when reconfiguring a minimal start dump without physics                 | UM Model  | 8.2                          | help        | annette    | reopened | 16/08/12 |
| #769   | Error when attempting to run an ensemble                                      | UM Model  | 7.8                          | error       | simon      | assigned | 10/01/12 |
| #648   | UM version 4.5.3 (FAMOUS) compilation problem                                 | FAMOUS    | 4.5                          | error       | robin      | accepted | 11/07/11 |
| #583   | 12-hour and 6-hour means                                                      | UMUI      | <select version=""></select> | help        | lois       | assigned | 16/02/11 |
|        |                                                                               |           |                              |             |            |          |          |

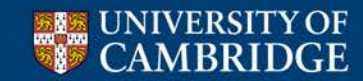

Centre for Atmospheric Science

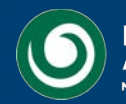

### Helpdesk

| #1042 close                                                                  | Opened 4                                                                                                    | Opened 4 months ago                                                |                                                           |            |
|------------------------------------------------------------------------------|----------------------------------------------------------------------------------------------------|--------------------------------------------------------------------|-----------------------------------------------------------|------------|
| fcm conflict -                                                               | skipped unhandled tr                                                                                                    | ee conflict                                                        | Closed 3 n                                                | nonths ago |
| Reported by:                                                                 | luke                                                                                                    | Owned by:                                                          | ros                                                       |            |
| Priority:                                                                    | normal                                                                                                    | Component:                                                         | FCM                                                       |            |
| Keywords:                                                                    | merge, conflict                                                                                                    |                                                                    |                                                           |            |
| Platform:                                                                    | PUMA                                                                                                    | UM Version:                                                        | 7.3                                                       |            |
| Description<br>I'm trying to merg<br>copied by doing a<br>code in correctly, | ge in two branches, both of w<br>fcm merge rather than a b<br>but am having the following                                   | which are based on the sam<br>ranch-of-branch. I believe<br>error: | e original branch, and were<br>that I have merged all the | e 🕒 Reply  |
| [12:45:55 1<br>/home/luke/I<br>[ERROR] File<br>C<br>[FAIL] Fcm:              | uke@puma src]\$ fcm commit<br>FCM/VN7.3/vn7.3_UKCA_CheM<br>e(s) in conflicts:<br>11386 src/utility/net<br>:Cm::Abort: abort | t<br>4_vnl.l.l: working dire<br>ccdf_utils                         | ctory changed to top of                                   | worki      |

Exit 255

When I run fcm conflicts I get the following message

[12:44:27 luke@puma netcdf\_utils]\$ fcm conflicts
[WARN] src/utility/netcdf\_utils: skipped unhandled tree conflict.

How can I resolve the conflict and commit these changes. I'm not actually sure there are any changes in the src/utility/netcdf\_utils directory either.

Thanks,

Luke

#### Solved in 5 comments

The Helpdesk is searchable, so if you have a problem the first thing to do is to search for past tickets with the same problem.

If you cannot find a solution open a new ticket. This will be emailed round to all of the CMS team

UKCA tickets will be answered by me.

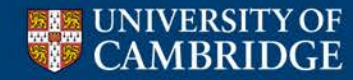

Centre for Atmospheric Science

14 1

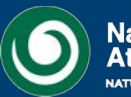

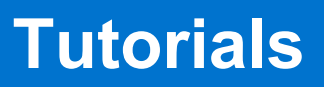

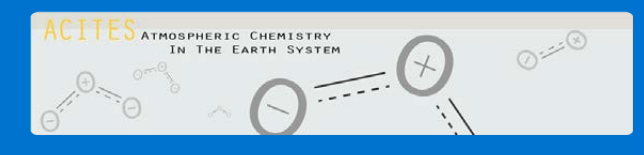

- The UKCA Tutorials are being developed as part of the ACITES atmospheric chemistry modelling network
  - The tutorials focusing on chemistry are complete, and the tutorials focusing on aerosols will be completed within the next few weeks.

• Premise:

What are the most common things that a PhD student or Research Associate will need to know how to do when they start using UKCA?

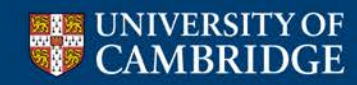

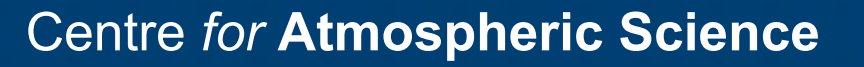

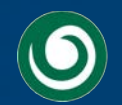

## **Starting to use UKCA**

- Often you will want to use UKCA to answer questions like these:
  - What happens when I add in reaction A to form new species B?
  - What is the effect of changing the emissions of C?
  - How does the deposition of D affect process E?
  - How do my changes affect the aerosol properties?
  - What is the budget of F?
    - Output the fluxes of reactions G, H, and I to diagnose it.
- When you have completed the UKCA Tutorials you should have a basic understanding how to make the required changes needed to answer these questions

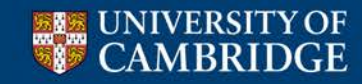

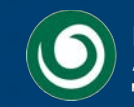

• Through-out the tutorial you are asked to perform a series of tasks. In fact, these are part of one big task which is:

Create two new species, ALICE and BOB, then add in emissions of ALICE and the reaction

ALICE + OH → BOB + Secondary Organic Compound (Sec\_Org)

before adding in the dry deposition of ALICE and the wet deposition of BOB. You should also output the fluxes through the reaction and deposition processes. You will then make changes to the GLOMAP-mode aerosol scheme and diagnose the impact of this reaction on the aerosol microphysics.

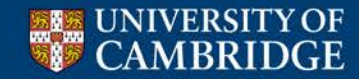

Centre for Atmospheric Science

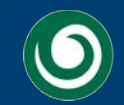

- Despite seeming to be straight-forward, this is actually quite a big task as it involves
  - UMUI changes
    - Creation of hand-edits
    - Creation of STASHmaster (diagnostic definition) files
    - Changes to STASH (diagnostic) output
  - UKCA code changes
    - New species
    - New emissions
    - New reactions/depositions
    - Changing the aerosol configuration
  - Creating of new input files
    - Regridding input data

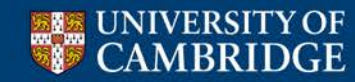

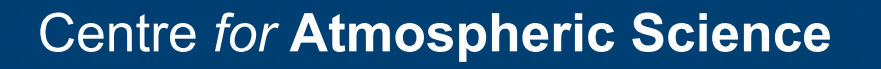

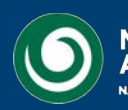

- When working with UKCA it is important to
  - 1. Break the tasks down into manageable chunks
    - This is why the task is split across several tutorials

- 2. Remember that UKCA sits within the UM framework
  - When making changes to UKCA that will also involve changes to the UM, you should (where possible) make the UM changes *first*
  - If the UKCA changes are made first you will probably not be able to compile or run, but making the UM changes first means that you can check that the infrastructure is in place for the changes you will make to UKCA

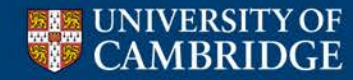

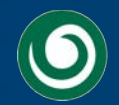

- The Tutorials are broken down into three sections
  - 1. General use of UKCA and the UMUI
    - These three tutorials cover the basics of the UMUI, copying and running a UKCA job, and STASH
  - 2. UKCA Chemistry
    - These tutorials break down the chemistry task into 6 smaller chunks
      - Adding tracers, adding emissions, adding reactions, adding dry and wet deposition, and adding diagnostics
  - 3. UKCA Aerosols
    - The 3 aerosol tutorials cover changing the aerosol configuration, looking into how your changes have affected the aerosol optical depth, and diagnosing the radiative effect of aerosols

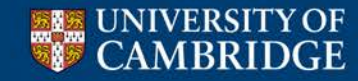

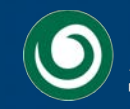

• These tutorials have been designed so that you can go through them in your own pace and in your own time

• This is partly because, due to the number of steps that may need to be completed, it may take longer than 2 days to complete all the tutorials

 Do not worry if you are not able to complete a section – you can pick-up a worked solution and carry on from there

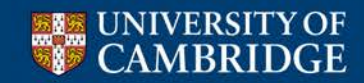

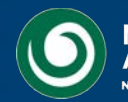

### Feedback

I hope that you will find the UKCA Tutorials both enjoyable and useful.

It would be very helpful for me if you could fill in the UKCA feedback form which is linked to from the Tutorial front page.

More detailed comments can be emailed to me at

luke.abraham@atm.ch.cam.ac.uk

Any and all feedback given will be used to improve the Tutorials for future users.

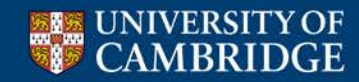

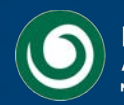

# **The Tutorials**

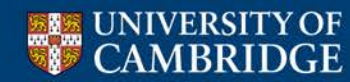

Centre for Atmospheric Science

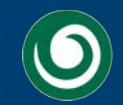

# Tutorial 1: Running an existing UKCA job

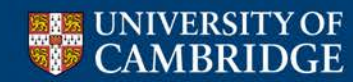

Centre for Atmospheric Science

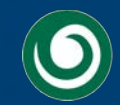

# **Tutorial 1: Running an existing UKCA job**

- This tutorial is designed to make you more familiar with the use of Xconv to view UKCA output, and to convert the UM fields-file format to netCDF
- It also covers the text-file output the .leave files
  - If your job has an error, either in the compilation step or the run-step, then you may get useful information in these files
  - During run-time, further information is also held in the jobid.fort6.peX files
- In this tutorial you are asked to run your copy of the Tutorial base job, and examine the output

### ARCHER: xjrna

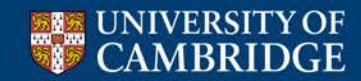

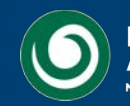

**Tutorial 1: Running an existing UKCA job** 

# You should now work through the

# **Running an existing UKCA job**

tutorial

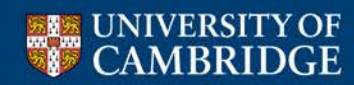

Centre for Atmospheric Science

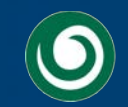
# **Tutorial 1: Running an existing UKCA job**

- Points to remember
  - 1. You can check the progress of a running job by looking at the output in the jobid.fort6.peX files
  - 2. Xconv can be used to take a quick look at UM/UKCA output, as well as converting this output to other formats, e.g. netCDF
  - 3. Warning and error messages are held in the output .leave files

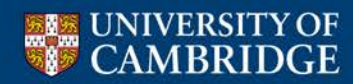

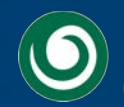

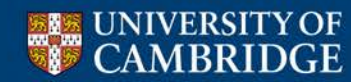

Centre for Atmospheric Science

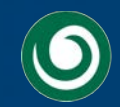

- This task is designed to make you more familiar with the UMUI
- On many levels, the having the functionality given by the UMUI is a big plus for the UM
  - It provides a well organised method of editing the very complex scripts used to run the UM
  - It provides a certain level of consistency checking
  - Most UMUI panels have some level of help text available

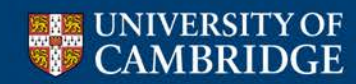

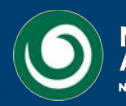

- However, the UMUI is currently not searchable
  - This tutorial was designed to provide a useful point of reference for many of the UMUI panels that you may need to use when using UKCA
  - You may also find it useful to make your own notes as to what each panel does

• In this tutorial you are asked to browse through the UMUI panels

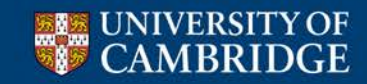

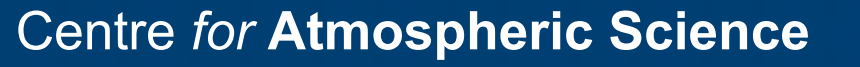

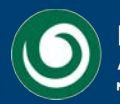

# You should now work through the

# **Exploring the UMUI**

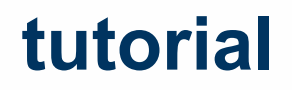

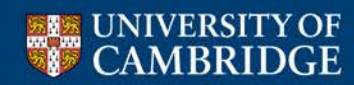

Centre for Atmospheric Science

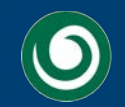

- Points to remember
  - The UMUI is a very useful way to manage UM/UKCA jobs, however, it has no search function and so it can be quite difficult to find exactly what you want
  - 2. Remember that there may be help text available for a panel
  - 3. If you are unsure what you are looking for, browse through the UMUI panels, and make changes to see which options appear. However, you should remember to **abandon** any unwanted changes rather than close (and save) the panel
  - 4. You may find it useful to make notes about which panels do what.

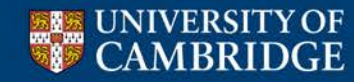

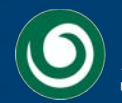

Tutorial 3: STASH

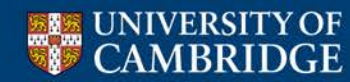

Centre for Atmospheric Science

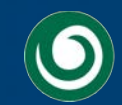

## **Tutorial 3: STASH**

- This tutorial is designed to give you an overview of the STASH panel and options
- Some further details to do with STASH, such as making new STASH specification files, are covered in later tutorials
- You are also asked to add some high-frequency output and check that this is being done correctly

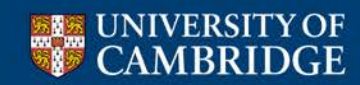

Centre for Atmospheric Science

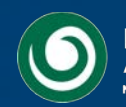

#### **Tutorial 3: STASH**

# You should now work through the

# What is STASH?

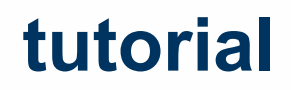

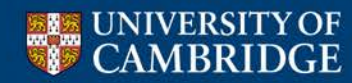

Centre for Atmospheric Science

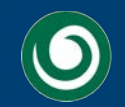

# **Tutorial 3: STASH**

- From this tutorial I hope that you have more of an understanding of what STASH can and can't do, as well as things to try if you are having problems
- Points to remember
  - 1. If you are unsure the best thing to do is to **take a copy of your job** and play around with settings until you get the desired effect
    - You can always **abandon** any unwanted changes
  - 2. Remember to **verify** your diagnostics after any changes, as this will flag any issues

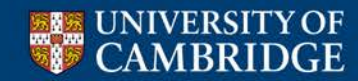

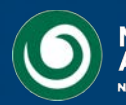

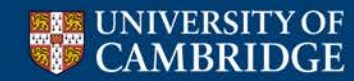

Centre for Atmospheric Science

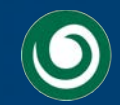

- This tutorial begins the process of adding in the new tracers, emission, reaction, depositions, and diagnostics
- It also requires you to make a new FCM branch and merge-in an existing UKCA branch
  - While a lot of UKCA developments were put back into the trunk at UM8.2, you may still find that you need to do this merging step, and it is useful to know how to do this
  - If you want to use another UM/UKCA version (e.g. UM7.3) then you will need to know how do this
- You are asked to add in two tracers, ALICE and BOB
  - This task is a good example of needing to add in the UM/UMUI changes **first**, before making any changes to the UKCA code itself

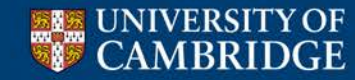

Centre for Atmospheric Science

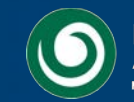

# You should now work through the

# **Adding new chemical tracers**

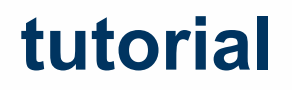

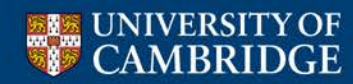

Centre for Atmospheric Science

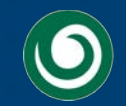

- Points to remember for the UM/UMUI changes:
  - 1. Pick your tracer slot(s) from the UKCA code
  - 2. Make a STASHmaster file for these, and add them to the UMUI
    - Remember to initialise the tracer as well as output it
  - 3. Make your hand-edit to turn on these slots

• Once you have done these, you can make your UKCA changes

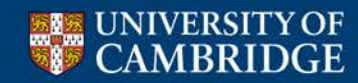

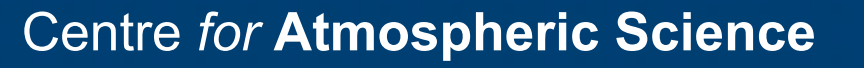

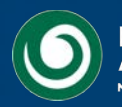

- Points to remember for the UKCA changes:
  - 1. The number of tracers UKCA thinks it has will be different from the number of tracers the UM/UMUI thinks UKCA has
    - The UM/UMUI is concerned with how many tracers are transported in section 34
    - UKCA is concerned with how many species, which are involved in the chemical mechanism, are transported
    - This means that the UKCA diagnostic tracers, e.g. age of air appear in the UM/UMUI but not the UKCA species list, and H2O appears in the UKCA species list but not the UM/UMUI (as it is not transported in section 34).
  - 2. As the UM outputs tracers in mass-mixing ratio, but UKCA performs the chemistry in volume-mixing ratio, you will need to define a conversion factor for your new tracers

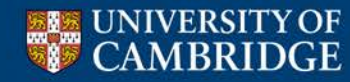

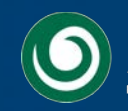

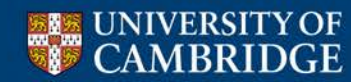

Centre for Atmospheric Science

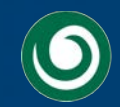

- In this tutorial you are taught about
  - How to regrid emissions to the correct UM grid using Xconv
  - How to use Xancil to produce a new emissions file
  - How to make the necessary changes to UKCA

 You are asked to take an emissions dataset for ALICE and regrid it to N96 resolution, then make up a new ancillary file and then use this in UKCA

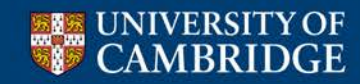

Centre for Atmospheric Science

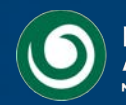

# You should now work through the

# Adding new emissions

tutorial

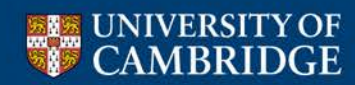

Centre for Atmospheric Science

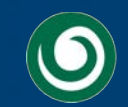

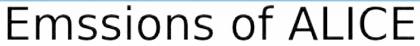

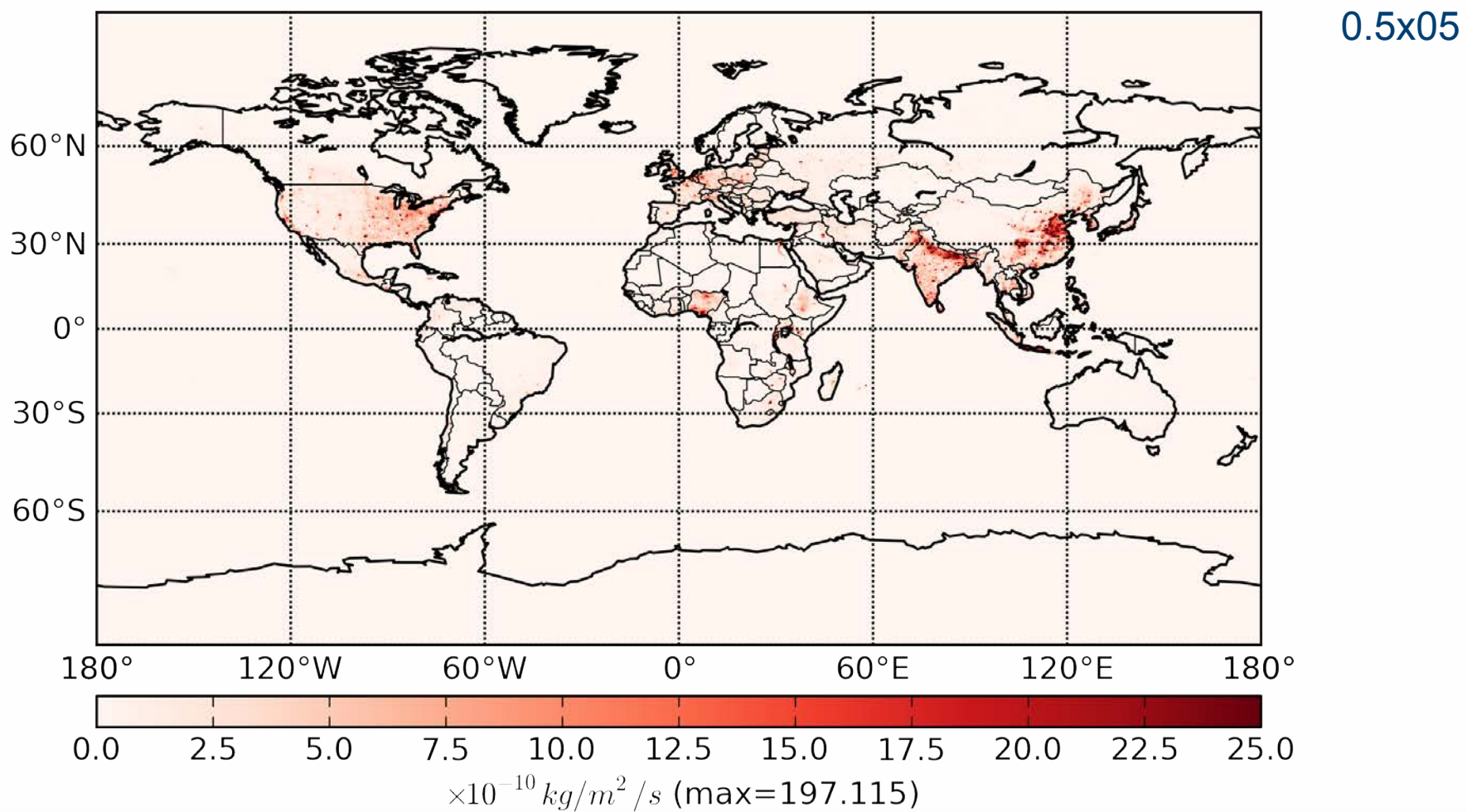

UNIVERSITY OF CAMBRIDGE

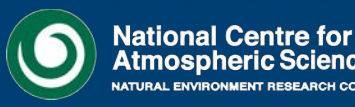

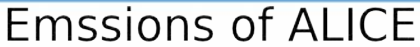

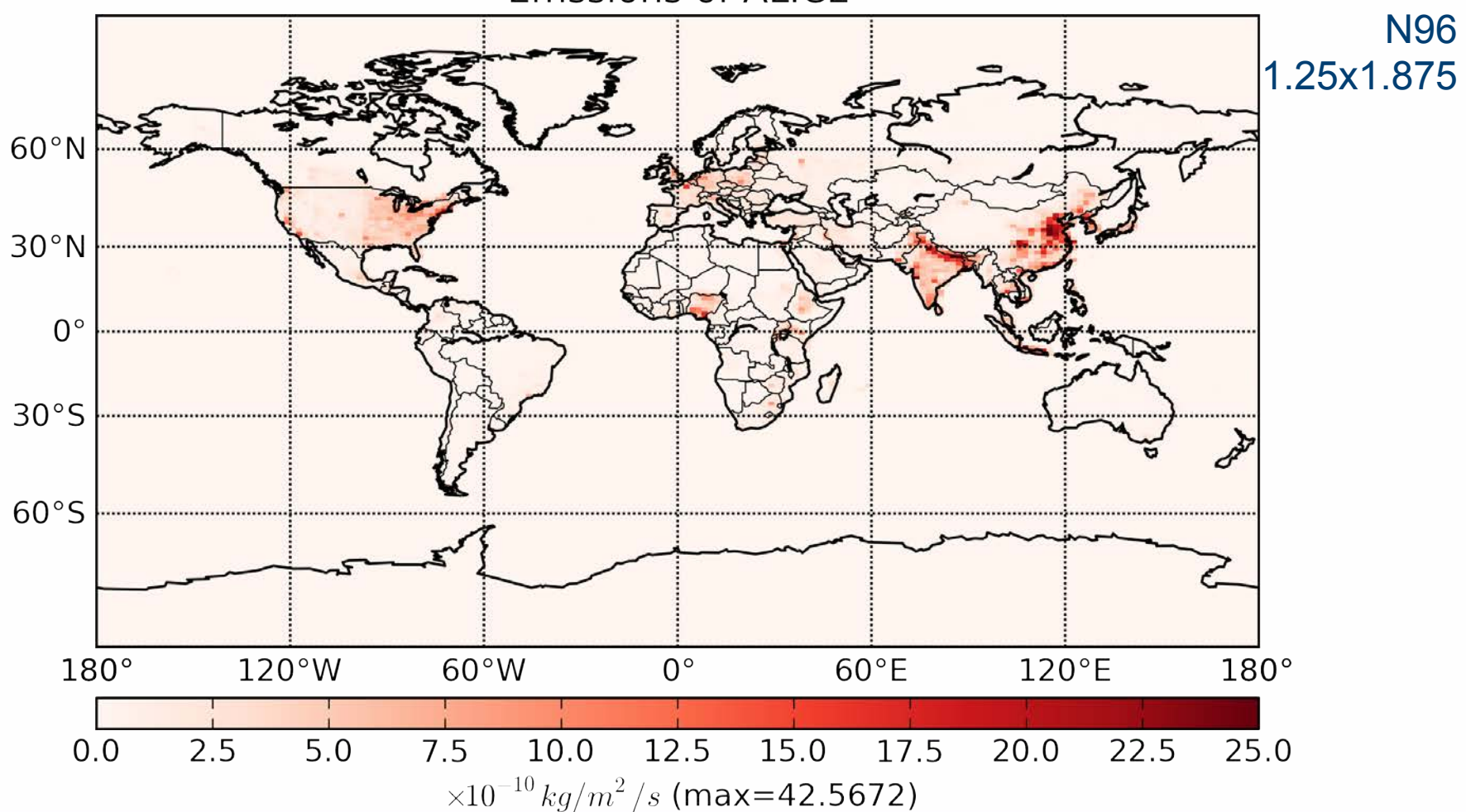

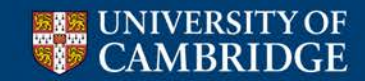

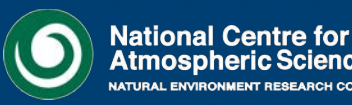

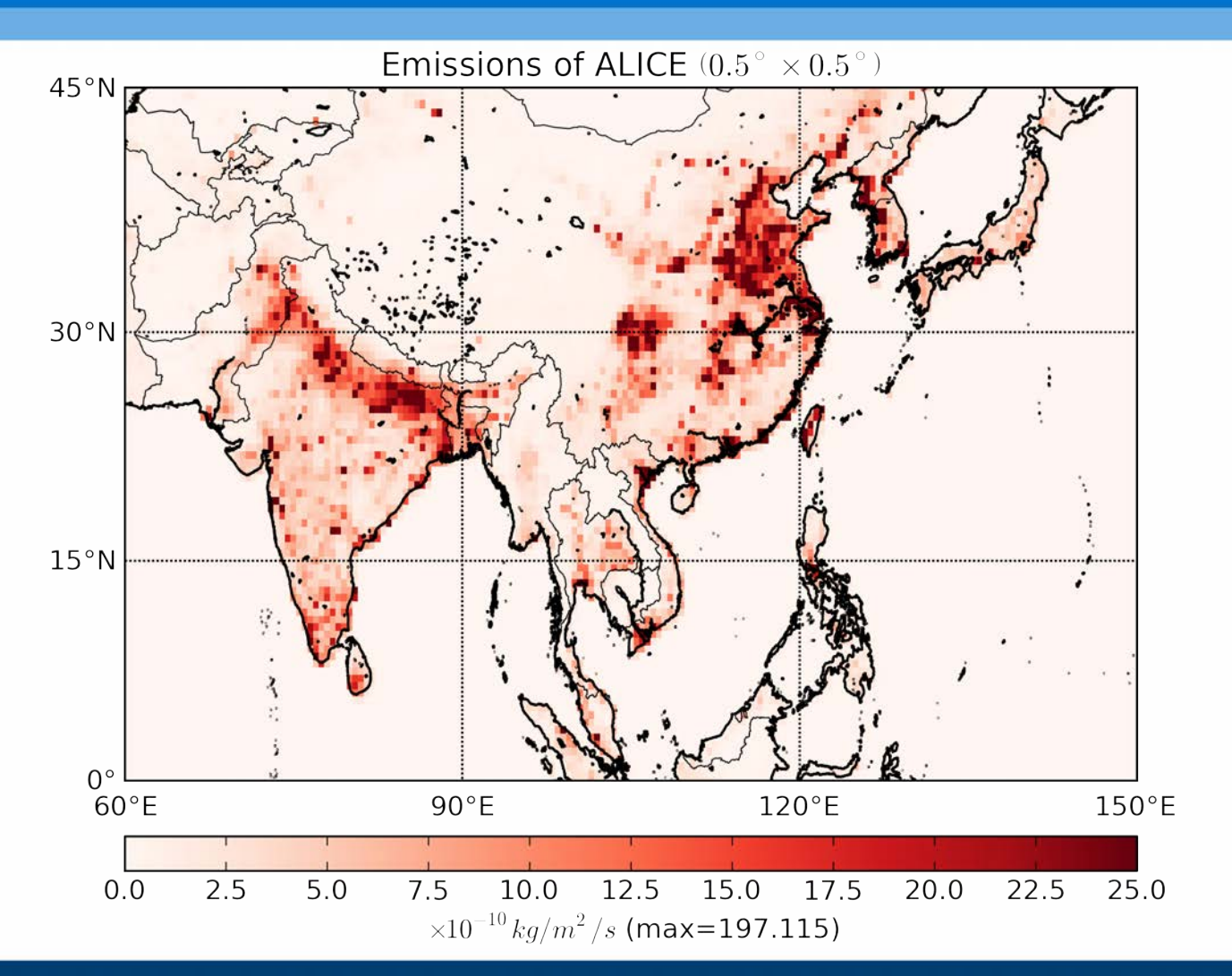

0.5x05

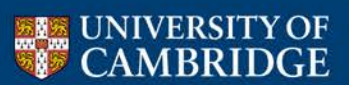

Centre for Atmospheric Science

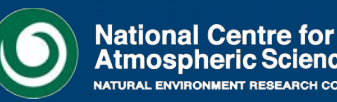

ENT RESEARCH COUNCIL

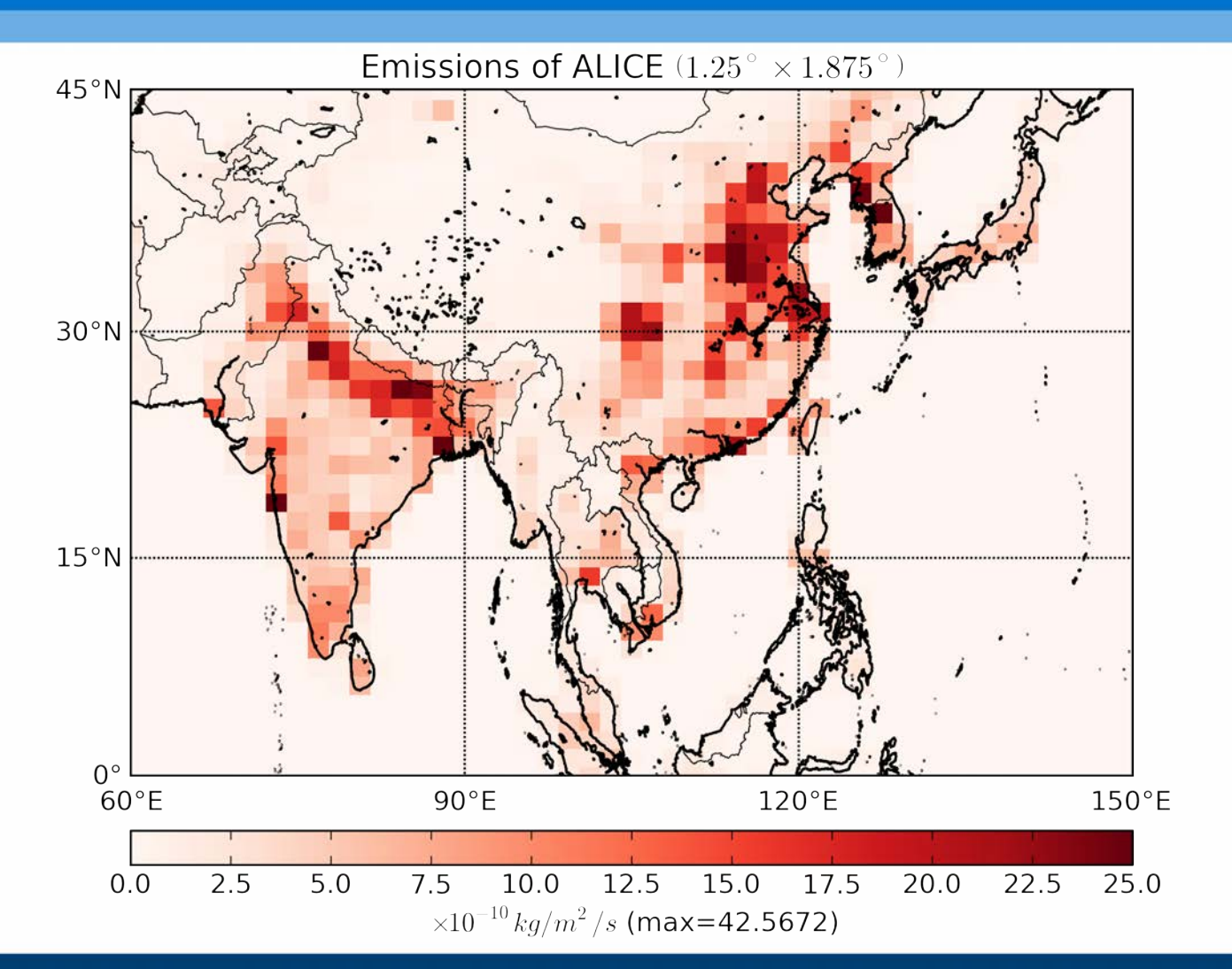

N96 1.25x1.875

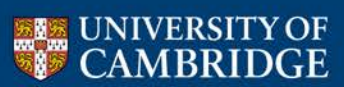

Centre for Atmospheric Science

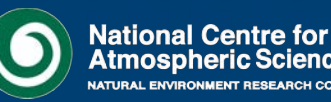

INT RESEARCH COUNCIL

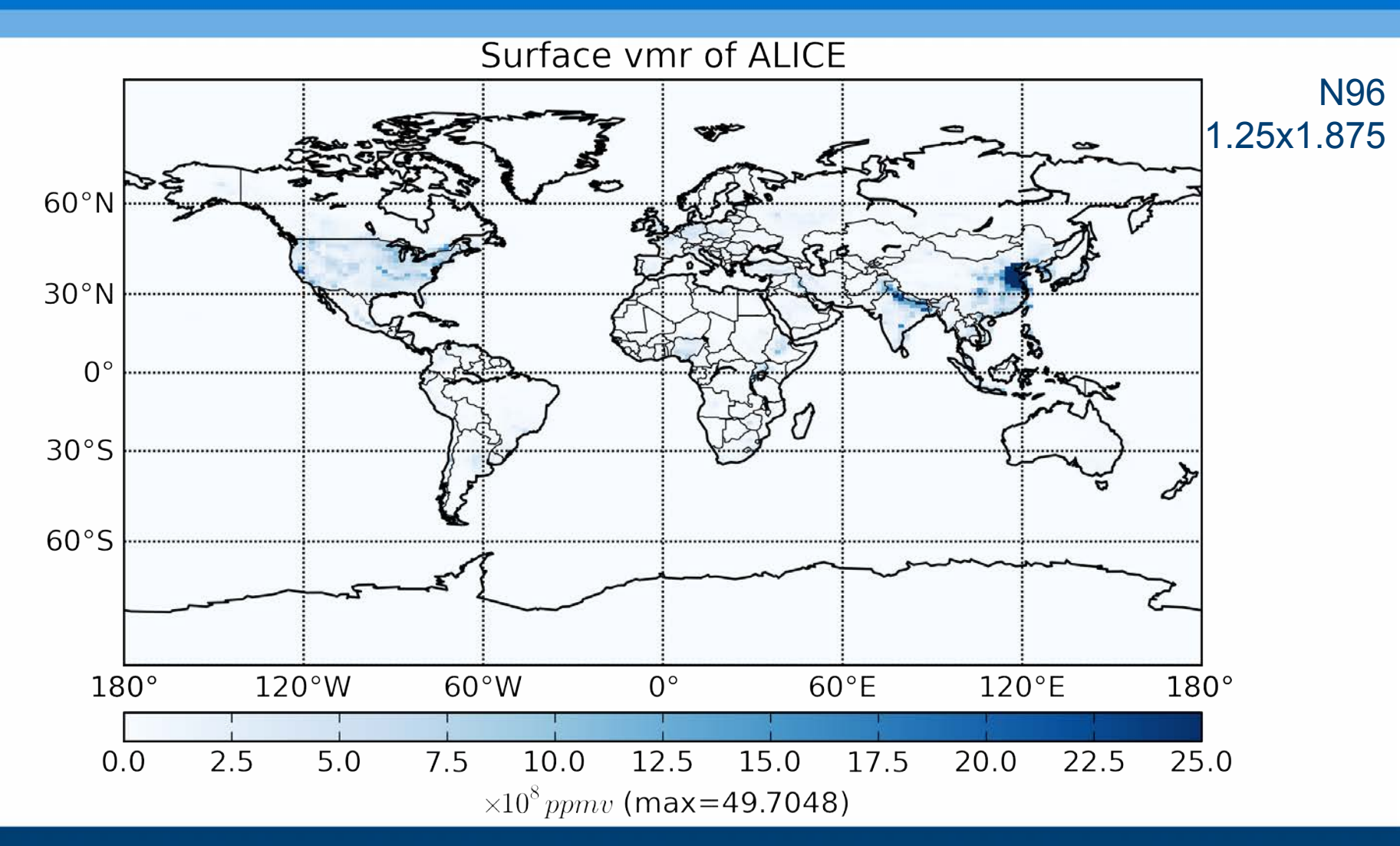

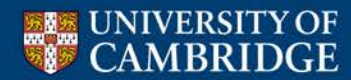

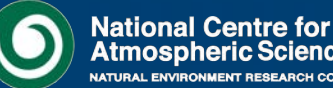

- Points to remember:
  - 1. You should always regrid your emissions using **area-weighted** interpolation to ensure that the same mass is emitted at the new resolution
  - 2. The UM/UMUI can only read-in one single-level (and one multilevel) emissions user ancillary file, so you must also include all the other emissions already in use in your new emissions file
  - 3. In UKCA you will need to specify the STASH number of these emissions
  - 4. You will also need to define the molar mass of the species being emitted into

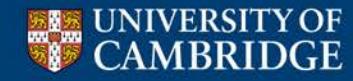

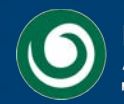

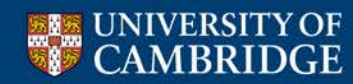

Centre for Atmospheric Science

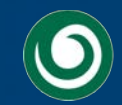

- In this tutorial you are taught about
  - The different types of reactions UKCA considers
    - a) Bimolecular reactions
    - b) Termolecular reactions
    - c) Heterogeneous reactions
    - d) Photolysis reactions
  - The format of how these reactions are defined within the UKCA chemistry scheme specification module are very similar
    - However, special code may need to be added for some reactions

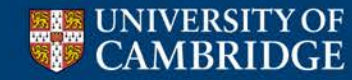

Centre for Atmospheric Science

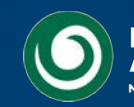

• In this tutorial you are asked to add the following bimolecular reaction

ALICE + OH → BOB + Secondary Organic Compound (Sec\_Org)

using the following rate coefficients  $k_0 = 2.70 \times 10^{-11}$  $\alpha = 0.00$ You should:  $\beta = -390.0$ 

• Make your changes to the UKCA chemistry specification module and change the number of reactions using a hand-edit

UNIVERSITY OF CAMBRIDGE

•

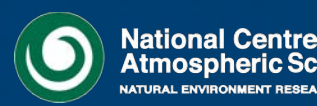

# You should now work through the

# **Adding new chemical reactions**

## tutorial

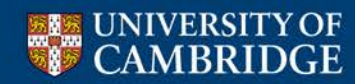

Centre for Atmospheric Science

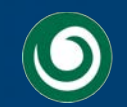

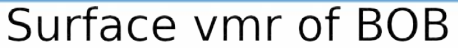

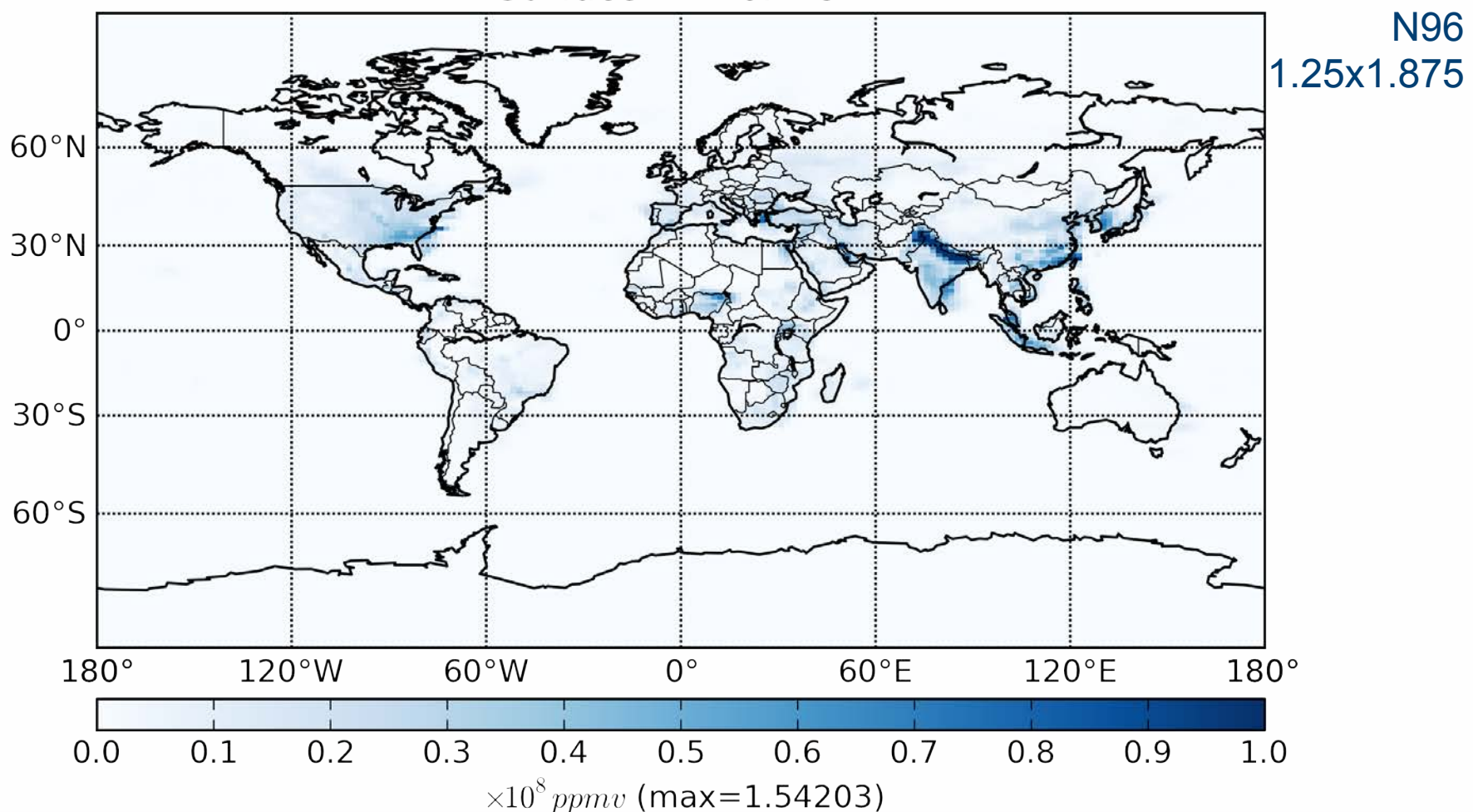

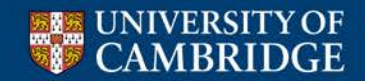

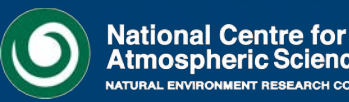

- Points to remember
  - 1. Check that you have your array sizes correct it can be difficult to keep track
  - 2. As well as increasing the number of (e.g.) bimolecular reactions you will also need to increment the total number of reactions

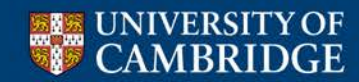

Centre for Atmospheric Science

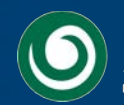

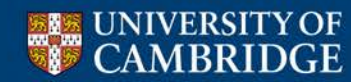

Centre for Atmospheric Science

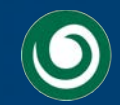

- There are two dry deposition schemes that UKCA uses
  - 1. A simple 2-dimensional scheme
  - 2. An interactive parameterisation, based on the Wesely scheme, which deposits from throughout the boundary layer

- The 2D scheme only requires changes to the UKCA chemistry scheme specification module, as well as a hand-edit
- The Interactive scheme also requires changes to two UKCA routines
  - You may also need to define the molar mass of the dry deposited species

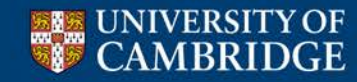

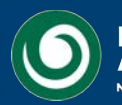

- In this tutorial you are asked to add-in the dry deposition of ALICE (which deposits in the same in the same way as CO)
- The values for the 2D scheme are

|        | Summer<br>(day) | Summer<br>(night) | Summer<br>(24h av) | Winter<br>(day) | Winter<br>(night) | Winter<br>(24h av) |
|--------|-----------------|-------------------|--------------------|-----------------|-------------------|--------------------|
| Water  | 0.0             | 0.0               | 0.0                | 0.0             | 0.0               | 0.0                |
| Forest | 0.3             | 0.3               | 0.3                | 0.3             | 0.3               | 0.3                |
| Grass  | 0.3             | 0.3               | 0.3                | 0.3             | 0.3               | 0.3                |
| Desert | 0.3             | 0.3               | 0.3                | 0.3             | 0.3               | 0.3                |
| lce    | 0.0             | 0.0               | 0.0                | 0.0             | 0.0               | 0.0                |

 The values for the interactive scheme should be taken from how CO is treated in ukca\_aerod and ukca\_surfddr, taking the different molecular mass of ALICE into account

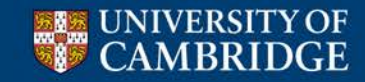

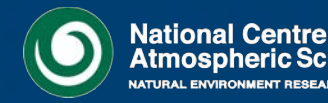

# You should now work through the

# Adding dry deposition of chemical species

# tutorial

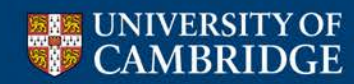

Centre for Atmospheric Science

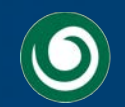

- Points to remember
  - 1. Even if you are using the Interactive scheme, you will also need to make changes to the 2D scheme
  - The order of values in the 2D scheme depvel\_defs array is important – you should ensure that this matches the order of the species in the chch\_defs array
    - You may need to re-order your tracer list here
  - 3. When adding species to the Interactive scheme you may also need to define the molar mass of the deposited species

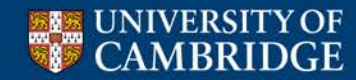

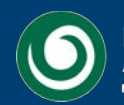

# Tutorial 8: Adding wet deposition

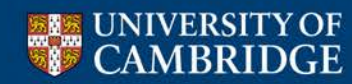

Centre for Atmospheric Science

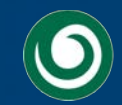
#### **Tutorial 8: Adding wet deposition**

- There is only one wet deposition scheme used in UKCA
- You will need to define the Henry's Law coefficients for each species that is wet deposited
- To add in new wet deposition you will only need to make changes to the • chemistry scheme specification module, as well as a hand-edit

In this tutorial you are asked to add-in wet deposition of BOB using the following values

$$k(298) = 0.21 \times 10^{6}$$
  
-( $\Delta H/R$ ) = 0.87 × 10<sup>4</sup>  
$$k(298)_{1stDissociation} = 0.2 \times 10^{2}$$
  
-( $\Delta H/R$ )<sub>1stDissociation</sub> = 0.0  
$$k(298)_{2ndDissociation} = 0.0$$
  
-( $\Delta H/R$ )<sub>2ndDissociation</sub> = 0.0

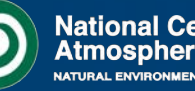

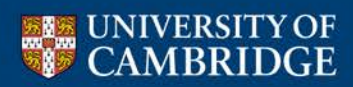

**Tutorial 8: Adding wet deposition** 

## You should now work through the

## Adding wet deposition of chemical species

tutorial

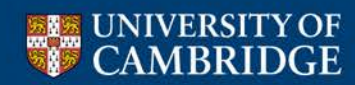

Centre for Atmospheric Science

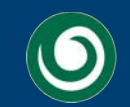

#### **Tutorial 8: Adding wet deposition**

- Points to remember
  - The order of the henry\_defs array is important, and (as with the 2D dry deposition scheme) should match the order of species in the chch\_defs array

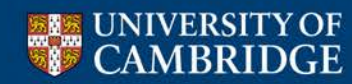

Centre for Atmospheric Science

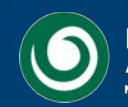

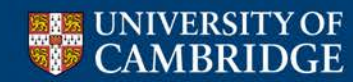

Centre for Atmospheric Science

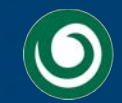

- While the STASH system provides a nice GUI system for requesting output, it does introduce complexity within the code (and in the user-STASHmaster file format)
- UKCA has a diagnostic system which deals with the STASH-handling, meaning that it is straight-forward to add-in new diagnostic requests
  - The code which deals with the diagnostics is in asad\_chem\_flux\_diags
    - You should not need to edit this module unless you want to make a new type of diagnostic
  - The specification of the diagnostics is done in the **asad\_flux\_dat** module

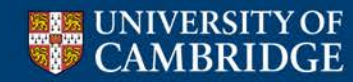

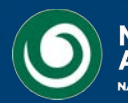

- Currently UKCA can output the following types of diagnostics
  - The flux through, or rate of, chemical reactions
  - The flux through deposition processes
  - Emission fluxes, both surface (2D) and 3D (e.g. lightning, aircraft etc.)
  - The net chemical and dynamical tendencies of tracers
  - The atmospheric mass
  - PSC diagnostic information
  - A dynamic 'tropospheric mask', useful for post-processing
  - Tracer concentrations (which can be masked to only include tropospheric values)
- Most diagnostics have units of moles/gridcell/s

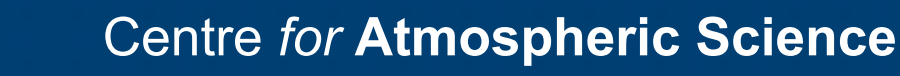

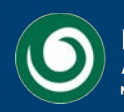

• 2D user-STASHmaster file diagnostic specification

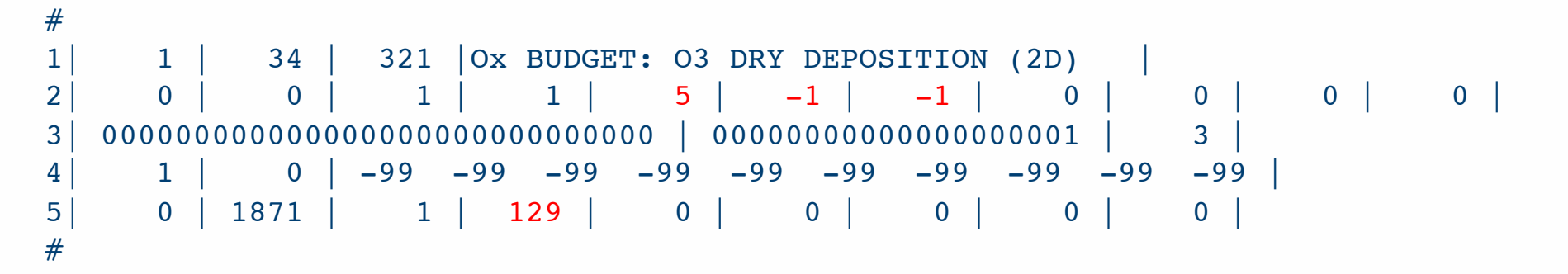

• 3D user-STASHmaster file diagnostic specification

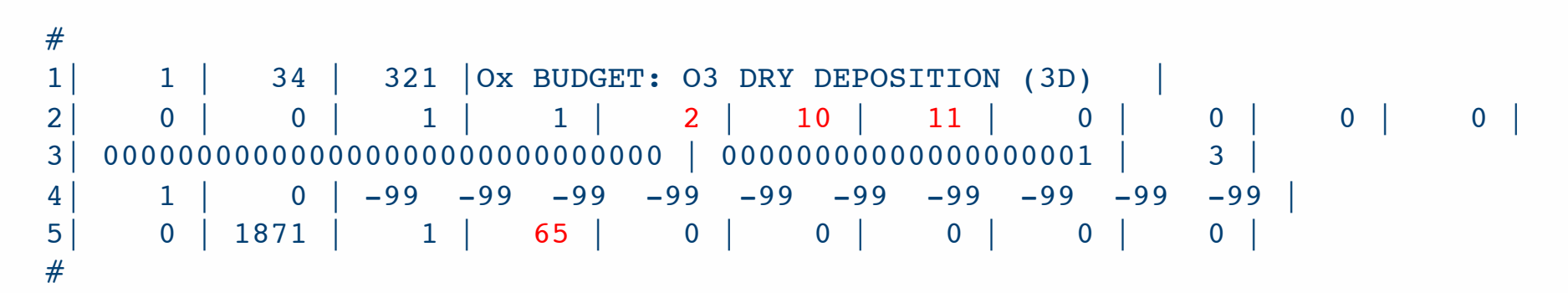

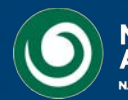

- To add new diagnostics you will need to
  - 1. Define your diagnostic request in the **asad\_flux\_dat** module
  - 2. Create a new user-STASHmaster file for this diagnostic
    - Care should be taken if the diagnostic is 2D or 3D
  - 3. Request this diagnostic in the UMUI STASH panel
    - Care should be taken about the sampling time, as the UKCA chemistry timestep is one hour
- You can also use this diagnostic system to sum diagnostics on-line
  - Multiple diagnostics sent to the same STASH code will be summed (useful for budgeting)

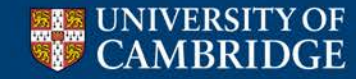

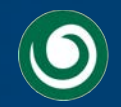

- In this tutorial you are asked to
  - 1. output the flux through the

ALICE + OH → BOB + Secondary Organic Compound (Sec\_Org) reaction to STASH code 34461

- 2. Output the dry deposition of ALICE to STASH code 34462
- 3. Output the wet deposition of BOB to STASH code 34463

These should be daily means to the **pa/UPA** output stream.

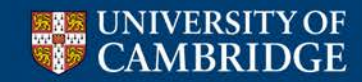

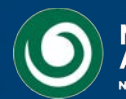

## You should now work through the

## **Adding new UKCA diagnostics**

tutorial

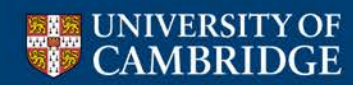

Centre for Atmospheric Science

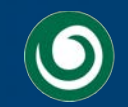

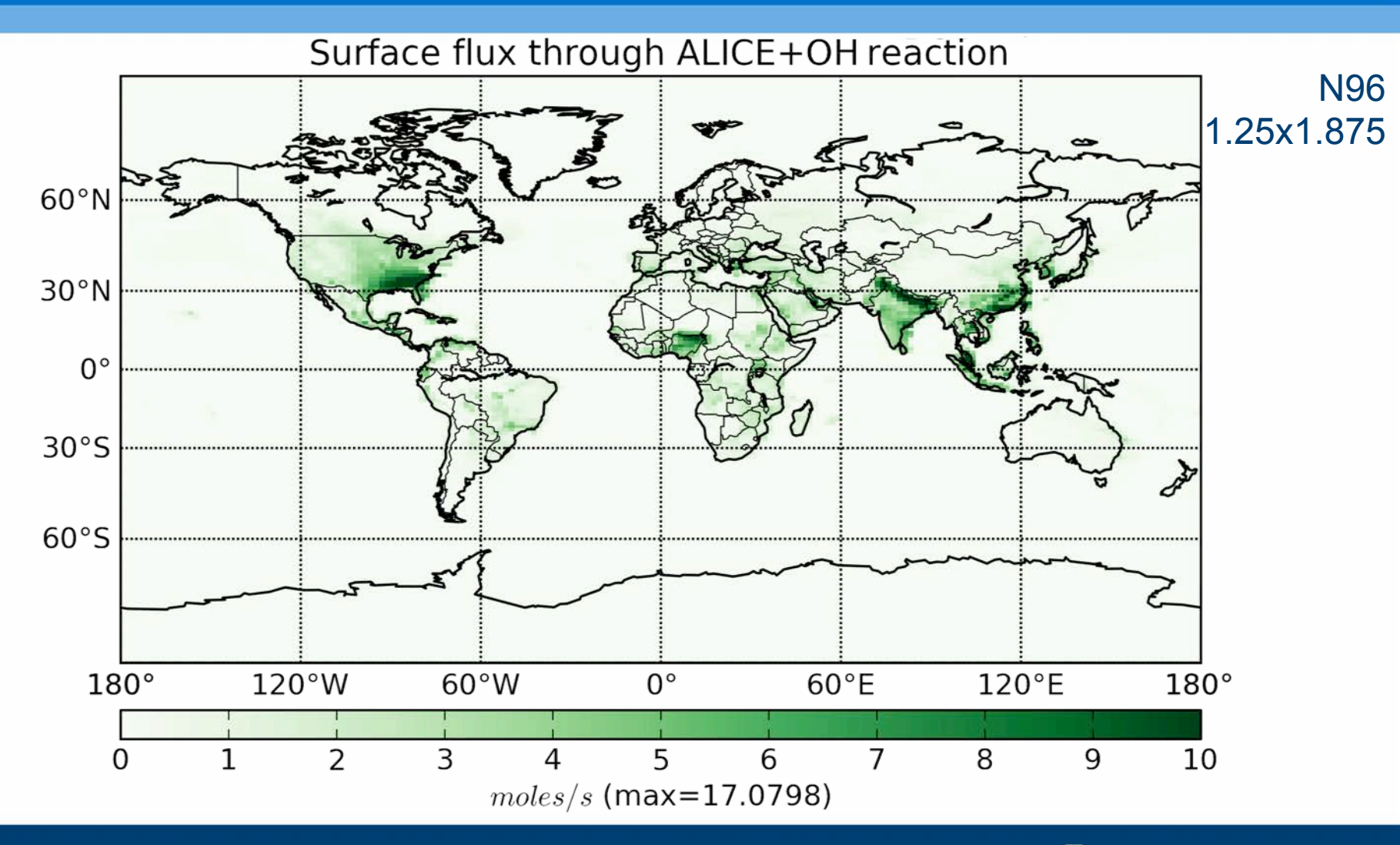

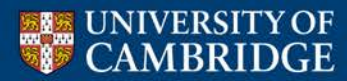

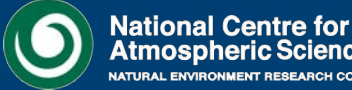

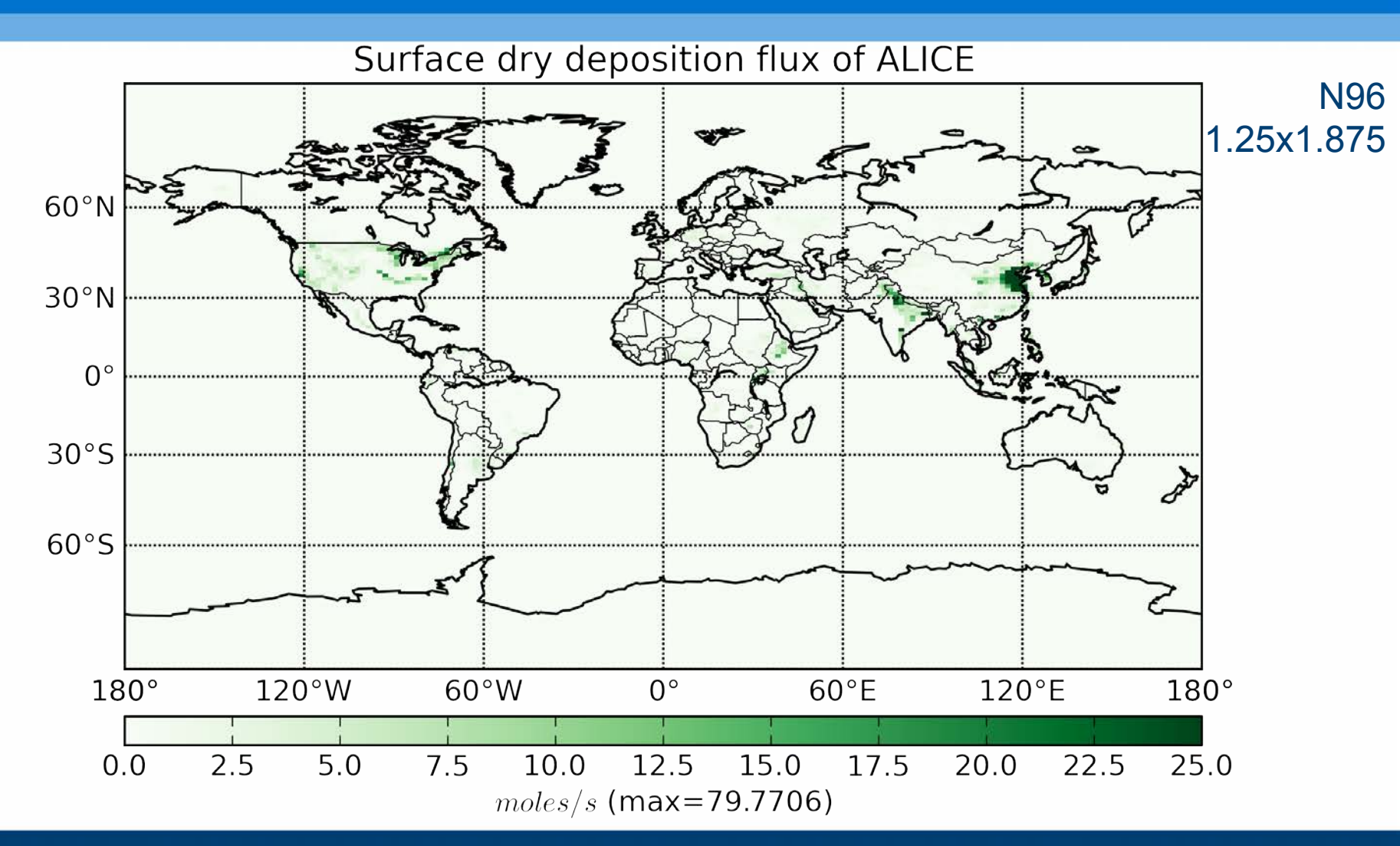

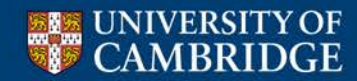

Centre for Atmospheric Science

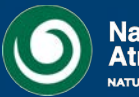

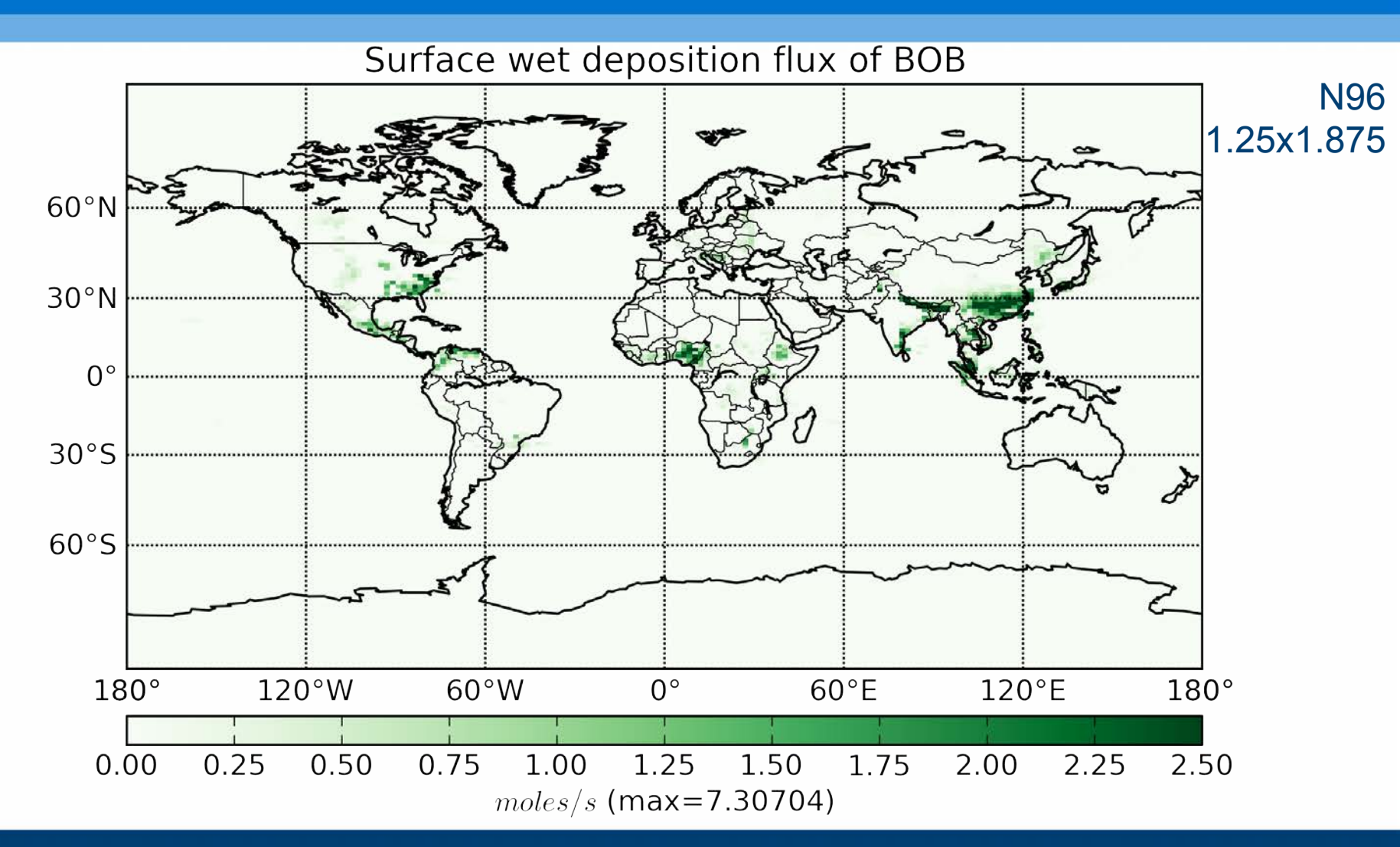

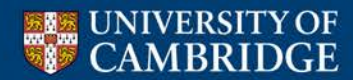

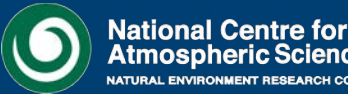

- Points to remember
  - 1. When requesting these new diagnostics in STASH, you should be careful of the time sampling used
    - The UKCA chemical timestep is only every hour, so reaction and deposition fluxes are only valid on these timesteps
  - 2. Be careful which STASH numbers you choose
    - The UKCA diagnostics are configured to sum multiple diagnostics to a single STASH number if defined this way
  - If you are unsure if you should use a 2D or 3D user-STASHmaster file specification for your new diagnostic(s), you can always use a 3D one

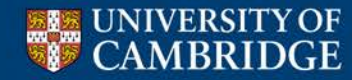

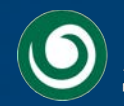

#### What should you now be able to do with UKCA?

- After doing these tutorials you should
  - Be more confident using the UMUI
  - Be able to copy an existing UKCA, run it, and be able to process the output
  - Be familiar with STASH
  - Be able to add new UKCA tracers
  - Be able to create and add emissions into UKCA
  - Be able to define new chemical reactions
  - Be able to define new dry and wet deposition of species
  - Be able to output new UKCA diagnostics
  - Be able to change the aerosol configuration
  - Be able to examine the aerosol optical depth
  - Be able to diagnose the radiative effect of aerosols

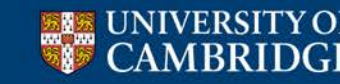

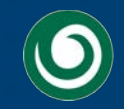

#### Feedback

I hope that you will found the UKCA Tutorials both enjoyable and useful.

It would be very helpful for me if you could fill in the UKCA feedback form which is linked to from the Tutorial front page.

More detailed comments can be emailed to me at

luke.abraham@atm.ch.cam.ac.uk

Any and all feedback given will be used to improve the Tutorials for future users.

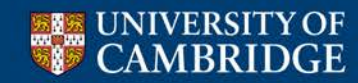

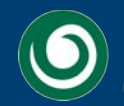

#### What is STASH?

 STASH is the Unified Model's Storage Handling and Diagnostic System ("Spatial and Temporal Averaging and Storage Handling")

#### UNIFIED MODEL DOCUMENTATION PAPER NO C4

#### STORAGE HANDLING AND DIAGNOSTIC SYSTEM (STASH)

- It is designed to cope with the many different configurations that the UM can be used in, but still provide output in a consistent and standard way
- The basic building block of STASH is the *horizontal* field
  - It uniquely labels prognostic, ancillary, and diagnostic fields
- Calls to STASH are made every timestep to allow it to extract, process, and output data

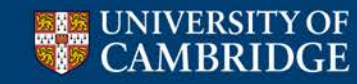

Centre for Atmospheric Science

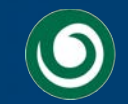

#### **Model Sections**

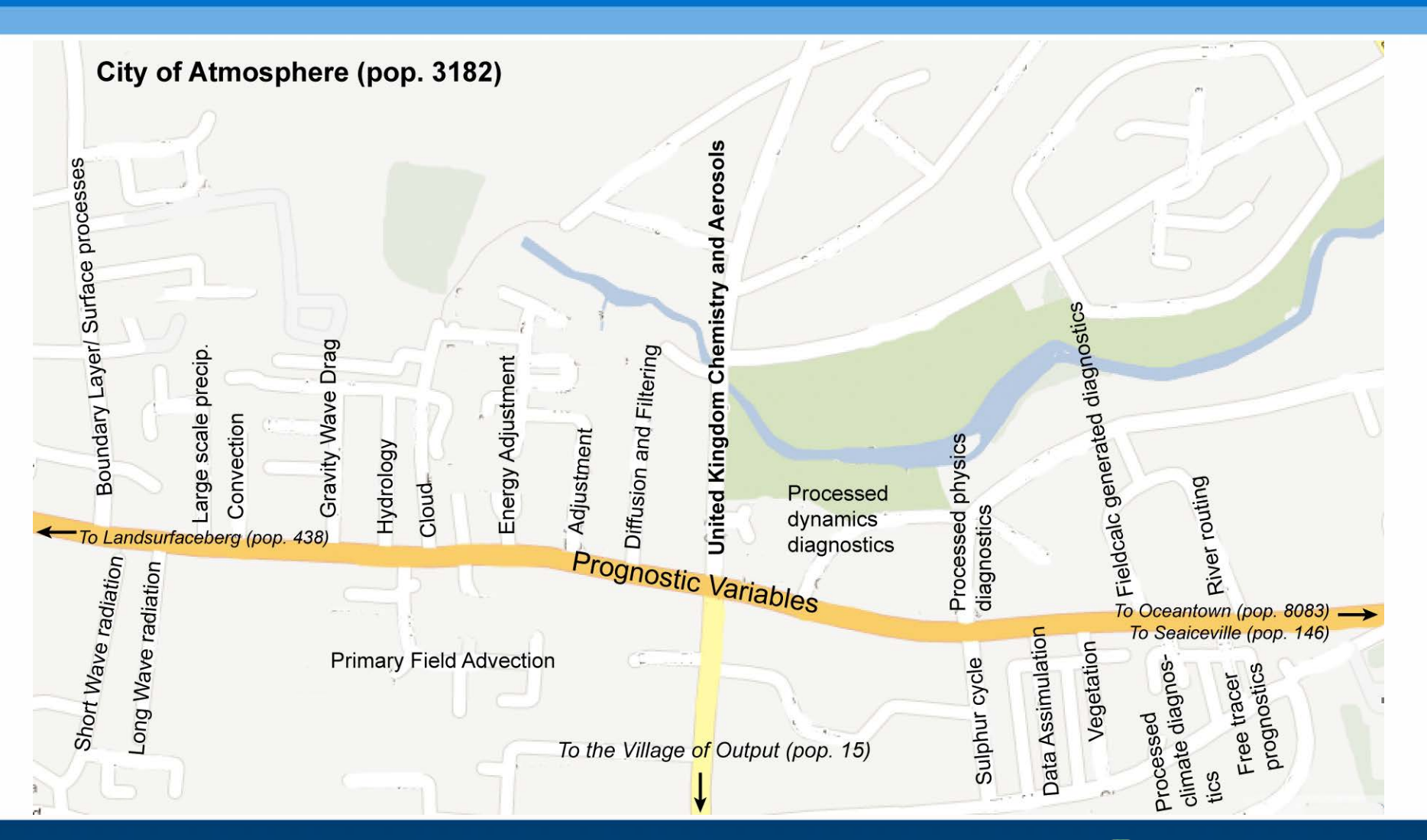

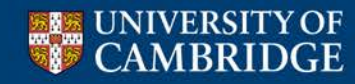

Centre for Atmospheric Science

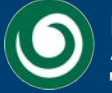

#### **STASH Sections**

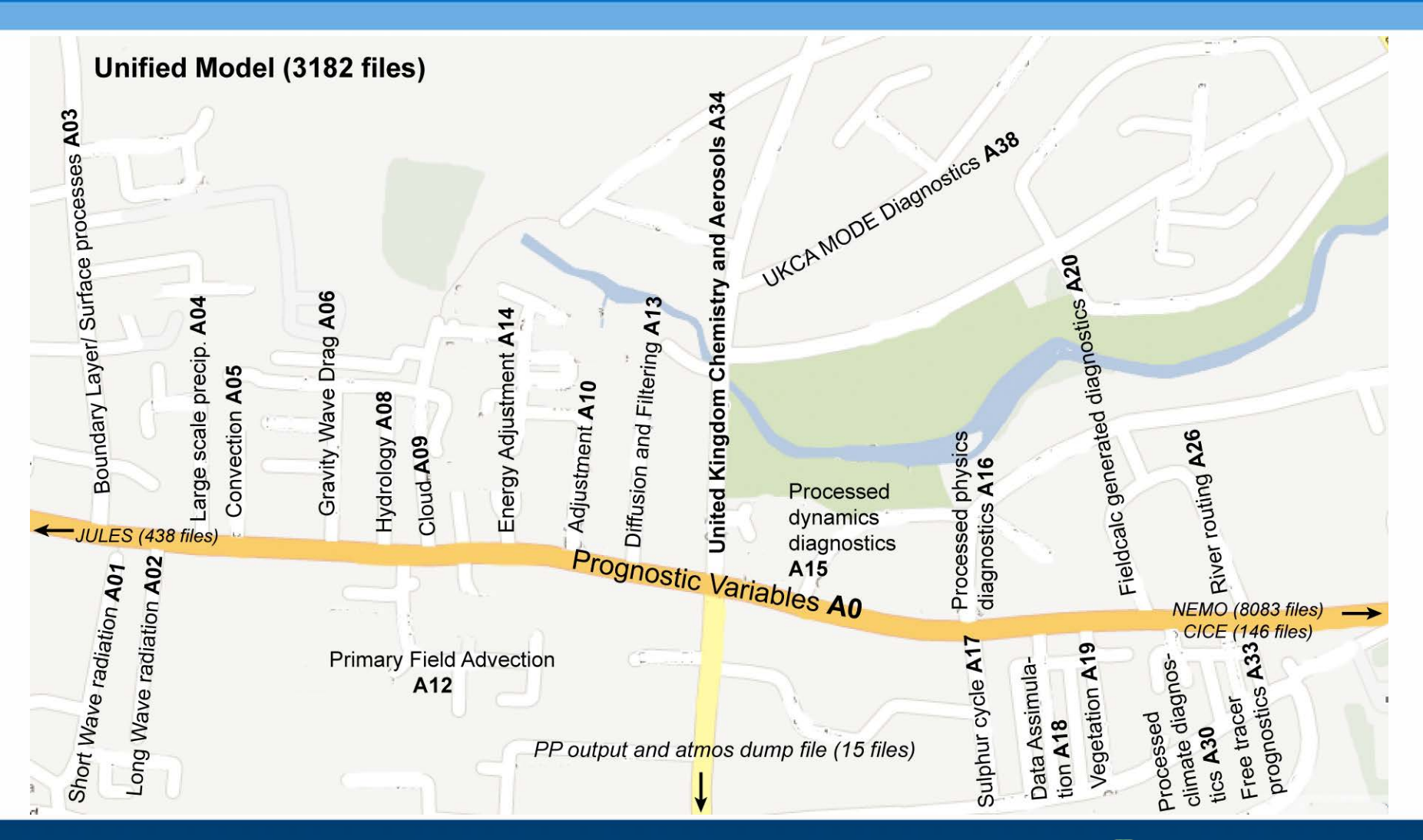

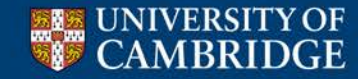

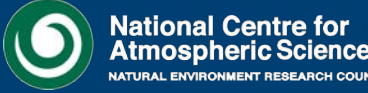

#### **STASH sections, STASH items**

- While it is easy to make variables within the UM, if you want to output this variable cleanly, it must be defined within STASH.
- Each STASH code is made up of 5 numbers, giving the address of the prognostic or diagnostic within the model.
  - The first two numbers are the **section**
  - The last three numbers are the item
  - There can only be **512 items** per section
- e.g.
  - UKCA N2O has STASH code 34049
  - Specific humidity has STASH code 10 (00010 = section 00, item 010)

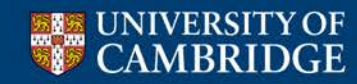

Centre for Atmospheric Science

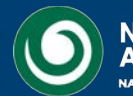

#### **Prognostics**

- Prognostic variables are those that the code requires to derive all other quantities
  - e.g. u, v, q etc.
  - tracers are also prognostic quantities

Prognostics are outputted in UM dump files (jobida.da\*)

• In the code these prognostics are held within a master array called **D1** 

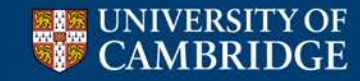

Centre for Atmospheric Science

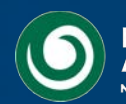

#### **Diagnostics**

- Diagnostics are all variables which are not prognostics (i.e. the model does not need these to restart, since it can calculate these from prognostic variables)
  - e.g. pressure on model levels, UKCA reaction fluxes etc
- Diagnostics are not held within **D1**, they are copied into STASH directly
- In the code this is done with a call to **copydiag** to put the diagnostic into the **STASHwork** array, before it is passed via a call to STASH
- For most UKCA diagnostics, these steps are already done for you using the asad\_chem\_flux\_diags module

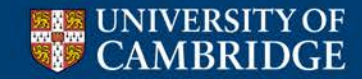

Centre for Atmospheric Science

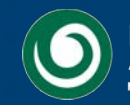

#### **STASH treatment of variables**

- The STASH system also provides a GUI in the UMUI for managing all model output
- Diagnostic and prognostic variables are treated equally when outputting to data files
- There is a high level of control over:
  - The time domain the variables are sampled and processed over
  - The spatial domain the variables are sampled and processed over
- The variables can output through different output streams (fields-files or 'PP files') or passed through to the climate meaning stream

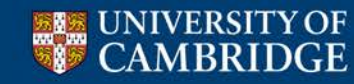

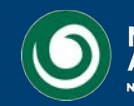

#### pre-STASHmaster files

- If STASH sections are analogous to streets in a city, then STASH items are analogous to houses on each street
- In order to output the variable correctly then you need to get the address right
- This is done with the use of a pre-STASHmaster file
  - This defines the STASH section and item numbers, the levels it is valid for, if it is a prognostic or not, and many others
  - It can also be used to remove unwanted variables from a model dump
  - A full description can be found in UMDP C4 (ask me for a copy or see the collaboration Twiki)

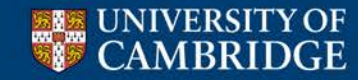

Centre for Atmospheric Science

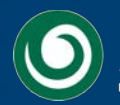

| # |                                         |                                         |     |   |   |
|---|-----------------------------------------|-----------------------------------------|-----|---|---|
| 1 | 1   34   7  HONO2 MASS MIXI             | NG RATIO AFTER TSTEP                    |     |   |   |
| 2 | 2 0 1 2                                 | 10   11   0                             | 0   | 0 | 0 |
| 3 | 000000000000000000000000000000000000000 | 000000000000000000000000000000000000000 | 1   |   |   |
| 4 | 1   0   -99 -99 -99 -99 -               | 99 -99 -99 -99 -99                      | -99 |   |   |
| 5 | 0   1861   1   65   0                   | 0   0   0                               | 0   |   |   |
| # |                                         |                                         |     |   |   |
| 1 | 1   34   483   NOY: DRY DEP OF          | NO (2D)                                 |     |   |   |
| 2 | 0 0 1 5                                 | -1   -1   0                             | 0   | 0 | 0 |
| 3 | 000000000000000000000000000000000000000 | 000000000000000000000000000000000000000 | 3   |   |   |
| 4 | 1   0   -99 -99 -99 -99 -               | 99 -99 -99 -99 -99                      | -99 |   |   |
| 5 | 0   1871   1   129   0                  | 0   0   0                               | 0   |   |   |
| # |                                         |                                         |     |   |   |
| 1 | 1   34   489   NOY: WET DEP OF          | NO3                                     |     |   |   |
| 2 | 0 0 1 2                                 | 10   11   0                             | 0   | 0 | 0 |
| 3 | 000000000000000000000000000000000000000 | 000000000000000000000000000000000000000 | 3   |   |   |
| 4 | 1   0   -99 -99 -99 -99 -               | 99 -99 -99 -99 -99                      | -99 |   |   |
| 5 | 0   1871   1   65   0                   | 0 0 0                                   | 0   |   |   |
| # |                                         |                                         | -   |   |   |

Centre for Atmospheric Science

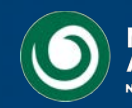

| # |                                          |     |     |   |   |
|---|------------------------------------------|-----|-----|---|---|
| 1 | 1 34 7 HONO2 MASS MIXING RATIO AFTER TST | 'EP |     |   |   |
| 2 | 2 0 1 1 2 10 11 0                        |     | 0   | 0 | 0 |
| 3 | 0000000000000000000000000000000000000    | .   | 1   |   |   |
| 4 | 1 0 -99 -99 -99 -99 -99 -99 -99 -99 -99  | -99 | -99 |   |   |
| 5 | 0 1861 1 65 0 0 0 0                      |     | 0   |   |   |
| # |                                          |     |     |   |   |
| 1 | 1 34 483 NOY: DRY DEP OF NO (2           | D)  |     |   |   |
| 2 |                                          |     | 0   | 0 | 0 |
| 3 | 000000000000000000000000000   00000000   | .   | 3   |   |   |
| 4 | 1 0 -99 -99 -99 -99 -99 -99 -99 -99 -99  | -99 | -99 |   |   |
| 5 | 0 1871 1 129 0 0 0 0                     |     | 0   |   |   |
| # |                                          |     |     |   |   |
| 1 | 1 34 489 NOY: WET DEP OF NO3             |     |     |   |   |
| 2 | 0 0 1 1 1 2 10 11 0                      |     | 0   | 0 | 0 |
| 3 | 000000000000000000000000000   00000000   | .   | 3   |   |   |
| 4 | 1 0 -99 -99 -99 -99 -99 -99 -99 -99 -99  | -99 | -99 |   |   |
| 5 | 0 1871 1 65 0 0 0 0                      | )   | 0   |   |   |
| # |                                          |     |     |   |   |

Centre for Atmospheric Science

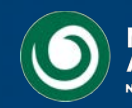

| # |                                                 |     |   |   |
|---|-------------------------------------------------|-----|---|---|
| 1 | 1   34   7  HONO2 MASS MIXING RATIO AFTER TSTEP |     |   |   |
| 2 | 2 0 1 1 1 2 10 11 0                             | 0   | 0 | 0 |
| 3 | 000000000000000000000000000000000000000         | 1   |   |   |
| 4 | 1   0   -99 -99 -99 -99 -99 -99 -99 -99 -99 -   | -99 |   |   |
| 5 | 0   1861   1   65   0   0   0   0               | 0   |   |   |
| # |                                                 |     |   |   |
| 1 | 1   34   483   NOY: DRY DEP OF NO (2D)          |     |   |   |
| 2 | 0 0 1 1 5 -1 0                                  | 0   | 0 | 0 |
| 3 |                                                 | 3   | · |   |
| 4 | 1 0 -99 -99 -99 -99 -99 -99 -99 -99 -99 -       | -99 |   |   |
| 5 | 0   1871   1   129   0   0   0   0              | 0   |   |   |
| # |                                                 |     |   |   |
| 1 | 1   34   489   NOY: WET DEP OF NO3              |     |   |   |
| 2 | 0 0 1 1 2 10 11 0                               | 0   | 0 | 0 |
| 3 |                                                 | 3   | · |   |
| 4 |                                                 | -99 |   |   |
| 5 | 0   1871   1   65   0   0   0   0               | 0   |   |   |
| # |                                                 |     |   |   |

Centre for Atmospheric Science

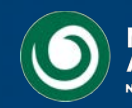

| # |                                         |                                         |     |   |   |
|---|-----------------------------------------|-----------------------------------------|-----|---|---|
| 1 | 1   34   7   HONO2 MASS M               | IXING RATIO AFTER TSTEP                 |     |   |   |
| 2 | 2 0 1 2                                 | 10 11 0                                 | 0   | 0 | 0 |
| 3 | 000000000000000000000000000000000000000 | 000000000000000000000000000000000000000 | 1   |   |   |
| 4 | 1   0   -99 -99 -99 -99                 | -99 -99 -99 -99 -99                     | -99 |   |   |
| 5 | 0   1861   1   65   0                   | 0 0 0                                   | 0   |   |   |
| # |                                         |                                         |     |   |   |
| 1 | 1   34   483  NOY: DRY DEF              | OF NO (2D)                              |     |   |   |
| 2 | 0 0 1 5                                 | -1   -1   0                             | 0   | 0 | 0 |
| 3 | 000000000000000000000000000000000000000 | 000000000000000000000000000000000000000 | 3   |   |   |
| 4 | 1   0   -99 -99 -99 -99                 | -99 -99 -99 -99 -99                     | -99 |   |   |
| 5 | 0   1871   1   <mark>129</mark>   0     |                                         | 0   |   |   |
| # |                                         |                                         |     |   |   |
| 1 | 1   34   489  NOy: WET DEF              | OF NO3                                  |     |   |   |
| 2 | 0   0   1   1   2                       | 10   11   0                             | 0   | 0 | 0 |
| 3 | 000000000000000000000000000000000000000 | 000000000000000000000000000000000000000 | 3   |   |   |
| 4 | 1   0   -99 -99 -99 -99                 | -99 -99 -99 -99 -99                     | -99 |   |   |
| 5 | 0   1871   1   65   0                   |                                         | 0   |   |   |
| # |                                         |                                         |     |   |   |

Centre for Atmospheric Science

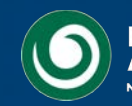

#### Removing a field from a UM dump

| #<br>1  1<br>2  2<br>3  0000<br>4  1<br>5  0<br>#  | 0  <br>  0  <br>00000000000<br>  0  <br>  539 | 309  C5H8 s<br>1   1<br>00000000000000<br>-99 -99 -9<br>0   129 | urf emissi<br>  5  <br>0000   000<br>9 -99 -9<br>  0 | ons<br>-1  <br>00000000<br>9 -99<br>0 | -1   0<br>0000000001<br>-99 -99<br>0   0 | <br> <br>_999 | 0  <br>3  <br>-99  <br>0 | 0 | 0 |
|----------------------------------------------------|-----------------------------------------------|-----------------------------------------------------------------|------------------------------------------------------|---------------------------------------|------------------------------------------|---------------|--------------------------|---|---|
| #<br>1  1<br>2  10<br>3  0000<br>4  1<br>5  0<br># | 0  <br>  0  <br>00000000000<br>  0  <br>  539 | 309  C5H8 s<br>1   1<br>00000000000000<br>-99 -99 -9<br>0   129 | urf emissi<br>  5  <br>0000   000<br>9 -99 -9<br>  0 | ons<br>-1  <br>00000000<br>9 -99<br>0 | -1   0<br>0000000001<br>-99 -99<br>0   0 | <br> <br>_999 | 0  <br>3  <br>-99  <br>0 | 0 | 0 |

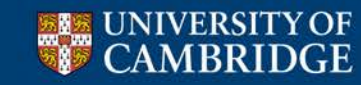

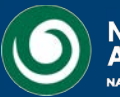

```
H1
   SUBMODEL NUMBER=1
H2
   SUBMODEL NAME=ATMOS
H3
   UM VERSION=7.3
#
# Model
       Sectn
               Item
                    Name
                     Grid |LevelT|LevelF|LevelL|PseudT|PseudF|PseudL|LevCom|
#
 Space
       Point
               Time
  Option Codes
                       Version Mask
                                           Halo
#
#|DataT |DumpP
               PC1
                    PC2
                       PC3 PC4 PC5 PC6
                                           PC7
                                               PC8
                                                   PC9 PCA
 Rotate PPFC
               USER
                     LBVC
                            BLEV
                                  TLEV | RBLEVV | CFLL
#
                                                      CFFF
#
1
           34
                512
                     NEW DIAGNOSTIC
2
                               2
                                    10
                                                               0
                         1
                                           11
                                                  0
                                                         0
                                                                     0
  3
                                                         3
               -99
                    -99
                        -99
                             -99 -99 -99
                                           -99
                                               -99 -99
                                                         -99
4
     1
            0
5
         1871
                       65
                               0
                                            0
                                     0
     0
                  1
                                                  0
                                                         0
#
1
                     END OF FILE MARK
    -1
                 -1
2
                                                               0
                                                                     0
                               0
                                     0
                                            0
                                                  0
                                                         0
     0
                         0
3
  0
                    -99
                        -99
                             -99
                                  -30
                                      -99
                                           -99
                                               -99
                                                    -99
4
     0
               -99
                                                         -99
            0
                               0
                                            0
5
                  0
                        0
                                     0
                                                  0
     0
            0
                                                         0
#
```

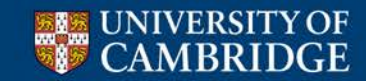

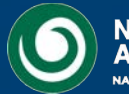

| <ul> <li>Model Selection</li> <li>User Information and Target Machine</li> <li>Input/Output Control and Resources</li> <li>Sub-Model Configurations and Coupling</li> <li>FCM Configuration</li> </ul>   | CA-TropIsop HECToR PF<br>STASH. Specificatio<br>STASH related choir<br>User-STASHmaster 1<br>Initialisation of User | hase2b<br>on of Dia<br>ces<br>files. Dia<br>Prognos | N48L60 QESM-A"<br>gnostic requirements<br>tigs, Progs & Ancills.<br>tics<br>pecify User STASHmaster files : Job xhkp.a: "UKCA-TropIsop HEC | ToR Phase2b | 1 0      |  |  |  |  |  |
|----------------------------------------------------------------------------------------------------|----------------------------------------------------------------------------------------------------|-----------------------------------------------------|----------------------------------------------------------------------------------------------------|-------------|----------|--|--|--|--|--|
|                                                                                                    | ī                                                                                                    | No.                                                 | Specify Local File                                                                                                    |             | $\Delta$ |  |  |  |  |  |
| Independent Section Options      Bast Processing                                                                                                    | Ē                                                                                                    | 1                                                   | ~ros/HadGEM3-A/vn7.3/HGPKG1/um71_ticket1552                                                                                                |             |          |  |  |  |  |  |
| Atmosphere                                                                                                    | 1                                                                                                    | 2                                                   | ~ros/HadGEM3-A/vn7.3/HGPKG1/stashmaster_lsh_agwjb                                                                                          |             |          |  |  |  |  |  |
| Model Resolution and Domain                                                                                                    | :                                                                                                    | 3                                                   | ~annette/hadgem3/preSTASHmaster/sea_ice_temp                                                                                               |             |          |  |  |  |  |  |
| - Model Configuration                                                                                                    | 4                                                                                                    | 4                                                   | ~ukca/userprestash/parinsec0                                                                                                    |             |          |  |  |  |  |  |
| Data assimilation and temporal filtering                                                                                                    | :                                                                                                    | 5                                                   | ~ukca/userprestash/VN7.3/r1.0/s0_CheM_STASH_emissions_v7.3                                                                                 |             |          |  |  |  |  |  |
| -C Ancillary and input data files                                                                                                    | 1                                                                                                    | 6                                                   | ~ukca/userprestash/VN7.3/r1.0/s34_CheM_STASH_151-172_v7.3                                                                                  |             |          |  |  |  |  |  |
| -C STASH                                                                                                    | ;                                                                                                    | 7                                                   | ~ukca/userprestash/VN7.3/r1.0/s34_CheM_STASH_fluxes2D_v7.3                                                                                 |             |          |  |  |  |  |  |
| STASH macros                                                                                                    | 1                                                                                                    | 8                                                   | ~ukca/userprestash/VN7.3/r1.0/s34_CheT_STASH_tracers_v7.3                                                                                  |             |          |  |  |  |  |  |
|                                                                                                    | :                                                                                                    | 9                                                   | ~luke/STASHmaster/new_field                                                                                                    |             |          |  |  |  |  |  |
|                                                                                                    |                                                                                                    | 10                                                  |                                                                                                    | 7           |          |  |  |  |  |  |
|                                                                                                    | i i                                                                                                    | Inert                                               | Edit                                                                                                    |             |          |  |  |  |  |  |
|                                                                                                    |                                                                                                    |                                                     | Sort                                                                                                    |             |          |  |  |  |  |  |
| Help       Check Setup       Save       Process       Submit       You are advised to visit the Prognostics follow-on window         every time you change the above table or change a file in the table |                                                                                                    |                                                     |                                                                                                    |             |          |  |  |  |  |  |
|                                                                                                    | _ Extend                                                                                                    | ling le                                             | vel or pseudo level code definitions.                                                                                                    |             |          |  |  |  |  |  |
|                                                                                                    | Note. This                                                                                                    | s will o                                            | inly work with modifications at this release.                                                                                              |             |          |  |  |  |  |  |
|                                                                                                    | Set codes                                                                                                    | s that a                                            | are not required to zero. See help.                                                                                                    |             |          |  |  |  |  |  |

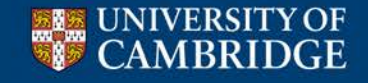

#### Centr

|      | New level code.        |                     |
|------|------------------------|---------------------|
| Code | Define level for code. |                     |
| 1    |                        | $\overline{\Delta}$ |
| 2    |                        |                     |

| 💿 🔿 💿 🔣 umui application. Navigation of Job xhkp.a:                                                                                                    | UKCA-Tro                                                     | plsop HECToR Phase2b N48L60 QESM-A"                                                                                                    |                  |                        |                                              |
|----------------------------------------------------------------------------------------------------|--------------------------------------------------------------|----------------------------------------------------------------------------------------------------|------------------|------------------------|----------------------------------------------|
| <ul> <li>Model Selection</li> <li>User Information and Target Machine</li> <li>Input/Output Control and Resources</li> <li>Sub-Model Configurations and Coupling</li> <li>FCM Configuration</li> <li>Compilation and Modifications</li> <li>Reconfiguration</li> <li>Independent Section Options</li> <li>Post Processing</li> <li>Atmosphere</li> </ul> | All user-p                                                   | TASH. Specification of Diagnostic requirements<br>TASH related choices<br>ser-STASHmaster files. Diags, Progs & Ancills.<br>Itialisation of User Prognostics<br>Spectorognostic fields must be initialised by the reconfiguration is on<br>re, you have specified that the reconfiguration is on | ification of I   | User Prognostics : Jo  | b xhkp.a: "UKCA-TropIsop HECToR Phase2b N48L |
| Hodel Resolution and Domain                                                                                                    |                                                              |                                                                                                    |                  | Spe                    | cify Initialisation Option                   |
| — Model Configuration                                                                                                    | Item                                                         | NAME                                                                                                    | Option           | If 6: CONSTANT         | IF 7: NAMED FILE ON TARGET MACHINE           |
| Scientific Parameters and Sections                                                                                                    | 34083                                                        | MeOO MASS MIXING RATIO AFTER TIMES                                                                                                    | 7                |                        | /work/n02/n02/ukca/ANCILS/QESM/CheT_init.anc |
| Data assimilation and temporal filtering     Ancillary and input data files                                                                                                    | 34084                                                        | Etoo MASS MIXING RATIO AFTER TSTEP                                                                                                    | 7                |                        | /work/n02/n02/ukca/ANCILS/QESM/CheT_init.anc |
|                                                                                                    | 34085                                                        | MeCO3 MAS MIXING RATIO AFTER TSTEP                                                                                                    | 7                |                        | /work/n02/n02/ukca/ANCILS/QESM/CheT_init.anc |
|                                                                                                    | 34086                                                        | In-Proo MAS MIXING RATIO AFTER TSTEP                                                                                                    | /                |                        | /work/nUZ/nUZ/ukca/ANCILS/QESM/CheT_init.anc |
|                                                                                                    | 34087                                                        | FPROD MAS MIXING RATIO AFTER ISTEP                                                                                                    | 1                |                        | /work/nUZ/nUZ/ukca/ANCILS/QESM/CheT_init.anc |
|                                                                                                    | 34088                                                        | EtCO3 MAS MIXING RATIO AFTER ISTEP                                                                                                    | /                |                        | /work/nu2/nu2/ukca/ANCILS/QESM/CheT_init.anc |
|                                                                                                    | 34089                                                        | MeCUCH2UU MMR AFTER TSTEP                                                                                                    | 1                |                        | /work/nu2/nu2/ukca/ANCILS/QESM/CheT_init.anc |
|                                                                                                    | 34090                                                        | ISUZ MASS MIXING RATIO AFTER ISTEP                                                                                                    | 1                |                        | /work/nu2/nu2/ukca/ANCILS/QESM/CheT_init.anc |
|                                                                                                    | 24005                                                        | MOOH MASS MIXING RATIO AFTER ISTEP                                                                                                    | 7                |                        | work/h02/h02/ukca/ANCILS/QESM/CheT_init.anc  |
|                                                                                                    | 24150                                                        | ACE OF AID IN SECONDS                                                                                                    | 2                |                        | workmozmoznukca/ANCIES/GESM/CheT_init.anc    |
|                                                                                                    | 24512                                                        | NEW DIACNOSTIC                                                                                                    | J                |                        |                                              |
|                                                                                                    | 104012                                                       |                                                                                                    |                  |                        |                                              |
| Help Check Setup Save Process                                                                                                    | men                                                          | jinen                                                                                                    | j Edit           | j Edit                 |                                              |
|                                                                                                    | Valid opt<br>1 Initi<br>2 Initi<br>3 Set<br>4 Set<br>5 Initi | ion codes are:<br>alise from the field in the START dump.<br>alise from User Ancillary File (special item numbers<br>to Zero.<br>to missing data.<br>alise Tracer data from a Tracer File.                                                                                                    | no longer re     | quired).               |                                              |
|                                                                                                    | 6 Set                                                        | to a specified constant value. Specify a real numb                                                                                                    | er, it will be c | onverted to an integer | if required.                                 |
| UNIVERSITY OF                                                                                                    | 7 Initi<br>Gi                                                | alise from a single-time field on a named file (in and<br>ive the full pathname of a file on the target machine                                                                                                    | illary file forn | nat)                   |                                              |
| CAMIDAIL                                                                                                    | Push RE                                                      | CON to specify the reconfiguration options                                                                                                    |                  |                        |                                              |

. . . .

| lication. Navigation of<br>and Target Machine<br>ntrol and Resources<br>figurations and Coupling<br>ion<br>Modifications | Job xhkp.a: "UKCA-TropIsop HECTOR Phase2b N48L60 QESM-A"  STASH. Specification of Diagnostic requirements STASH related choices User-STASHmaster files. Diags, Progs & Ancills. Initialisation of User Prognostics   |                                                                                                    |                                                                                                    |  |  |  |  |
|----------------------------------------------------------------------------------------------------|----------------------------------------------------------------------------------------------------|----------------------------------------------------------------------------------------------------|----------------------------------------------------------------------------------------------------|--|--|--|--|
| Inert                                                                                                    | Inert                                                                                                    | Edit                                                                                                    | Edit                                                                                                    |  |  |  |  |
| Valid optio<br>1 Initia<br>2 Initia                                                                                      | on codes are:<br>dise from the field in the START dump.<br>dise from User Ancillary File (special item numbers no                                                                                                    | o longer requ                                                                                                    | ired).                                                                                                    |  |  |  |  |
| 3 Sett<br>4 Sett                                                                                                    | to Zero.<br>to missing data.                                                                                                    | 5 1                                                                                                    | ,                                                                                                    |  |  |  |  |
| 5 Initia                                                                                                    | nitialise Tracer data from a Tracer File.                                                                                                    |                                                                                                    |                                                                                                    |  |  |  |  |
| 6 Sett                                                                                                    | to a specified constant value. Specify a real number,                                                                                                    | it will be con                                                                                                    | verted to an integer                                                                                                    |  |  |  |  |
| 7 Initia                                                                                                    | dise from a single-time field on a named file (in ancilla                                                                                                    | ary file format                                                                                                    | )                                                                                                    |  |  |  |  |
|                                                                                                    | A and Target Machine<br>ntrol and Resources<br>ingurations and Coupling<br>ion<br>Modifications<br>Valid option<br>Valid option<br>Valid option<br>1 Initia<br>3 Set 1<br>4 Set 1<br>5 Initia<br>6 Set 1<br>7 Initia | Alication. Navigation of Job xhkp.a: "UKCA-TropIsop HECToR Phase2b N48L60 QESM-A"  and Target Machine Introl and Resources Ingurations and Coupling Intert  STASH related choices User-STASHmaster flies. Diags, Progs & Ancills. Initialises from User Prognostics  Additional Coupling Initialise from the field in the START dump.  Valid option codes are:  Initialise from User Ancillary File (special item numbers no Set to Zero.  Set to Zero.  Set to missing data.  Initialise Tracer data from a Tracer File.  Set to a specified constant value. Specify a real number, Initialise from a single-time field on a named file (in ancilla) | Initialise from User Ancillary File (special item numbers no longer requi 3 Set to Zero. 4 Set to missing data. 5 Initialise Tracer data from a Tracer File. 6 Set to a specified constant value. Specify a real number, it will be con 7 Initialise from a single-time field on a named file (in ancillary file format |  |  |  |  |

Give the full pathname of a file on the target machine.

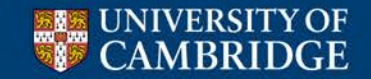

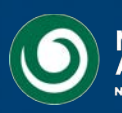

| Model Selection<br>Model Selection<br>User Information an<br>Input/Output Contro<br>Sub-Model Configu<br>FCM Configuration<br>Compilation and Mo | ation. Navigation o<br>d Target Machine<br>I and Resources<br>rations and Coupling<br>odifications | Job xhkp.a: "UKCA-TropIsop HECToR Phase2b N48L60 QESM-A"                                                                                                    |                                          |                                 |
|----------------------------------------------------------------------------------------------------|----------------------------------------------------------------------------------------------------|----------------------------------------------------------------------------------------------------|------------------------------------------|---------------------------------|
| Reconfiguration     Independent Sectio                                                                                                    | 34512                                                                                              | NEW DIAGNOSTIC                                                                                                    | 3                                        |                                 |
| └── Post Processing<br>└── Atmosphere<br>└── Model Resolutio                                                                                     | Inert                                                                                              | Inert                                                                                                    | Edit                                     | Edit                            |
| Help                                                                                                    | Valid opt<br>1 Initi<br>2 Initi<br>3 Set<br>4 Set<br>5 Initi<br>6 Set                              | ion codes are:<br>alise from the field in the START dump.<br>alise from User Ancillary File (special item numbe<br>to Zero.<br>to missing data.<br>alise Tracer data from a Tracer File.<br>to a specified constant value. Specify a real num | rs no longer requ<br>ber, it will be cor | ired).<br>iverted to an integer |
|                                                                                                    | Gi                                                                                                 | we the full pathname of a file on the target machin                                                                                                    | nemary nie formai<br>1e.                 | 9                               |

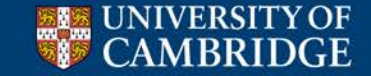

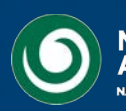

| 🔿 🔿 🔯 umui application. Navigation of Job xhkp.a: "UKCA                                                                                                    | -TropIsop HECToR Phase2b N48L60 QESM-A"                                                                                                    |    |
|----------------------------------------------------------------------------------------------------|----------------------------------------------------------------------------------------------------|----|
| <ul> <li>Model Selection</li> <li>User Information and Target Machine</li> <li>Input/Output Control and Resources</li> <li>Sub-Model Configurations and Coupling</li> <li>FCM Configuration</li> <li>Compilation and Modifications</li> </ul> | STASH. Specification of Diagnostic requirements         STASH related choices         User-STASHmaster files. Diags, Progs & Ancills.         Initialisation of User Prognostics         |    |
| - Reconfiguration                                                                                                    | Warnings for user diagnostics                                                                                                    |    |
| Independent Section Options                                                                                                    | The following user diagnostics have overwritten system diagnostics:                                                                                                    |    |
|                                                                                                    | If you change the user diagnostics/prognostics while editing this job, you will need to reload                                                                                           |    |
| Honore Resolution and Domain                                                                                                    | the stash master list in the stash window for the changes to take effect. The complete stash master                                                                                      |    |
| Model Configuration                                                                                                    | list is usually only loaded once during each job edit when the stash window is first entered.                                                                                            |    |
| C Scientific Parameters and Sections                                                                                                    | /1.0.27/I) from proSTASH file: "rec/HodGEM3_A/up7_3/HGEV/C1/stochmoster_lich_activity"                                                                                                   |    |
| — 🗋 Data assimilation and temporal filtering                                                                                                    | (1,0,275) from preSTASH file: "~ros/HadGEM3-A/vn7.3/HGPKG1/stashmaster_ish_agwjb"                                                                                                    |    |
| -C Ancillary and input data files                                                                                                    | (1,0,276) from preSTASH file: "~ros/HadGEM3-A/vn7.3/HGPKG1/stashmaster_lsh_agwjb"                                                                                                    |    |
| -C STASH                                                                                                    | (1,0,277) from preSTASH file: "~ros/HadGEM3-A/vn7.3/HGPKG1/stashmaster_Ish_agwjb"                                                                                                    |    |
| STASH macros                                                                                                    | (1,0,278) from preSTASH file: "~ros/HadGEM3-A/vn7.3/HGPKG1/stashmaster_lsh_agwjb"                                                                                                    |    |
| Control                                                                                                    | (1,U,Z/9) from preSTASH file: "~ros/HadGEM3-A/vn7.3/HGPKG1/stashmaster_ish_agwjb"<br>(1,0,280) from preSTASH file: "-ros/HadGEM3 A/up7.3/HGPKG1/stashmaster_ish_agwjb"                   |    |
| - 🗋 NEMO                                                                                                    | (1,0,200) from prestrash file: -ros/HadGEM3-A/vr7.3/HGPKG//stashmaster_isi_agwjb<br>(1,0,281) from prestrash file: -ros/HadGEM3-A/vr7.3/HGPKG//stashmaster_isi_agwjb"                    |    |
|                                                                                                    | (1,0,282) from preSTASH file: "~ros/HadGEM3-A/vn7.3/HGPKG1/stashmaster_lsh_agwjb"                                                                                                    |    |
|                                                                                                    | (1,0,283) from preSTASH file: "~ros/HadGEM3-A/vn7.3/HGPKG1/stashmaster_Ish_agwjb"                                                                                                    |    |
|                                                                                                    | (1,0,284) from preSTASH file: "~ros/HadGEM3-A/vn7.3/HGPKG1/stashmaster_lsh_agwjb"                                                                                                    |    |
|                                                                                                    | (1,0,285) from preSTASH file: "~ros/HadGEM3-A/vn7.3/HGPKG1/stashmaster_lsh_agwjb"<br>(1,0,40) from preSTASH file: " another to down 2/for STASH to the start of a torus"                 |    |
|                                                                                                    | (1,0,43) from prestAsH file: ~anneue/nadgemorprestAsHmaster/sea_ice_temp<br>(1,0,480) from prestAsH file: "withcalveeringtash/haringee/0"                                                |    |
| $\nabla$                                                                                                    | (1.34.151) from preSTASH file: "-ukca/userprestash/VN7.3/1.0/s34 CheM STASH 151-172 v7.3"                                                                                                |    |
|                                                                                                    | (1,34,152) from preSTASH file: "~ukca/userprestash/VN7.3/r1.0/s34_CheM_STASH_151-172_v7.3"                                                                                               |    |
| <u>H</u> elp <u>Check Setup</u> <u>Save</u> rocess Su <u>b</u> mit                                                                                                    | (1,34,153) from preSTASH file: "~ukca/userprestash/VN7.3/r1.0/s34_CheM_STASH_151-172_v7.3"                                                                                               |    |
| Building window                                                                                                    | (1,34,154) from preSTASH file: "~ukca/userprestash/VN7.3/r1.0/s34_CheM_STASH_151-172_v7.3"                                                                                               |    |
| Parally million                                                                                                    | (1,34,155) from prestASH file: "~ukca/userprestash/VN7.3/11.0/S34_CheM_STASH_151-172_V7.3"<br>(1.34,156) from preSTASH file: "~ukca/userprestash/VN7.3/11.0/S34_CheM_STASH_151-172_V7.3" |    |
|                                                                                                    |                                                                                                    |    |
|                                                                                                    | Continue                                                                                                    |    |
|                                                                                                    |                                                                                                    | V. |

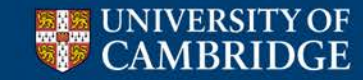

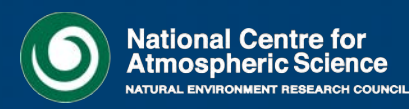

🔀 STASH Panel ATMOS. Experiment xhkp, Job a

#### STASH Profiles Diagnostics Help

000

#### Time Profiles available

| TDMPMN | T6HDM  | T24H0Z | T6H    | TDAYRAD  | T6HDAYM | TDAYM | TDAYMON | TDAYMAX | TDAYMIN | T6HMON | T24HDMRV |
|--------|--------|--------|--------|----------|---------|-------|---------|---------|---------|--------|----------|
| TMONMN | T90DAY | ТЗНММ  | TALLTS | TDPMUKCA |         |       |         |         |         |        |          |
|        |        |        |        |          |         |       |         |         |         |        |          |
|        |        |        |        |          |         |       |         |         |         |        |          |
|        |        |        |        |          |         |       |         |         |         |        |          |
|        |        |        |        |          |         |       |         |         |         |        |          |

#### Domain Profiles available

| DIAG  | DALLTH | DPBLTH   | DP17     | DALLRH  | DA7ISCCP | DPV2   | DP500   | DALLTHCL | DIAGAOT | DPFTS | DSOIL |
|-------|--------|----------|----------|---------|----------|--------|---------|----------|---------|-------|-------|
| DTILE | DP17ZM | DP850200 | DP855020 | DICECAT | DP4      | DPBLRH | DP31CCM | DP31CCMZ | DP10100 | DP5   |       |
|       |        |          |          |         |          |        |         |          |         |       |       |
|       |        |          |          |         |          |        |         |          |         |       |       |

#### Usage Profiles available

| UPMEAN | UPA | UPC | UPF | UPG | UPD | UPB | UPE | UPH | UPI | UPJ |  |
|--------|-----|-----|-----|-----|-----|-----|-----|-----|-----|-----|--|
|--------|-----|-----|-----|-----|-----|-----|-----|-----|-----|-----|--|

| STASH |       |                                      |         |        |        |        |        |       |       |             |                     |  |
|-------|-------|--------------------------------------|---------|--------|--------|--------|--------|-------|-------|-------------|---------------------|--|
| Sec   | Item  | Diagnostic Name                      | Time    | Domain | Usage  | Incl   | Pckg   | Avail | I+P+A | User/System |                     |  |
| 0     | 4     | THETA AFTER TIMESTEP                 | TDMPMN  | DALLTH | UPMEAN | Y      | +G     | Y     |       | SYSTEM      | $\overline{\Delta}$ |  |
| 0     | 10    | SPECIFIC HUMIDITY AFTER TIMESTEP     | TDMPMN  | DALLTH | UPMEAN | Y      | +A     | Y     |       | SYSTEM      |                     |  |
| 0     | 12    | QCF AFTER TIMESTEP                   | TDMPMN  | DALLTH | UPMEAN | Y      | +A     | Y     |       | SYSTEM      |                     |  |
| 0     | 23    | SNOW AMOUNT OVER LAND AFT TSTP KG/M2 | TDAYRAD | DIAG   | UPF    | Y      | +F     | Y     |       | SYSTEM      |                     |  |
| 0     | 23    | SNOW AMOUNT OVER LAND AFT TSTP KG/M2 | TDMPMN  | DIAG   | UPMEAN | Y      | +H     | Y     |       | SYSTEM      |                     |  |
| 0     | 24    | SURFACE TEMPERATURE AFTER TIMESTEP   | ТЗНММ   | DIAG   | UPD    | Y      | +K     | Y     |       | SYSTEM      |                     |  |
| 0     | 24    | SURFACE TEMPERATURE AFTER TIMESTEP   | TDAYM   | DIAG   | UPA    | Y      | +N     | Y     |       | SYSTEM      |                     |  |
| 0     | 24    | SURFACE TEMPERATURE AFTER TIMESTEP   | TDAYMON | DIAG   | UPJ    | Y      | Р      | Y     | Х     | SYSTEM      |                     |  |
| 0     | 24    | SURFACE TEMPERATURE AFTER TIMESTEP   | TDMPMN  | DIAG   | UPMEAN | Y      | +A     | Y     |       | SYSTEM      |                     |  |
| 0     | 25    | BOUNDARY LAYER DEPTH AFTER TIMESTEP  | TDMPMN  | DIAG   | UPMEAN | Y      | +A     | Y     |       | SYSTEM      | $\nabla$            |  |
| Inert | Inert | Active                               | Active  | Active | Active | Active | Active | Inert | Inert | Inert       |                     |  |
🔀 STASH Panel ATMOS. Experiment xhkp, Job a

| stash  | Profiles  | Diagnostics Help                |               |    |          |        |          |          |         |          |          |
|--------|-----------|---------------------------------|---------------|----|----------|--------|----------|----------|---------|----------|----------|
|        | Time Prof |                                 |               |    |          |        |          |          |         |          |          |
|        | TDMPMN    | Load New Diagnostics            | (Control-1)   | 2  | T6HDAYM  | TDAYM  | TDAYMON  | TDAYMAX  | TDAYMIN | T6HMON   | T24HDMRV |
|        | TMONMN    | Remove Diagnostic               | (Control-r)   | CA |          |        | <u> </u> |          |         |          |          |
| ŀ      |           | Clone Diagnostic                | (Control-c)   | ⊢  |          |        | <u> </u> |          |         | <u> </u> |          |
| Í      |           | Output Table to File            |               |    |          |        |          |          |         |          |          |
|        |           | Set Package Switches            | (Control-t)   |    |          |        |          |          |         |          |          |
|        | Domain F  | Clear Table                     |               |    |          |        | 1        |          |         |          |          |
|        | DIAG      | Verify Diamostics               | (Control-v)   |    | DA7ISCCP | DPV2   | DP500    | DALLTHCL | DIAGAOT | DPFTS    | DSOIL    |
|        | DTILE     | Re-check Availability           | (000010101 ), | ╞  | DP4      | DPBLRH | DP31CCM  | DP31CCMZ | DP10100 | DP5      |          |
| ſ      |           | Sort Diagnostics                |               |    |          |        |          |          |         |          |          |
| l<br>D | Usage Pr  | Change Sort Order               |               |    |          | LUDD.  | lups     | LUDU .   |         |          |          |
|        | UPMEAN    | الالمان المستحد متعاشيا التنقيل | <u>1</u> ar a |    | טייטן    | ръв    | UPE      | јорн     | ואטן    | JOPJ     |          |

|       |       |                                      | STAS    | н      |        |        |        |       |       |             |                     |
|-------|-------|--------------------------------------|---------|--------|--------|--------|--------|-------|-------|-------------|---------------------|
| Sec   | Item  | Diagnostic Name                      | Time    | Domain | Usage  | Incl   | Pckg   | Avail | I+P+A | User/System |                     |
| 0     | 4     | THETA AFTER TIMESTEP                 | TDMPMN  | DALLTH | UPMEAN | Y      | +G     | Y     |       | SYSTEM      | $\overline{\Delta}$ |
| 0     | 10    | SPECIFIC HUMIDITY AFTER TIMESTEP     | TDMPMN  | DALLTH | UPMEAN | Y      | +A     | Y     |       | SYSTEM      |                     |
| 0     | 12    | QCF AFTER TIMESTEP                   | TDMPMN  | DALLTH | UPMEAN | Y      | +A     | Y     |       | SYSTEM      |                     |
| 0     | 23    | SNOW AMOUNT OVER LAND AFT TSTP KG/M2 | TDAYRAD | DIAG   | UPF    | Y      | +F     | Y     |       | SYSTEM      |                     |
| 0     | 23    | SNOW AMOUNT OVER LAND AFT TSTP KG/M2 | TDMPMN  | DIAG   | UPMEAN | Y      | +H     | Y     |       | SYSTEM      |                     |
| 0     | 24    | SURFACE TEMPERATURE AFTER TIMESTEP   | ТЗНММ   | DIAG   | UPD    | Y      | +K     | Y     |       | SYSTEM      |                     |
| 0     | 24    | SURFACE TEMPERATURE AFTER TIMESTEP   | TDAYM   | DIAG   | UPA    | Y      | +N     | Y     |       | SYSTEM      |                     |
| 0     | 24    | SURFACE TEMPERATURE AFTER TIMESTEP   | TDAYMON | DIAG   | UPJ    | Y      | Р      | Y     | Х     | SYSTEM      |                     |
| 0     | 24    | SURFACE TEMPERATURE AFTER TIMESTEP   | TDMPMN  | DIAG   | UPMEAN | Y      | +A     | Y     |       | SYSTEM      |                     |
| 0     | 25    | BOUNDARY LAYER DEPTH AFTER TIMESTEP  | TDMPMN  | DIAG   | UPMEAN | Y      | +A     | Y     |       | SYSTEM      | 7                   |
| Inert | Inert | Active                               | Active  | Active | Active | Active | Active | Inert | Inert | Inert       |                     |

000

Cancel

| Diagnostics Help      |             |
|-----------------------|-------------|
| Load New Diagnostics  | (Control-1) |
| Remove Diagnostic     | (Control-r) |
| Clone Diagnostic      | (Control-c) |
| Output Table to File  |             |
| Set Package Switches  | (Control-t) |
| Clear Table           |             |
| Verify Diagnostics    | (Control-v) |
| Re-check Availability |             |
| Sort Diagnostics      |             |
| Change Sort Order     |             |
|                       | ······      |

| Section Number | Section Name                              |  |
|----------------|-------------------------------------------|--|
| 12             | Primary field advection.                  |  |
| 13             | Diffusion and filtering.                  |  |
| 14             | Energy adjustment.                        |  |
| 15             | Processed dynamics diags.                 |  |
| 16             | Processed physics diags.                  |  |
| 17             | Sulphur Cycle.                            |  |
| 18             | Data assimilation.                        |  |
| 19             | Vegetation.                               |  |
| 20             | Field Calc Diagnostic                     |  |
| 26             | River Routing                             |  |
| 30             | Processed Climate diagnostics             |  |
| 31             | LBC fields for input (ie. by a LAM model) |  |
| 32             | LBC fields for output.                    |  |
| 33             | Atmospheric Tracers                       |  |
| 34             | UKCA Chemistry                            |  |

|         |       | Select Diagnostic to                 | Add.             |           |             |
|---------|-------|--------------------------------------|------------------|-----------|-------------|
| Section | Item  | Diagnostic Name. Double click to add | Help Available ? | Available | User/System |
| 34      | 30    | MACR MASS MIXING RATIO AFTER TSTEP   | No help          | Y         | USER        |
| 34      | 31    | MACROOH MS MIXING RATIO AFTER TSTEP  | No help          | Y         | USER        |
| 34      | 32    | MPAN MASS MIXING RATIO AFTER TSTEP   | No help          | Y         | USER        |
| 34      | 33    | HACET MASS MIXING RATIO AFTER TSTEP  | No help          | Y         | USER        |
| 34      | 34    | MGLY MASS MIXING RATIO AFTER TSTEP   | No help          | Y         | USER        |
| 34      | 35    | NALD MASS MIXING RATIO AFTER TSTEP   | No help          | Y         | USER        |
| 34      | 36    | HCOOH MASS MIXING RATIO AFTER TSTEP  | No help          | Y         | USER        |
| 34      | 37    | MeCO3H MAS MIXING RATIO AFTER TSTEP  | No help          | Y         | USER        |
| 34      | 38    | MeCO2H MAS MIXING RATIO AFTER TSTEP  | No help          | Y         | USER        |
| 34      | 59    | 03P MASS MIXING RATIO AFTER TSTEP    | No help          | N         | USER        |
| 34      | 90    | ISO2 MASS MIXING RATIO AFTER TSTEP   | No help          | N         | USER        |
| 34      | 94    | MeOH MASS MIXING RATIO AFTER TSTEP   | No help          | N         | USER        |
| 34      | 95    | MACRO2 MAS MIXING RATIO AFTER TSTEP  | No help          | N         | USER        |
| 34      | 150   | AGE OF AIR in SECONDS                | No help          | N         | USER        |
| 34      | 512   | NEW DIAGNOSTIC                       | No help          | Y         | USER        |
| Inert   | Inert | Active                               | Active           | Inert     | Inert       |

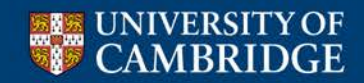

🕅 STASH Panel ATMOS. Experiment xhkp, Job a

#### STASH Profiles Diagnostics Help

 $\Theta \Theta \Theta$ 

#### Time Profiles available

| TDMPMN | T6HDM  | T24H0Z | T6H    | TDAYRAD  | T6HDAYM | TDAYM | TDAYMON | TDAYMAX | TDAYMIN | T6HMON | T24HDMRV |
|--------|--------|--------|--------|----------|---------|-------|---------|---------|---------|--------|----------|
| TMONMN | T90DAY | ТЗНММ  | TALLTS | TDPMUKCA |         |       |         |         |         |        |          |
|        |        |        |        |          |         |       |         |         |         |        |          |
|        |        |        |        |          |         |       |         |         |         |        |          |
|        |        |        |        |          |         |       |         |         |         |        |          |
|        |        |        |        |          |         |       |         |         |         |        |          |

#### Domain Profiles available

| DIAG  | DALLTH | DPBLTH   | DP17     | DALLRH  | DA7ISCCP | DPV2   | DP500   | DALLTHCL | DIAGAOT | DPFTS | DSOIL |
|-------|--------|----------|----------|---------|----------|--------|---------|----------|---------|-------|-------|
| DTILE | DP17ZM | DP850200 | DP855020 | DICECAT | DP4      | DPBLRH | DP31CCM | DP31CCMZ | DP10100 | DP5   |       |
|       |        |          |          |         |          |        |         |          |         |       |       |
|       |        |          |          |         |          |        |         |          |         |       |       |

| UPMEAN | UPA | UPC | UPF | UPG | UPD | UPB | UPE | UPH | UPI | UPJ |  |
|--------|-----|-----|-----|-----|-----|-----|-----|-----|-----|-----|--|
|--------|-----|-----|-----|-----|-----|-----|-----|-----|-----|-----|--|

|       |       |                                      | STAS    | Н      |        |        |        |       |       |             |                     |
|-------|-------|--------------------------------------|---------|--------|--------|--------|--------|-------|-------|-------------|---------------------|
| Sec   | Item  | Diagnostic Name                      | Time    | Domain | Usage  | Incl   | Pckg   | Avail | I+P+A | User/System |                     |
| 34    | 512   | NEW DIAGNOSTIC                       |         |        |        | Y      | +      | Y     |       | USER        | $\Delta$            |
| 0     | 4     | THETA AFTER TIMESTEP                 | TDMPMN  | DALLTH | UPMEAN | Y      | +G     | Y     |       | SYSTEM      |                     |
| 0     | 10    | SPECIFIC HUMIDITY AFTER TIMESTEP     | TDMPMN  | DALLTH | UPMEAN | Y      | +A     | Y     |       | SYSTEM      |                     |
| 0     | 12    | QCF AFTER TIMESTEP                   | TDMPMN  | DALLTH | UPMEAN | Y      | +A     | Y     |       | SYSTEM      |                     |
| 0     | 23    | SNOW AMOUNT OVER LAND AFT TSTP KG/M2 | TDAYRAD | DIAG   | UPF    | Y      | +F     | Y     |       | SYSTEM      |                     |
| 0     | 23    | SNOW AMOUNT OVER LAND AFT TSTP KG/M2 | TDMPMN  | DIAG   | UPMEAN | Y      | +H     | Y     |       | SYSTEM      |                     |
| 0     | 24    | SURFACE TEMPERATURE AFTER TIMESTEP   | ТЗНММ   | DIAG   | UPD    | Y      | +K     | Y     |       | SYSTEM      |                     |
| 0     | 24    | SURFACE TEMPERATURE AFTER TIMESTEP   | TDAYM   | DIAG   | UPA    | Y      | +N     | Y     |       | SYSTEM      |                     |
| 0     | 24    | SURFACE TEMPERATURE AFTER TIMESTEP   | TDAYMON | DIAG   | UPJ    | Y      | Р      | Y     | Х     | SYSTEM      |                     |
| 0     | 24    | SURFACE TEMPERATURE AFTER TIMESTEP   | TDMPMN  | DIAG   | UPMEAN | Y      | +A     | Y     |       | SYSTEM      | $\overline{\nabla}$ |
| Inert | Inert | Active                               | Active  | Active | Active | Active | Active | Inert | Inert | Inert       |                     |

🕅 STASH Panel ATMOS. Experiment xhkp, Job a

#### STASH Profiles Diagnostics Help

 $\Theta \Theta \Theta$ 

#### Time Profiles available

| TDMPMN | T6HDM  | T24H0Z | T6H    | TDAYRAD  | T6HDAYM | TDAYM | TDAYMON | TDAYMAX | TDAYMIN | T6HMON | T24HDMRV |
|--------|--------|--------|--------|----------|---------|-------|---------|---------|---------|--------|----------|
| TMONMN | T90DAY | T3HMN  | TALLTS | TDPMUKCA |         |       |         |         |         |        |          |
|        |        |        |        |          |         |       |         |         |         |        |          |
|        |        |        |        |          |         |       |         |         |         |        |          |
|        |        |        |        |          |         |       |         |         |         |        |          |
|        |        |        |        |          |         |       |         |         |         |        |          |

### Domain Profiles available

| DIAG  | DALLTH | DPBLTH   | DP17     | DALLRH  | DA7ISCCP | DPV2   | DP500   | DALLTHCL | DIAGAOT | DPFTS | DSOIL |
|-------|--------|----------|----------|---------|----------|--------|---------|----------|---------|-------|-------|
| DTILE | DP17ZM | DP850200 | DP855020 | DICECAT | DP4      | DPBLRH | DP31CCM | DP31CCMZ | DP10100 | DP5   |       |
|       |        |          |          |         |          |        |         |          |         |       |       |
|       |        |          |          |         |          |        |         |          |         |       |       |

| UPMEAN | UPA | UPC | UPF | UPG | UPD | UPB | UPE | UPH | UPI | UPJ |  |
|--------|-----|-----|-----|-----|-----|-----|-----|-----|-----|-----|--|
|--------|-----|-----|-----|-----|-----|-----|-----|-----|-----|-----|--|

|       | STASH |                                      |         |        |        |        |        |       |       |             |                     |  |  |
|-------|-------|--------------------------------------|---------|--------|--------|--------|--------|-------|-------|-------------|---------------------|--|--|
| Sec   | ltem  | Diagnostic Name                      | Time    | Domain | Usage  | Incl   | Pckg   | Avail | I+P+A | User/System |                     |  |  |
| 34    | 512   | NEW DIAGNOSTIC                       | TDMPMN  | DALLTH | UPMEAN | Y      | +      | Y     |       | USER        | $\overline{\Delta}$ |  |  |
| 0     | 4     | THETA AFTER TIMESTEP                 | TDMPMN  | DALLTH | UPMEAN | Y      | +G     | Y     |       | SYSTEM      |                     |  |  |
| 0     | 10    | SPECIFIC HUMIDITY AFTER TIMESTEP     | TDMPMN  | DALLTH | UPMEAN | Y      | +A     | Y     |       | SYSTEM      |                     |  |  |
| 0     | 12    | QCF AFTER TIMESTEP                   | TDMPMN  | DALLTH | UPMEAN | Y      | +A     | Y     |       | SYSTEM      |                     |  |  |
| 0     | 23    | SNOW AMOUNT OVER LAND AFT TSTP KG/M2 | TDAYRAD | DIAG   | UPF    | Y      | +F     | Y     |       | SYSTEM      |                     |  |  |
| 0     | 23    | SNOW AMOUNT OVER LAND AFT TSTP KG/M2 | TDMPMN  | DIAG   | UPMEAN | Y      | +H     | Y     |       | SYSTEM      |                     |  |  |
| 0     | 24    | SURFACE TEMPERATURE AFTER TIMESTEP   | тзнми   | DIAG   | UPD    | Y      | +K     | Y     |       | SYSTEM      |                     |  |  |
| 0     | 24    | SURFACE TEMPERATURE AFTER TIMESTEP   | TDAYM   | DIAG   | UPA    | Y      | +N     | Y     |       | SYSTEM      |                     |  |  |
| 0     | 24    | SURFACE TEMPERATURE AFTER TIMESTEP   | TDAYMON | DIAG   | UPJ    | Y      | Р      | Y     | Х     | SYSTEM      |                     |  |  |
| 0     | 24    | SURFACE TEMPERATURE AFTER TIMESTEP   | TDMPMN  | DIAG   | UPMEAN | Y      | +A     | Y     |       | SYSTEM      | $ \nabla $          |  |  |
| Inert | Inert | Active                               | Active  | Active | Active | Active | Active | Inert | Inert | Inert       |                     |  |  |

### **Domain Profile**

#### 🔀 STASH Panel ATMOS. Experiment xhkp, Job a

| H Profil                        | es Diagn                    | ostics                             | Help                    |                     |          |        |         |          |         |        |          |
|---------------------------------|-----------------------------|------------------------------------|-------------------------|---------------------|----------|--------|---------|----------|---------|--------|----------|
| T<br>Bdit P<br>Delete<br>Copy P | rofile<br>Profile<br>rofile | ► able<br>Bdît<br>► Bdît<br>► Bdît | time<br>domain<br>usage | TDAYRAD<br>TDPMUKCA | T6HDAYM  | TDAYM  | TDAYMON | TDAYMAX  | TDAYMIN | T6HMON | T24HDMRV |
| Domain P                        | rofiles availa              | able                               |                         |                     | 1        |        |         |          |         |        | <u> </u> |
| DIAG                            | DALLTH                      | DPBLTH                             | DP17                    | DALLRH              | DA7ISCCP | DPV2   | DP500   | DALLTHCL | DIAGAOT | DPFTS  | DSOIL    |
| DTILE                           | DP17ZM                      | DP850200                           | DP855020                | DICECAT             | DP4      | DPBLRH | DP31CCM | DP31CCMZ | DP10100 | DP5    |          |
| Usage Pro                       | ofiles availal              | ble                                |                         |                     |          | ]      |         |          |         | ]      |          |
| UPMEAN                          | UPA                         | UPC                                | UPF                     | UPG                 | UPD      | UPB    | UPE     | UPH      | UPI     | UPJ    |          |

|       | STASH |                                      |         |        |        |        |        |       |       |             |                     |  |  |  |
|-------|-------|--------------------------------------|---------|--------|--------|--------|--------|-------|-------|-------------|---------------------|--|--|--|
| Sec   | Item  | Diagnostic Name                      | Time    | Domain | Usage  | Incl   | Pckg   | Avail | I+P+A | User/System |                     |  |  |  |
| 34    | 512   | NEW DIAGNOSTIC                       | TDMPMN  | DALLTH | UPMEAN | Y      | +      | Y     |       | USER        | $\overline{\Delta}$ |  |  |  |
| 0     | 4     | THETA AFTER TIMESTEP                 | TDMPMN  | DALLTH | UPMEAN | Y      | +G     | Y     |       | SYSTEM      |                     |  |  |  |
| 0     | 10    | SPECIFIC HUMIDITY AFTER TIMESTEP     | TDMPMN  | DALLTH | UPMEAN | Y      | +A     | Y     |       | SYSTEM      |                     |  |  |  |
| 0     | 12    | QCF AFTER TIMESTEP                   | TDMPMN  | DALLTH | UPMEAN | Y      | +A     | Y     |       | SYSTEM      |                     |  |  |  |
| 0     | 23    | SNOW AMOUNT OVER LAND AFT TSTP KG/M2 | TDAYRAD | DIAG   | UPF    | Y      | +F     | Y     |       | SYSTEM      |                     |  |  |  |
| 0     | 23    | SNOW AMOUNT OVER LAND AFT TSTP KG/M2 | TDMPMN  | DIAG   | UPMEAN | Y      | +H     | Y     |       | SYSTEM      |                     |  |  |  |
| 0     | 24    | SURFACE TEMPERATURE AFTER TIMESTEP   | тзнми   | DIAG   | UPD    | Y      | +K     | Y     |       | SYSTEM      |                     |  |  |  |
| 0     | 24    | SURFACE TEMPERATURE AFTER TIMESTEP   | TDAYM   | DIAG   | UPA    | Y      | +N     | Y     |       | SYSTEM      |                     |  |  |  |
| 0     | 24    | SURFACE TEMPERATURE AFTER TIMESTEP   | TDAYMON | DIAG   | UPJ    | Y      | Р      | Y     | X     | SYSTEM      |                     |  |  |  |
| 0     | 24    | SURFACE TEMPERATURE AFTER TIMESTEP   | TDMPMN  | DIAG   | UPMEAN | Y      | +A     | Y     |       | SYSTEM      | 7                   |  |  |  |
| Inert | Inert | Active                               | Active  | Active | Active | Active | Active | Inert | Inert | Inert       |                     |  |  |  |

 $\Theta \Theta \Theta$ 

### **Domain Profile**

| Profiles Diagnostics                                                                                                    | Help                                                            |                            |
|----------------------------------------------------------------------------------------------------|-----------------------------------------------------------------|----------------------------|
| Bdit Profile       ▷         Bdit Profile       ▷         Delete Profile       ▷         Copy Profile       ▷         Bdit | time<br>domain<br>usage                                         |                            |
| \varTheta \varTheta 🕙 🔣 Domain                                                                                             | profile specification (Levels) : Job xhkp.a: "UKCA-TropIsop HEC | ToR Phase2b N48L60 QESM-A" |
| Domain profile name DALLTH                                                                                                 | 4                                                               |                            |
| $\diamond$                                                                                                    | Variables derived on a single or unspecified level              |                            |
| $\diamond$                                                                                                    | Variables derived on model rho levels (Charney-Philips grid)    |                            |
| +                                                                                                    | Variables derived on model theta levels (Charney-Philips grid)  |                            |
| $\diamond$                                                                                                    | Variables on deep soil levels                                   |                            |
| Select vertical level type 🔷                                                                                               | Variables on pressure levels (hPa)                              |                            |
| $\diamond$                                                                                                    | Variables on geometric height levels (m)                        |                            |
| $\diamond$                                                                                                    | Variables on constant theta surfaces (K)                        |                            |
| \$                                                                                                    | Variables on potential vorticity levels                         |                            |
| \$                                                                                                    | Variables on cloud threshold levels (octas)                     |                            |
| Specification of levels by $\diamondsuit$                                                                                  | Range of model levels<br>List of selected model levels          |                            |
| Range starting at (see Level N                                                                                             | James Help) ATMOS_BOTTOM Co                                     | onverts to: 1              |
| Range ending at (see Level N                                                                                               | lames Help) ATMOS_TOP Co                                        | priverts to: 60            |
|                                                                                                    |                                                                 |                            |
| Level Names Help                                                                                                    | Help Abandon changes Close P                                    | SEUDO HORIZ TSERIES        |
|                                                                                                    | Window Name : atmos_STASH_Domain. Job xhkp                      | ).a. //                    |

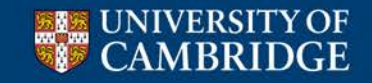

### Centre for Atmospheric Science

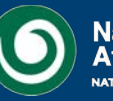

- We have passed this diagnostic through to **UPMEAN**, but what does this mean?
- There are 12 streams in the UM that lead to output files. I will cover the first 11 later, but the 12<sup>th</sup> is the climate meaning stream
  - This stream works slightly differently to the other streams, where "what you see is what you get"
  - The behaviour of the climate meaning stream is controlled elsewhere in the UMUI

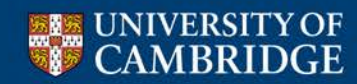

Centre for Atmospheric Science

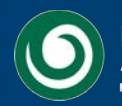

National Centre for Atmospheric Science

|                                                                                                    | 😸 🖯 🧑 🐹 Means : Job xhkp.a: "UKCA-TropIsop HECToR Phase2b N48L60 QESM-A"                                                                                                    |
|----------------------------------------------------------------------------------------------------|----------------------------------------------------------------------------------------------------|
|                                                                                                    | 📀 No dumping or climate meaning                                                                                                    |
| 🔿 🔿 📉 umui application. Navigation of Job xhkp.a: "UKCA-TropIsop HECToR Phase                                                                                                    | Select dumping and meaning option 🔶 Regular frequency dumps with possible meaning sequence                                                                                                    |
| Model Selection         User Information and Target Machine         Input/Output Control and Resources         Sub-Model Configurations and Coupling         FCM Configuration         Compilation and Modifications         Reconfiguration         Independent Section Options         Post Processing         Atmosphere         Model Configuration         Scientific Parameters and Sections         Data assimilation and temporal filtering         Ancillary and input data files         STASH         Control         Post processing, Dumping & Meaning         Ohices of non-scientific sections         Output data files (LBCs etc)         Error Checking         STASH         Colices         Output data files (LBCs etc)         Error Checking         STASH         Cice         MEMO         Cice         Mean         Error Checking         STASH         Cice | Regular frequency dumps for Gregorian-calendar Meaning     STASHmaster controlled packing for diagnostic and primary fields. Select dumping packing option     Unpacked primary fields. STASHmaster-packed diagnostics.     Unpacked primary and diagnostic fields. Using Unit     Days     Hours     Timesteps     Restart dump     STASHmaster controlled packing for diagnostic and primary fields. Using Unit     Days     Hours     Timesteps     Stasting at the (nth restart dump)     Set frequencies to 0 for never     Stasting a meaning sequence     Using reference date for meaning     Year     Month     Day     Hour     Minute     Second |
|                                                                                                    | Second ,                                                                                                    |
|                                                                                                    | Elsewhere, you have specified:                                                                                                    |
|                                                                                                    | A choice of the Climate-Mean code section is included . Climate-Means will work                                                                                                    |
|                                                                                                    | Push next to define further requirements.                                                                                                    |
|                                                                                                    | Help Abandon changes Close NEXT                                                                                                    |
| UNIVERSITY OF                                                                                                    | Window Name : atmos_Control_PostProc_DumpMean. Job xhkp.a.                                                                                                    |
|                                                                                                    |                                                                                                    |

pm (monthly mean) ps (seasonal mean) py (annual mean) px (decadal mean) files will be produced

| 🔿 🔿 📄 🔣 umui application. Navigation of Job x                                                                                                    | hkp.a: "UKCA-TropIsop HECToR Phase2b N48L                                                                                                    | _60 QESM-A"                           |                                    |  |  |  |  |  |  |  |  |
|----------------------------------------------------------------------------------------------------|----------------------------------------------------------------------------------------------------|---------------------------------------|------------------------------------|--|--|--|--|--|--|--|--|
| <ul> <li>Model Selection</li> <li>User Information and Target Machine</li> <li>Input/Output Control and Resources</li> <li>Sub-Model Configurations and Coupling</li> </ul> | <ul> <li>Dumping and meaning</li> <li>User script release</li> <li>Define Climate-Mean sections chi</li> <li>O Climate Mean sections and M</li> </ul> | oice<br>leaning sequences (2) : Job x | hkp.a: "UKCA-TropIsop HECToR Phase |  |  |  |  |  |  |  |  |
| FCM Configuration                                                                                                    | For regular dumping with climate                                                                                                    | e meaning                             |                                    |  |  |  |  |  |  |  |  |
| Compilation and Modifications     Reconfiguration                                                                                                    | Specify the number of meaning                                                                                                    | periods to use (1 to 4) 4             |                                    |  |  |  |  |  |  |  |  |
| Independent Section Options     Post Processing                                                                                                    | Define requirement for your mea                                                                                                    | ining sequence.                       |                                    |  |  |  |  |  |  |  |  |
| Atmosphere     Model Resolution and Domain                                                                                                    | Specify period lengths in terms                                                                                                    | of number of restart dumps for pe     | riod 1                             |  |  |  |  |  |  |  |  |
| -C Model Configuration                                                                                                    | and then in multiples of the prev                                                                                                    | ious period                           |                                    |  |  |  |  |  |  |  |  |
| Scientific Parameters and Sections     Data assimilation and temporal filtering                                                                                             | Specify frequencies as 'every n                                                                                                    | th period-m mean'. Set to 0 if not    | required                           |  |  |  |  |  |  |  |  |
| Ancillary and input data files     Ancillary and input data files                                                                                                    |                                                                                                    | Means                                 |                                    |  |  |  |  |  |  |  |  |
| Control                                                                                                    | Period length                                                                                                    | PP files Required Y/N                 | PP files archived Y/N              |  |  |  |  |  |  |  |  |
| Choices of non-scientific sections                                                                                                    | 3                                                                                                    | Y                                     | Y                                  |  |  |  |  |  |  |  |  |
| Output data files (LBCs etc)     Error Checking                                                                                                    | 3                                                                                                    | Y                                     | Y                                  |  |  |  |  |  |  |  |  |
| STASH macros                                                                                                    | 4                                                                                                    | Y                                     | Y                                  |  |  |  |  |  |  |  |  |
|                                                                                                    | 10                                                                                                    | Y                                     | Y 🔻                                |  |  |  |  |  |  |  |  |
|                                                                                                    | Edit                                                                                                    | Edit                                  | Edit                               |  |  |  |  |  |  |  |  |
| Help Check Setup Save Process                                                                                                    |                                                                                                    |                                       |                                    |  |  |  |  |  |  |  |  |
|                                                                                                    | Elsewhere, you have specified:                                                                                                    |                                       |                                    |  |  |  |  |  |  |  |  |
|                                                                                                    | A choice of the Climate-Mean                                                                                                    | code section is included . Clima      | te-Means will work if selected     |  |  |  |  |  |  |  |  |
|                                                                                                    | Push back to redefine requirements.                                                                                                    |                                       |                                    |  |  |  |  |  |  |  |  |
|                                                                                                    | Help Abandon changes Close BACK                                                                                                    |                                       |                                    |  |  |  |  |  |  |  |  |
| UNIVERSITY OF                                                                                                    | Window Name                                                                                                    | e : atmos_Control_PostProc_Dum        | npMean2. Job xhkp.a.               |  |  |  |  |  |  |  |  |

🕅 STASH Panel ATMOS. Experiment xhkp, Job a

#### STASH Profiles Diagnostics Help

 $\Theta \Theta \Theta$ 

### Time Profiles available

| TDMPMN | T6HDM  | T24H0Z | T6H    | TDAYRAD  | T6HDAYM | TDAYM | TDAYMON | TDAYMAX | TDAYMIN | T6HMON | T24HDMRV |
|--------|--------|--------|--------|----------|---------|-------|---------|---------|---------|--------|----------|
| TMONMN | T90DAY | ТЗНММ  | TALLTS | TDPMUKCA |         |       |         |         |         |        |          |
|        |        |        |        |          |         |       |         |         |         |        |          |
|        |        |        |        |          |         |       |         |         |         |        |          |
|        |        |        |        |          |         |       |         |         |         |        |          |
|        |        |        |        |          |         |       |         |         |         |        |          |

### Domain Profiles available

| DIAG  | DALLTH | DPBLTH   | DP17     | DALLRH  | DA7ISCCP | DPV2   | DP500   | DALLTHCL | DIAGAOT | DPFTS | DSOIL |
|-------|--------|----------|----------|---------|----------|--------|---------|----------|---------|-------|-------|
| DTILE | DP17ZM | DP850200 | DP855020 | DICECAT | DP4      | DPBLRH | DP31CCM | DP31CCMZ | DP10100 | DP5   |       |
|       |        |          |          |         |          |        |         |          |         |       |       |
|       |        |          |          |         |          |        |         |          |         |       |       |

| UPMEAN | UPA | UPC | UPF | UPG | UPD | UPB | UPE | UPH | UPI | UPJ |  |
|--------|-----|-----|-----|-----|-----|-----|-----|-----|-----|-----|--|
|--------|-----|-----|-----|-----|-----|-----|-----|-----|-----|-----|--|

|       | STASH |                                      |         |        |        |        |        |       |       |             |                     |  |  |  |
|-------|-------|--------------------------------------|---------|--------|--------|--------|--------|-------|-------|-------------|---------------------|--|--|--|
| Sec   | ltem  | Diagnostic Name                      | Time    | Domain | Usage  | Incl   | Pckg   | Avail | I+P+A | User/System |                     |  |  |  |
| 34    | 512   | NEW DIAGNOSTIC                       | TDMPMN  | DALLTH | UPMEAN | Y      | +      | Y     |       | USER        | $\overline{\Delta}$ |  |  |  |
| 0     | 4     | THETA AFTER TIMESTEP                 | TDMPMN  | DALLTH | UPMEAN | Y      | +G     | Y     |       | SYSTEM      |                     |  |  |  |
| 0     | 10    | SPECIFIC HUMIDITY AFTER TIMESTEP     | TDMPMN  | DALLTH | UPMEAN | Y      | +A     | Y     |       | SYSTEM      |                     |  |  |  |
| 0     | 12    | QCF AFTER TIMESTEP                   | TDMPMN  | DALLTH | UPMEAN | Y      | +A     | Y     |       | SYSTEM      |                     |  |  |  |
| 0     | 23    | SNOW AMOUNT OVER LAND AFT TSTP KG/M2 | TDAYRAD | DIAG   | UPF    | Y      | +F     | Y     |       | SYSTEM      |                     |  |  |  |
| 0     | 23    | SNOW AMOUNT OVER LAND AFT TSTP KG/M2 | TDMPMN  | DIAG   | UPMEAN | Y      | +H     | Y     |       | SYSTEM      |                     |  |  |  |
| 0     | 24    | SURFACE TEMPERATURE AFTER TIMESTEP   | тзнми   | DIAG   | UPD    | Y      | +K     | Y     |       | SYSTEM      |                     |  |  |  |
| 0     | 24    | SURFACE TEMPERATURE AFTER TIMESTEP   | TDAYM   | DIAG   | UPA    | Y      | +N     | Y     |       | SYSTEM      |                     |  |  |  |
| 0     | 24    | SURFACE TEMPERATURE AFTER TIMESTEP   | TDAYMON | DIAG   | UPJ    | Y      | Р      | Y     | Х     | SYSTEM      |                     |  |  |  |
| 0     | 24    | SURFACE TEMPERATURE AFTER TIMESTEP   | TDMPMN  | DIAG   | UPMEAN | Y      | +A     | Y     |       | SYSTEM      | 7                   |  |  |  |
| Inert | Inert | Active                               | Active  | Active | Active | Active | Active | Inert | Inert | Inert       |                     |  |  |  |

#### 🛛 STASH Panel ATMOS. Experiment xhkp, Job a

#### STASH Profiles Diagnostics Help Ŀ able ٦I TDAYRAD T6HDAYM TDAYM TDAYMON. TDAYMAX. TDAYMIN T6HMON T24HDMRV Edit Profile Þ Edit time TDPMUKCA T۱ Delete Profile R Edit domain Copy Profile Edit usage Domain Profiles available DIAG DALLTH DPBLTH DP17 DALLRH DA7ISCCP DPV2 DP500 DALLTHCL DIAGAOT DPFTS. DSOIL DTILE DP17ZM DICECAT DP4 DPBLRH DP31CCM DP31CCMZ DP10100 DP5 DP850200 DP855020

#### Usage Profiles available

 $\Theta \Theta \Theta$ 

|  | UPN | MEAN | UPA | UPC | UPF | UPG | UPD | UPB | UPE | UPH | UPI | UPJ |  |
|--|-----|------|-----|-----|-----|-----|-----|-----|-----|-----|-----|-----|--|
|--|-----|------|-----|-----|-----|-----|-----|-----|-----|-----|-----|-----|--|

|       | STASH |                                      |         |        |        |        |        |       |       |             |                     |  |  |
|-------|-------|--------------------------------------|---------|--------|--------|--------|--------|-------|-------|-------------|---------------------|--|--|
| Sec   | ltem  | Diagnostic Name                      | Time    | Domain | Usage  | Incl   | Pckg   | Avail | I+P+A | User/System |                     |  |  |
| 34    | 512   | NEW DIAGNOSTIC                       | TDMPMN  | DALLTH | UPMEAN | Y      | +      | Y     |       | USER        | $\overline{\Delta}$ |  |  |
| 0     | 4     | THETA AFTER TIMESTEP                 | TDMPMN  | DALLTH | UPMEAN | Y      | +G     | Y     |       | SYSTEM      |                     |  |  |
| 0     | 10    | SPECIFIC HUMIDITY AFTER TIMESTEP     | TDMPMN  | DALLTH | UPMEAN | Y      | +A     | Y     |       | SYSTEM      |                     |  |  |
| 0     | 12    | QCF AFTER TIMESTEP                   | TDMPMN  | DALLTH | UPMEAN | Y      | +A     | Y     |       | SYSTEM      |                     |  |  |
| 0     | 23    | SNOW AMOUNT OVER LAND AFT TSTP KG/M2 | TDAYRAD | DIAG   | UPF    | Y      | +F     | Y     |       | SYSTEM      |                     |  |  |
| 0     | 23    | SNOW AMOUNT OVER LAND AFT TSTP KG/M2 | TDMPMN  | DIAG   | UPMEAN | Y      | +H     | Y     |       | SYSTEM      |                     |  |  |
| 0     | 24    | SURFACE TEMPERATURE AFTER TIMESTEP   | тзнми   | DIAG   | UPD    | Y      | +K     | Y     |       | SYSTEM      |                     |  |  |
| 0     | 24    | SURFACE TEMPERATURE AFTER TIMESTEP   | TDAYM   | DIAG   | UPA    | Y      | +N     | Y     |       | SYSTEM      |                     |  |  |
| 0     | 24    | SURFACE TEMPERATURE AFTER TIMESTEP   | TDAYMON | DIAG   | UPJ    | Y      | Р      | Y     | Х     | SYSTEM      |                     |  |  |
| 0     | 24    | SURFACE TEMPERATURE AFTER TIMESTEP   | TDMPMN  | DIAG   | UPMEAN | Y      | +A     | Y     |       | SYSTEM      | $ \nabla $          |  |  |
| Inert | Inert | Active                               | Active  | Active | Active | Active | Active | Inert | Inert | Inert       |                     |  |  |

| Profiles Diagnostics Help                                        |                                       |                                |                             |  |  |  |  |  |  |
|------------------------------------------------------------------|---------------------------------------|--------------------------------|-----------------------------|--|--|--|--|--|--|
| Bdit Profile>Bdit Profile>Delete Profile>Copy Profile>Bdit usage | Climate Me                            | aning                          |                             |  |  |  |  |  |  |
| 😝 😑 😁 📉 STASH Usage pr                                           | ofile. : Job xhkp.a: "UKCA-Trop       | lsop HECToR Phase2b N4         | 18L60 QESM-A"               |  |  |  |  |  |  |
| Usage profile name UPMEAN                                        |                                       |                                |                             |  |  |  |  |  |  |
| ·                                                                | 🔷 Dump store with u                   | ser specified TAG, specify ta  | ag below.                   |  |  |  |  |  |  |
|                                                                  | 🐟 Secondary store v                   | vith user specified TAG, spe   | cify tag below.             |  |  |  |  |  |  |
| Specify the final destination of the                             | e diagnostic 🔹 Dump store with c      | limate mean TAG. Specify m     | eaning periods below        |  |  |  |  |  |  |
| 🔷 PP-file. Specify stream below                                  |                                       |                                |                             |  |  |  |  |  |  |
|                                                                  | 🔷 Send mean diagn                     | ostic direct to mean PP-file ( | climate mean sections only) |  |  |  |  |  |  |
| 🔳 Tagged for climate mean per                                    | riod 1                                |                                |                             |  |  |  |  |  |  |
| 📕 Tagged for climate mean pe                                     | iod 2                                 |                                |                             |  |  |  |  |  |  |
| 📕 Tagged for climate mean pe                                     | iod 3                                 |                                |                             |  |  |  |  |  |  |
| 📕 Tagged for climate mean per                                    | iod 4                                 |                                |                             |  |  |  |  |  |  |
| Elsewhere you have set up clima                                  | te meaning as follows:                |                                |                             |  |  |  |  |  |  |
| Climate meaning is specified                                     |                                       |                                |                             |  |  |  |  |  |  |
| Number of climate mean periods:                                  | 4                                     |                                |                             |  |  |  |  |  |  |
| Push FILES to see settings of PP                                 | -files to sub-models and reinitialisa | tion.                          |                             |  |  |  |  |  |  |
| Help                                                             | Abandon changes                       | Close                          | FILES                       |  |  |  |  |  |  |

Window Name : atmos\_STASH\_Usage.

Centre for Atmospheric Science

CAMBRIDGE

Job xhkp.a.

National Centre for Atmospheric Science

NATURAL ENVIRONMENT RESEARCH COUNCIL

### 🕅 STASH Panel ATMOS. Experiment xhkp, Job a

| ASH | Profile                      | es Diagn                               | lost | ica                          | Help                    |                     |          |        |         |          |         |        |          |
|-----|------------------------------|----------------------------------------|------|------------------------------|-------------------------|---------------------|----------|--------|---------|----------|---------|--------|----------|
|     | Edit Pr<br>Delete<br>Copy Pr | Profile ►<br>te Profile ►<br>Profile ► |      | able<br>Edit<br>Edit<br>Edit | time<br>domain<br>usage | TDAYRAD<br>TDPMUKCA | T6HDAYM  | TDAYM  | TDAYMON | TDAYMAX  | TDAYMIN | T6HMON | T24HDMRV |
| D   | omain Pr                     | ofiles availa                          | able | ILTH                         | DP17                    | DALLBH              | DA7ISCCP | DPV2   | DP500   | DALLTHCL | DIAGAOT | DPFTS  | DSOIL    |
| D   | TILE                         | DP17ZM                                 | DP8  | 50200                        | DP855020                | DICECAT             | DP4      | DPBLRH | DP31CCM | DP31CCMZ | DP10100 | DP5    |          |
| U   | sage Pro                     | ∣<br>files availat                     | ble  |                              |                         |                     |          |        |         |          |         |        |          |

| UPMEAN UPA UPC UPF UPG UPD UPB UPE UPH UPI UPJ |  |
|------------------------------------------------|--|
|------------------------------------------------|--|

|       |       |                                      | STASI   | Н      |        |        |        |       |       |             |                     |
|-------|-------|--------------------------------------|---------|--------|--------|--------|--------|-------|-------|-------------|---------------------|
| Sec   | Item  | Diagnostic Name                      | Time    | Domain | Usage  | Incl   | Pckg   | Avail | I+P+A | User/System |                     |
| 34    | 512   | NEW DIAGNOSTIC                       | TDMPMN  | DALLTH | UPMEAN | Y      | +      | Y     |       | USER        | $\overline{\Delta}$ |
| 0     | 4     | THETA AFTER TIMESTEP                 | TDMPMN  | DALLTH | UPMEAN | Y      | +G     | Y     |       | SYSTEM      |                     |
| 0     | 10    | SPECIFIC HUMIDITY AFTER TIMESTEP     | TDMPMN  | DALLTH | UPMEAN | Y      | +A     | Y     |       | SYSTEM      |                     |
| 0     | 12    | QCF AFTER TIMESTEP                   | TDMPMN  | DALLTH | UPMEAN | Y      | +A     | Y     |       | SYSTEM      |                     |
| 0     | 23    | SNOW AMOUNT OVER LAND AFT TSTP KG/M2 | TDAYRAD | DIAG   | UPF    | Y      | +F     | Y     |       | SYSTEM      |                     |
| 0     | 23    | SNOW AMOUNT OVER LAND AFT TSTP KG/M2 | TDMPMN  | DIAG   | UPMEAN | Y      | +H     | Y     |       | SYSTEM      |                     |
| 0     | 24    | SURFACE TEMPERATURE AFTER TIMESTEP   | тзнми   | DIAG   | UPD    | Y      | +K     | Y     |       | SYSTEM      |                     |
| 0     | 24    | SURFACE TEMPERATURE AFTER TIMESTEP   | TDAYM   | DIAG   | UPA    | Y      | +N     | Y     |       | SYSTEM      |                     |
| 0     | 24    | SURFACE TEMPERATURE AFTER TIMESTEP   | TDAYMON | DIAG   | UPJ    | Y      | Р      | Y     | Х     | SYSTEM      |                     |
| 0     | 24    | SURFACE TEMPERATURE AFTER TIMESTEP   | TDMPMN  | DIAG   | UPMEAN | Y      | +A     | Y     |       | SYSTEM      | $\nabla$            |
| Inert | Inert | Active                               | Active  | Active | Active | Active | Active | Inert | Inert | Inert       |                     |

00

|                                       | Time profile name TDMPMN             |                                                                                           |
|---------------------------------------|--------------------------------------|-------------------------------------------------------------------------------------------|
|                                       |                                      | No time processing. Field valid at output timesteps.                                      |
|                                       |                                      | <ul> <li>Time mean specify meaning period and sampling frequency below</li> </ul>         |
|                                       | Specify time processing required     | <ul> <li>Time series, specify recycling period and sampling frequency below</li> </ul>    |
|                                       | 1 / 1 3 1                            | Special daily-mean time series. Specify recycling period below.                           |
| Profiles Diagnostics Help             |                                      | $\sim$ Maximum value in a period, specify period and sampling frequency below             |
|                                       |                                      | $\rightsquigarrow$ Minimum value in a period, specify period and sampling frequency below |
| Bdit Profile                          | Define the meaning period:           |                                                                                           |
| Delete Profile                        | Time units 🛛 🔷 Days \prec            | > Hours 🔷 Dump periods 💠 Timesteps                                                        |
| Conv Profile                          | Sampling period 1                    |                                                                                           |
| Goby Proline Edit usage               | Define the sampling frequency to     | make up the above:                                                                        |
| · · · · · · · · · · · · · · · · · · · | Time units                           | 🔆 Days 💸 Hours 💸 Dump periods 🔶 Timesteps                                                 |
|                                       | Frequency (every)                    | 1                                                                                         |
|                                       | Sampling offset (0 for no offset)    | )  0                                                                                      |
|                                       | Specify the output times for the dia | agnostic                                                                                  |
|                                       | Specification type 🛛 🔶 Regular       | intervals 💊 Specified List                                                                |
|                                       | Time units \land Days 💸 Hours        | <ul> <li>Dump periods 🔷 Timesteps</li> </ul>                                              |
|                                       | Starting                             | 1                                                                                         |
|                                       | Ending                               | -1                                                                                        |
|                                       | Frequency (every)                    | 1                                                                                         |
|                                       | Set ending to -1 for the whole       | run                                                                                       |
|                                       | Number of times in the list          |                                                                                           |
|                                       |                                      | Output time list                                                                          |
|                                       |                                      | No. Values need to be sorted                                                              |
|                                       |                                      |                                                                                           |
|                                       |                                      |                                                                                           |
|                                       |                                      |                                                                                           |
|                                       |                                      |                                                                                           |
|                                       |                                      |                                                                                           |
|                                       |                                      |                                                                                           |
|                                       |                                      |                                                                                           |
|                                       |                                      |                                                                                           |
| UNIVERSITY OF                         |                                      | I I I I I I I I I I I I I I I I I I I                                                     |
| CAMBRIDGE CO                          |                                      | Inert Inert                                                                               |

### • Points to remember:

- All fields sent to **UPMEAN must use TDMPMN** or a derivative (e.g. offset in temporal sampling of data c.f. **TDMNUKCA**)
- If e.g. **TMONMN** (monthly mean) is used then the data will be sampled incorrectly leading to problems with the values in the .pm files.

 If you are having problems outputting fields through climate meaning the solution is to send the data to another output stream

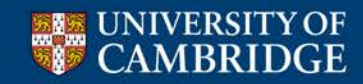

Centre for Atmospheric Science

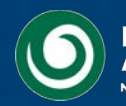

| 000 | 🔪 🛛 🖹 umui application. Navigation of Job                                                                                                    | hkp.a: "UKCA-TropIsop HECToR Phase2b N48L60 QESM-A"                                                                                                    |                      |
|-----|----------------------------------------------------------------------------------------------------|----------------------------------------------------------------------------------------------------|----------------------|
|     | Model Selection<br>User Information and Target Machine<br>Input/Output Control and Resources<br>Sub-Model Configurations and Coupling<br>FCM Configuration<br>Compilation and Modifications<br>Reconfiguration<br>Independent Section Options<br>Post Processing | <ul> <li>Main Switch + General Questions</li> <li>Initialization and processing of mean &amp; standard PP files</li> </ul>                                                                                                    | Other output streams |
|     | Select packing profile for mean PP files                                                                                                    | <ul> <li>Unpacked, profile 0</li> <li>Packed as required for operational output streams, profile 1</li> <li>Packed as required for standard climate output, profile 2</li> <li>Packed as required for stratosphere model output, profile 4</li> <li>New standard climate packing, profile 5</li> <li>Simple GRIB packing, profile 6</li> </ul> |                      |

🔲 GRIB format mean PP files

Define processing and post-processing requirements for the PP output streams. Define periodic re-initialization for those files which require automatic post processing.

|      |              |                 |               |                   | PP Files         |        |          |              |                 |            |           |                         |
|------|--------------|-----------------|---------------|-------------------|------------------|--------|----------|--------------|-----------------|------------|-----------|-------------------------|
|      |              |                 | Basics        |                   |                  |        | For re   | e-initialise | d PP files, al: | so specify |           |                         |
| Holp | PP File/Unit | Packing profile | Override size | GRIB FORMAT (Y/N) | Periodic Re-init | Period | Starting | Ending       | Time Unit       | Sub Model  | Archiving |                         |
| Terb | PP0/PA/60    | 5               | 16000         | N                 | Y                | 30     | 0        | -1           | DA              | A          | Y         | $\overline{\Delta}$     |
| _    | PP1/PB/61    | 5               | 0             | N                 | Y                | 1      | 0        | -1           | DA              | A          | Y         |                         |
|      | PP2/PC/62    | 5               | 16000         | N                 | Y                | 90     | 0        | -1           | DA              | A          | Y         |                         |
|      | PP3/PD/63    | 5               | 16000         | N                 | Y                | 30     | 0        | -1           | DA              | A          | Y         |                         |
|      | PP4/PE/64    | 5               | 16000         | N                 | Y                | 30     | 0        | -1           | DA              | A          | Y         |                         |
|      | PP5/PF/65    | 5               | 0             | N                 | Y                | 90     | 0        | -1           | DA              | A          | Y         |                         |
|      | PP6/PG/66    | 5               | 0             | N                 | Y                | 90     | 0        | -1           | DA              | A          | Y         |                         |
|      | PP7/PH/67    | 5               | 0             | N                 | Y                | 30     | 0        | -1           | DA              | A          | N         |                         |
|      | PP8/PI/68    | 5               | 0             | N                 | Y                | 90     | 0        | -1           | DA              | A          | Y         |                         |
|      | PP9/PJ/69    | 5               | 0             | N                 | Y                | 90     | 0        | -1           | DA              | A          | Y         |                         |
|      | PP10/PK/151  | 5               | 16000         | N                 | Y                | 30     | 0        | -1           | DA              | A          | N         | $\overline{\mathbf{Z}}$ |
|      | Inert        | Edit            | Edit          | Edit              | Edit             | Edit   | Edit     | Edit         | Edit            | Edit       | Edit      |                         |

Time units are: DA=days, H=hours, T=timesteps, RM=real months.

Packing profiles numbers are as defined for mean PP file.

A (Atmosphere) is currently the only valid sub-model.

Help

Abandon changes

Close

### **Other output streams**

🕅 STASH Panel ATMOS. Experiment xhkp, Job a

#### STASH Profiles Diagnostics Help

 $\Theta \Theta \Theta$ 

#### Time Profiles available

| TDMPMN | T6HDM  | T24H0Z | T6H    | TDAYRAD  | T6HDAYM | TDAYM | TDAYMON | TDAYMAX | TDAYMIN | T6HMON | T24HDMRV |
|--------|--------|--------|--------|----------|---------|-------|---------|---------|---------|--------|----------|
| TMONMN | T90DAY | T3HMN  | TALLTS | TDPMUKCA |         |       |         |         |         |        |          |
|        |        |        |        |          |         |       |         |         |         |        |          |
|        |        |        |        |          |         |       |         |         |         |        |          |
|        |        |        |        |          |         |       |         |         |         |        |          |
|        |        |        |        |          |         |       |         |         |         |        |          |

#### Domain Profiles available

| DIAG  | DALLTH | DPBLTH   | DP17     | DALLRH  | DA7ISCCP | DPV2   | DP500   | DALLTHCL | DIAGAOT | DPFTS | DSOIL |
|-------|--------|----------|----------|---------|----------|--------|---------|----------|---------|-------|-------|
| DTILE | DP17ZM | DP850200 | DP855020 | DICECAT | DP4      | DPBLRH | DP31CCM | DP31CCMZ | DP10100 | DP5   |       |
|       |        |          |          |         |          |        |         |          |         |       |       |
|       |        |          |          | ·       |          |        |         |          |         |       |       |

| UPMEAN UPA UPC UPF UPG UPD UPB UPE UPH UPI UPJ |  |
|------------------------------------------------|--|
|------------------------------------------------|--|

|       |       |                                      | STASI   | Н      |        |        |        |       |       |             |                     |
|-------|-------|--------------------------------------|---------|--------|--------|--------|--------|-------|-------|-------------|---------------------|
| Sec   | Item  | Diagnostic Name                      | Time    | Domain | Usage  | Incl   | Pckg   | Avail | I+P+A | User/System |                     |
| 34    | 512   | NEW DIAGNOSTIC                       | тзнми   | DALLTH | UPC    | Y      | +      | Υ     |       | USER        | $\overline{\Delta}$ |
| 0     | 4     | THETA AFTER TIMESTEP                 | TDMPMN  | DALLTH | UPMEAN | Y      | +G     | Y     |       | SYSTEM      |                     |
| 0     | 10    | SPECIFIC HUMIDITY AFTER TIMESTEP     | TDMPMN  | DALLTH | UPMEAN | Y      | +A     | Y     |       | SYSTEM      |                     |
| 0     | 12    | QCF AFTER TIMESTEP                   | TDMPMN  | DALLTH | UPMEAN | Y      | +A     | Y     |       | SYSTEM      |                     |
| 0     | 23    | SNOW AMOUNT OVER LAND AFT TSTP KG/M2 | TDAYRAD | DIAG   | UPF    | Y      | +F     | Y     |       | SYSTEM      |                     |
| 0     | 23    | SNOW AMOUNT OVER LAND AFT TSTP KG/M2 | TDMPMN  | DIAG   | UPMEAN | Y      | +H     | Y     |       | SYSTEM      |                     |
| 0     | 24    | SURFACE TEMPERATURE AFTER TIMESTEP   | тзнми   | DIAG   | UPD    | Y      | +K     | Y     |       | SYSTEM      |                     |
| 0     | 24    | SURFACE TEMPERATURE AFTER TIMESTEP   | TDAYM   | DIAG   | UPA    | Y      | +N     | Y     |       | SYSTEM      |                     |
| 0     | 24    | SURFACE TEMPERATURE AFTER TIMESTEP   | TDAYMON | DIAG   | UPJ    | Y      | Р      | Y     | Х     | SYSTEM      |                     |
| 0     | 24    | SURFACE TEMPERATURE AFTER TIMESTEP   | TDMPMN  | DIAG   | UPMEAN | Y      | +A     | Y     |       | SYSTEM      | $\nabla$            |
| Inert | Inert | Active                               | Active  | Active | Active | Active | Active | Inert | Inert | Inert       |                     |

### **Other output streams**

| 000           | 0                        |                       | 🔀 STASH     | I P | anel ATMOS | . Experimer | nt xhkp, Job a | a        |         |        |          |
|---------------|--------------------------|-----------------------|-------------|-----|------------|-------------|----------------|----------|---------|--------|----------|
| <u>s</u> tash | Profiles                 | Diagnostics Help      |             |     |            |             |                |          |         |        |          |
| Ti            | ime Proț                 |                       |             | i.  |            |             |                |          |         |        |          |
| Τ             | DMPMN                    | Load New Diagnostics  | (Control-D) |     | T6HDAYM    | TDAYM       | TDAYMON        | TDAYMAX  | TDAYMIN | T6HMON | T24HDMRV |
| 11            | MONMN                    | Remove Diagnostic     | (Control-r) | A   |            |             |                |          |         |        |          |
| F             |                          | Clone Diagnostic      | (Control-c) | F   |            |             |                |          |         |        |          |
|               |                          | Output Table to File  |             |     |            |             |                |          |         |        |          |
|               |                          | Set Package Switches  | (Control-t) | Γ   |            |             |                |          |         |        |          |
| D             | omain P                  | Clear Table           |             | L   |            | D D L O     | 0.000          |          | DIAGAGE | 00570  |          |
|               |                          | Verify Diagnostics    | (Control-v) | H   | DATISCOP   |             | DP500          | DALLIHCL | DIAGAOT | DPFIS  | DSOIL    |
|               |                          | Re-check Availability |             | H   | JUF4       | DFBLKH      | DF3TCCM        | DESTCOME | DFIOTOO | DFJ    |          |
|               |                          | Sort Diagnostics      |             |     | ,          |             | ,              | ,        | ,       | ,      | ,        |
| U             | <b>Isage Pr</b><br>PMEAN | Change Sort Order     |             | ŀ   | UPD        | UPB         | UPE            | UPH      | UPI     | UPJ    |          |

|       |       |                                      | STAS    | Н      |        |        |        |       |       |             |                     |
|-------|-------|--------------------------------------|---------|--------|--------|--------|--------|-------|-------|-------------|---------------------|
| Sec   | Item  | Diagnostic Name                      | Time    | Domain | Usage  | Incl   | Pckg   | Avail | I+P+A | User/System |                     |
| 34    | 512   | NEW DIAGNOSTIC                       | тзнми   | DALLTH | UPC    | Y      | +      | Y     |       | USER        | $\overline{\Delta}$ |
| 0     | 4     | THETA AFTER TIMESTEP                 | TDMPMN  | DALLTH | UPMEAN | Y      | +G     | Y     |       | SYSTEM      |                     |
| 0     | 10    | SPECIFIC HUMIDITY AFTER TIMESTEP     | TDMPMN  | DALLTH | UPMEAN | Y      | +A     | Y     |       | SYSTEM      |                     |
| 0     | 12    | QCF AFTER TIMESTEP                   | TDMPMN  | DALLTH | UPMEAN | Y      | +A     | Y     |       | SYSTEM      |                     |
| 0     | 23    | SNOW AMOUNT OVER LAND AFT TSTP KG/M2 | TDAYRAD | DIAG   | UPF    | Y      | +F     | Y     |       | SYSTEM      |                     |
| 0     | 23    | SNOW AMOUNT OVER LAND AFT TSTP KG/M2 | TDMPMN  | DIAG   | UPMEAN | Y      | +H     | Y     |       | SYSTEM      |                     |
| 0     | 24    | SURFACE TEMPERATURE AFTER TIMESTEP   | тзнми   | DIAG   | UPD    | Y      | +K     | Y     |       | SYSTEM      |                     |
| 0     | 24    | SURFACE TEMPERATURE AFTER TIMESTEP   | TDAYM   | DIAG   | UPA    | Y      | +N     | Y     |       | SYSTEM      |                     |
| 0     | 24    | SURFACE TEMPERATURE AFTER TIMESTEP   | TDAYMON | DIAG   | UPJ    | Y      | Р      | Y     | X     | SYSTEM      |                     |
| 0     | 24    | SURFACE TEMPERATURE AFTER TIMESTEP   | TDMPMN  | DIAG   | UPMEAN | Y      | +A     | Y     |       | SYSTEM      | $\nabla$            |
| Inert | Inert | Active                               | Active  | Active | Active | Active | Active | Inert | Inert | Inert       |                     |

| Diagnostics Help                                                                                                    |                                                                                                    |                                              |                                                                                                    |
|----------------------------------------------------------------------------------------------------|----------------------------------------------------------------------------------------------------|----------------------------------------------|----------------------------------------------------------------------------------------------------|
| Load New Diagnostics<br>Remove Diagnostic                                                                                                    | (Control-1)<br>(Control-r)                                                                                      | Other out                                    | put streams                                                                                                    |
| Clone Diamostic                                                                                                    | (Control-c)                                                                                                    |                                              |                                                                                                    |
| Clone Diagnostic<br>Output Table to File<br>Set Package Switches<br>Clear Table<br>Verify Diagnostics<br>Re-check Availability<br>Sort Diagnostics<br>Change Sort Order                              | <pre>(Control-c) (Control-t) (Control-v)</pre>                                                                  |                                              | Diagnostic Errors Diagnostic Errors Diag: "O3P_MASS MIXING RATIO AFTER TSTEP " (34,59) (TDMPMN,DALLTH,UPMEAN) DIAGNOSTIC ERROR: Diagnostic is not available for this model configuration. Diag: "OH MASS MIXING RATIO AFTER TIMESTEP " (34,61) (TDMPMN,DALLTH,UPMEAN) DIAGNOSTIC ERROR: Diagnostic is not available for this model configuration. Diag: "HO2 MASS MIXING RATIO AFTER TIMESTEP" (34,62) (TDMPMN,DALLTH,UPMEAN) DIAGNOSTIC ERROR: Diagnostic is not available for this model configuration. Diag: "MeO MASS MIXING RATIO AFTER TIMESTEP" (34,62) (TDMPMN,DALLTH,UPMEAN) DIAGNOSTIC ERROR: Diagnostic is not available for this model configuration. Diag: "MeO MASS MIXING RATIO AFTER TIMES " (34,63) (TDMPMN,DALLTH,UPMEAN) DIAGNOSTIC ERROR: Diagnostic is not available for this model configuration. Diag: "EtOO MASS MIXING RATIO AFTER TSTEP " (34,64) (TDMPMN,DALLTH,UPMEAN) DIAGNOSTIC ERROR: Diagnostic is not available for this model configuration. Diag: "MeCO3 MAS MIXING RATIO AFTER TSTEP " (34,65) (TDMPMN,DALLTH,UPMEAN) DIAGNOSTIC ERROR: Diagnostic is not available for this model configuration. Diag: "MeCO3 MAS MIXING RATIO AFTER TSTEP " (34,65) (TDMPMN,DALLTH,UPMEAN) DIAGNOSTIC ERROR: Diagnostic is not available for this model configuration. Diag: "n-PrOO MAS MIXING RATIO AFTER TSTEP " (34,66) (TDMPMN,DALLTH,UPMEAN) DIAGNOSTIC ERROR: Diagnostic is not available for this model configuration. Diag: "h-PrOO MAS MIXING RATIO AFTER TSTEP " (34,66) (TDMPMN,DALLTH,UPMEAN) DIAGNOSTIC ERROR: Diagnostic is not available for this model configuration. Diag: "h-PrOO MAS MIXING RATIO AFTER TSTEP " (34,67) (TDMPMN,DALLTH,UPMEAN) DIAGNOSTIC ERROR: Diagnostic is not available for this model configuration. Diag: "h-PrOO MAS MIXING RATIO AFTER TSTEP " (34,67) (TDMPMN,DALLTH,UPMEAN) DIAGNOSTIC ERROR: Diagnostic is not available for this model configuration. Diag: "h-PrOO MAS MIXING RATIO AFTER TSTEP " (34,67) (TDMPMN,DALLTH,UPMEAN) DIAGNOSTIC ERROR: Diagnostic is not available for this model configuration. Diag: "h-PrOO MAS MIXING RATIO AFTER TSTE |
| Warning:<br>You may exceed the m<br>Estimated number of Pl<br>17190 fields in stream<br>5761 fields in Climate n<br>5761 fields in Climate n<br>5761 fields in Climate n<br>5761 fields in Climate n | naximum numbe<br>P files to be wri<br>62<br>mean Period_1<br>mean Period_3<br>mean Period_4<br>D96 fields per s | er of PP fields per file<br>itten:<br>tream. | DIAGNOSTIC       ERROR: Diagnostic is not available for this model configuration.         Diag:       "MeCOCH2OO       MMR AFTER TSTEP " (34,89) (TDMPMN,DALLTH,UPMEAN)         DIAGNOSTIC       ERROR: Diagnostic is not available for this model configuration.         Diag:       "ISO2 MASS MIXING RATIO AFTER TSTEP " (34,90) (TDMPMN,DALLTH,UPMEAN)         DIAGNOSTIC       ERROR: Diagnostic is not available for this model configuration.         Diag:       "MeOH MASS MIXING RATIO AFTER TSTEP " (34,94) (TDMPMN,DALLTH,UPMEAN)         DIAGNOSTIC       ERROR: Diagnostic is not available for this model configuration.         Diag:       "MeOH MASS MIXING RATIO AFTER TSTEP " (34,94) (TDMPMN,DALLTH,UPMEAN)         DIAGNOSTIC       ERROR: Diagnostic is not available for this model configuration.         Diag:       "MACRO2 MAS MIXING RATIO AFTER TSTEP " (34,95) (TDMPMN,DALLTH,UPMEAN)         DIAGNOSTIC       ERROR: Diagnostic is not available for this model configuration.         Diag:       "MACRO2 MAS MIXING RATIO AFTER TSTEP " (34,95) (TDMPMN,DALLTH,UPMEAN)         DIAGNOSTIC       ERROR: Diagnostic is not available for this model configuration.         Diag:       "AGE OF AIR in SECONDS " (34,150) (TDMPMN,DALLTH,UPMEAN)         DIAGNOSTIC       ERROR: Diagnostic is not available for this model configuration.         Warning:       You may exceed the maximum number of PP fields per file         Estimated number of PP files to be wr                                                                                                    |
| Note: 'field' is                                                                                                    | a 2D hor                                                                                                    | rizontal field                               | Maximum allowed is 4096 fields per stream.                                                                                                    |
| UNIVERSITY C<br>CAMBRIDG                                                                                                    | GE (                                                                                                    | Centre for Atm                               | Close                                                                                                    |

| 000 | 🔪 🛛 🖹 umui application. Navigation of Job                                                                                                    | hkp.a: "UKCA-TropIsop HECToR Phase2b N48L60 QESM-A"                                                                                                    |                      |
|-----|----------------------------------------------------------------------------------------------------|----------------------------------------------------------------------------------------------------|----------------------|
|     | Model Selection<br>User Information and Target Machine<br>Input/Output Control and Resources<br>Sub-Model Configurations and Coupling<br>FCM Configuration<br>Compilation and Modifications<br>Reconfiguration<br>Independent Section Options<br>Post Processing | <ul> <li>Main Switch + General Questions</li> <li>Initialization and processing of mean &amp; standard PP files</li> </ul>                                                                                                    | Other output streams |
|     | Select packing profile for mean PP files                                                                                                    | <ul> <li>Unpacked, profile 0</li> <li>Packed as required for operational output streams, profile 1</li> <li>Packed as required for standard climate output, profile 2</li> <li>Packed as required for stratosphere model output, profile 4</li> <li>New standard climate packing, profile 5</li> <li>Simple GRIB packing, profile 6</li> </ul> |                      |

🔲 GRIB format mean PP files

Define processing and post-processing requirements for the PP output streams. Define periodic re-initialization for those files which require automatic post processing.

|      |              |                 |               |                   | PP Files         |        |          |              |                 |            |           |                         |
|------|--------------|-----------------|---------------|-------------------|------------------|--------|----------|--------------|-----------------|------------|-----------|-------------------------|
|      |              |                 | Basics        |                   |                  |        | For re   | e-initialise | d PP files, al: | so specify |           |                         |
| Holp | PP File/Unit | Packing profile | Override size | GRIB FORMAT (Y/N) | Periodic Re-init | Period | Starting | Ending       | Time Unit       | Sub Model  | Archiving |                         |
| Terb | PP0/PA/60    | 5               | 16000         | N                 | Y                | 30     | 0        | -1           | DA              | A          | Y         | $\overline{\Delta}$     |
| _    | PP1/PB/61    | 5               | 0             | N                 | Y                | 1      | 0        | -1           | DA              | A          | Y         |                         |
|      | PP2/PC/62    | 5               | 16000         | N                 | Y                | 90     | 0        | -1           | DA              | A          | Y         |                         |
|      | PP3/PD/63    | 5               | 16000         | N                 | Y                | 30     | 0        | -1           | DA              | A          | Y         |                         |
|      | PP4/PE/64    | 5               | 16000         | N                 | Y                | 30     | 0        | -1           | DA              | A          | Y         |                         |
|      | PP5/PF/65    | 5               | 0             | N                 | Y                | 90     | 0        | -1           | DA              | A          | Y         |                         |
|      | PP6/PG/66    | 5               | 0             | N                 | Y                | 90     | 0        | -1           | DA              | A          | Y         |                         |
|      | PP7/PH/67    | 5               | 0             | N                 | Y                | 30     | 0        | -1           | DA              | A          | N         |                         |
|      | PP8/PI/68    | 5               | 0             | N                 | Y                | 90     | 0        | -1           | DA              | A          | Y         |                         |
|      | PP9/PJ/69    | 5               | 0             | N                 | Y                | 90     | 0        | -1           | DA              | A          | Y         |                         |
|      | PP10/PK/151  | 5               | 16000         | N                 | Y                | 30     | 0        | -1           | DA              | A          | N         | $\overline{\mathbf{Z}}$ |
|      | Inert        | Edit            | Edit          | Edit              | Edit             | Edit   | Edit     | Edit         | Edit            | Edit       | Edit      |                         |

Time units are: DA=days, H=hours, T=timesteps, RM=real months.

Packing profiles numbers are as defined for mean PP file.

A (Atmosphere) is currently the only valid sub-model.

Help

Abandon changes

Close

### **Other output streams**

X STASH Panel ATMOS. Experiment xhkp, Job a

#### STASH Profiles Diagnostics Help

00

| Time Profil | es availabl | e |      |
|-------------|-------------|---|------|
| TO MARK AND |             |   | <br> |

| TDMPMN      | T6HDM                     | T24H0Z   | T6H      | TDAYRAD  | T6HDAYM  | TDAYM  | TDAYMON | TDAYMAX  | TDAYMIN | T6HMON | T24HDMRV |
|-------------|---------------------------|----------|----------|----------|----------|--------|---------|----------|---------|--------|----------|
| TMONMN      | T90DAY                    | ТЗНММ    | TALLTS   | TDPMUKCA |          |        |         |          |         |        |          |
|             |                           |          |          |          |          |        |         |          |         |        |          |
|             |                           |          |          |          |          |        |         |          |         |        |          |
|             |                           |          |          |          |          |        |         |          |         |        |          |
|             |                           |          |          |          |          |        |         |          |         |        |          |
| Domain I    | <sup>o</sup> rofiles avai | lable    |          |          |          |        |         |          |         |        |          |
| DIAG        | DALLTH                    | DPBLTH   | DP17     | DALLRH   | DA7ISCCP | DPV2   | DP500   | DALLTHCL | DIAGAOT | DPFTS  | DSOIL    |
| DTILE       | DP17ZM                    | DP850200 | DP855020 | DICECAT  | DP4      | DPBLRH | DP31CCM | DP31CCMZ | DP10100 | DP5    |          |
|             |                           |          |          |          |          |        |         |          |         |        |          |
|             |                           |          |          |          |          |        |         |          |         |        |          |
| Liss and D. |                           | - L I -  |          |          |          |        |         |          |         |        |          |

| UPMEAN UPA UPC UPF UPG UPD UPB UPE UPH UPI UPJ |
|------------------------------------------------|
|------------------------------------------------|

|       |       |                                      | STAS    | H      |        |        |        |       |       |             |                     |
|-------|-------|--------------------------------------|---------|--------|--------|--------|--------|-------|-------|-------------|---------------------|
| Sec   | Item  | Diagnostic Name                      | Time    | Domain | Usage  | Incl   | Pckg   | Avail | I+P+A | User/System |                     |
| 34    | 512   | NEW DIAGNOSTIC                       | тзнми   | DALLTH | UPB    | Y      | +      | Y     |       | USER        | $\overline{\Delta}$ |
| 0     | 4     | THETA AFTER TIMESTEP                 | TDMPMN  | DALLTH | UPMEAN | Y      | +G     | Y     |       | SYSTEM      |                     |
| 0     | 10    | SPECIFIC HUMIDITY AFTER TIMESTEP     | TDMPMN  | DALLTH | UPMEAN | Y      | +A     | Y     |       | SYSTEM      |                     |
| 0     | 12    | QCF AFTER TIMESTEP                   | TDMPMN  | DALLTH | UPMEAN | Y      | +A     | Y     |       | SYSTEM      |                     |
| 0     | 23    | SNOW AMOUNT OVER LAND AFT TSTP KG/M2 | TDAYRAD | DIAG   | UPF    | Y      | +F     | Y     |       | SYSTEM      |                     |
| 0     | 23    | SNOW AMOUNT OVER LAND AFT TSTP KG/M2 | TDMPMN  | DIAG   | UPMEAN | Y      | +H     | Y     |       | SYSTEM      |                     |
| 0     | 24    | SURFACE TEMPERATURE AFTER TIMESTEP   | тзнми   | DIAG   | UPD    | Y      | +K     | Y     |       | SYSTEM      |                     |
| 0     | 24    | SURFACE TEMPERATURE AFTER TIMESTEP   | TDAYM   | DIAG   | UPA    | Y      | +N     | Y     |       | SYSTEM      |                     |
| 0     | 24    | SURFACE TEMPERATURE AFTER TIMESTEP   | TDAYMON | DIAG   | UPJ    | Y      | Р      | Y     | X     | SYSTEM      |                     |
| 0     | 24    | SURFACE TEMPERATURE AFTER TIMESTEP   | TDMPMN  | DIAG   | UPMEAN | Y      | +A     | Y     |       | SYSTEM      | $ \mathbf{A} $      |
| Inert | Inert | Active                               | Active  | Active | Active | Active | Active | Inert | Inert | Inert       |                     |

| Diagnostics Help                                                                                                    |                                                               |                                                                                                    |
|----------------------------------------------------------------------------------------------------|---------------------------------------------------------------|----------------------------------------------------------------------------------------------------|
| Load New Diagnostics (Control-1)<br>Remove Diagnostic (Control-r)                                                                                                    | Other out                                                     | put streams                                                                                                    |
| Clone Diamostic (Control-c)                                                                                                    |                                                               |                                                                                                    |
| Output Table to File                                                                                                    |                                                               |                                                                                                    |
| Sat Daskam Switches (Castrol-t)                                                                                                    |                                                               | Diag: "O3P_MASS MIXING RATIO AFTER TSTEP_" (34,59) (TDMPMN,DALLTH,UPMEAN)                                                                                                    |
| Clear Table                                                                                                    |                                                               | DIAGNOSTIC ERROR: Diagnostic is not available for this model configuration.<br>Diag: "OH MASS MIXING RATIO AFTER TIMESTEP " (34,81) (TDMPMN,DALLTH,UPMEAN)<br>DIAGNOSTIC ERROR: Diagnostic is not available for this model configuration.                                                                                                    |
| Verify Diagnostics (Control-v)                                                                                                    |                                                               | DIAGNOSTIC ERROR: Diagnostic is not available for this model configuration.                                                                                                    |
| Re-check Availability                                                                                                    |                                                               | Diag: "MeOO MASS MIXING RATIO AFTER TIMES " (34,83) (TDMPMN,DALLTH,UPMEAN)<br>DIAGNOSTIC ERROR: Diagnostic is not available for this model configuration.                                                                                                    |
| Sort Diamostics                                                                                                    |                                                               | Diag: "EtOO MASS MIXING RATIO AFTER TSTEP " (34,84) (TDMPMN,DALLTH,UPMEAN)<br>DIAGNOSTIC ERROR: Diagnostic is not available for this model configuration.                                                                                                    |
| Change Sort Order                                                                                                    |                                                               | Diag: "MeCO3 MAS MIXING RATIO AFTER TSTEP " (34,85) (TDMPMN,DALLTH,UPMEAN)<br>DIAGNOSTIC ERROR: Diagnostic is not available for this model configuration.                                                                                                    |
| Warning:<br>You may exceed the maximum numb<br>Estimated number of PP files to be w<br>5761 fields in Climate mean Period_3<br>5761 fields in Climate mean Period_3<br>5761 fields in Climate mean Period_4<br>Maximum allowed is 4096 fields per s | er of PP fields per file<br>ritten:<br>2<br>3<br>4<br>stream. | Diag: "I-PPOO MAS MIXING RATIO AFTER TSTEP " (34,87) (TDMPMN,DALLTH,UPMEAN)         DIAGNOSTIC       ERROR: Diagnostic is not available for this model configuration.         Diag: "EtCO3       MAS MIXING RATIO AFTER TSTEP " (34,88) (TDMPMN,DALLTH,UPMEAN)         DIAGNOSTIC       ERROR: Diagnostic is not available for this model configuration.         Diag: "MeCOCH2OO       MMR AFTER TSTEP " (34,89) (TDMPMN,DALLTH,UPMEAN)         DIAGNOSTIC       ERROR: Diagnostic is not available for this model configuration.         Diag: "ISO2       MASS MIXING RATIO AFTER TSTEP " (34,90) (TDMPMN,DALLTH,UPMEAN)         DIAGNOSTIC       ERROR: Diagnostic is not available for this model configuration.         Diag: "ISO2       MASS MIXING RATIO AFTER TSTEP " (34,94) (TDMPMN,DALLTH,UPMEAN)         DIAGNOSTIC       ERROR: Diagnostic is not available for this model configuration.         Diag: "MeOH MASS MIXING RATIO AFTER TSTEP " (34,95) (TDMPMN,DALLTH,UPMEAN)       DIAGNOSTIC         DIAGNOSTIC       ERROR: Diagnostic is not available for this model configuration.         Diag: "MACRO2 MAS MIXING RATIO AFTER TSTEP " (34,95) (TDMPMN,DALLTH,UPMEAN)       DIAGNOSTIC         DIAGNOSTIC       ERROR: Diagnostic is not available for this model configuration.         Diag: "MACRO2 MAS MIXING RATIO AFTER TSTEP " (34,95) (TDMPMN,DALLTH,UPMEAN)       DIAGNOSTIC         DIAGNOSTIC       ERROR: Diagnostic is not available for this model configuration.         Diag: "AGE |
| Note: 'field' is a 2D ho                                                                                                    | rizontal field                                                | Maximum allowed is 4096 fields per stream.                                                                                                    |
| UNIVERSITY OF<br>CAMBRIDGE                                                                                                    | Centre for Atm                                                | Close                                                                                                    |

### **Other output streams**

### • Points to remember:

- When verifying diagnostics the climate meaning stream can usually take more than the 4096 specified (but not a massive amount more)
- If you have asked for many more fields for **UPMEAN** then you may need to move these fields to one of the PP-streams (**UPA**, **UPB**, etc.)
  - In these streams you will need to use **TMONMN** for a monthly mean etc.
- You may also need/want to make up your own temporal (and/or domain) profiles
  - These could be used in either the PP- or climate meaning streams

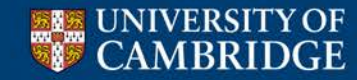

Centre for Atmospheric Science

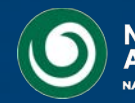

### Which levels?

### $\Theta \Theta \Theta$

#### 🔀 STASH Panel ATMOS. Experiment xhkp, Job a

#### STASH Profiles Diagnostics Help

#### Time Profiles available

| TDMPMN | T6HDM  | T24H0Z | T6H    | TDAYRAD  | T6HDAYM | TDAYM | TDAYMON | TDAYMAX | TDAYMIN | T6HMON | T24HDMRV |
|--------|--------|--------|--------|----------|---------|-------|---------|---------|---------|--------|----------|
| TMONMN | T90DAY | T3HMN  | TALLTS | TDPMUKCA |         |       |         |         |         |        |          |
|        |        |        |        |          |         |       |         |         |         |        |          |
|        |        |        |        |          |         |       |         |         |         |        |          |
|        |        |        |        |          |         |       |         |         |         |        |          |
|        |        |        |        |          |         |       |         |         |         |        |          |

#### Domain Profiles available

| DIAG  | DALLTH | DPBLTH   | DP17     | DALLRH  | DA7ISCCP | DPV2   | DP500   | DALLTHCL | DIAGAOT | DPFTS | DSOIL |
|-------|--------|----------|----------|---------|----------|--------|---------|----------|---------|-------|-------|
| DTILE | DP17ZM | DP850200 | DP855020 | DICECAT | DP4      | DPBLRH | DP31CCM | DP31CCMZ | DP10100 | DP5   |       |
|       |        |          |          |         |          |        |         |          |         |       |       |
|       |        |          |          |         |          |        |         |          |         |       |       |

| UPMEAN UP | PA UPC | C UPI | PF UF | IPG I | UPD | UPB | UPE | UPH | UPI | UPJ |  |
|-----------|--------|-------|-------|-------|-----|-----|-----|-----|-----|-----|--|
|-----------|--------|-------|-------|-------|-----|-----|-----|-----|-----|-----|--|

|       | STASH |                                      |         |        |        |        |        |       |       |             |            |  |  |  |  |
|-------|-------|--------------------------------------|---------|--------|--------|--------|--------|-------|-------|-------------|------------|--|--|--|--|
| Sec   | ltem  | Diagnostic Name                      | Time    | Domain | Usage  | Incl   | Pckg   | Avail | I+P+A | User/System |            |  |  |  |  |
| 34    | 512   | NEW DIAGNOSTIC                       | тзнми   | DALLRH | UPB    | Y      | +      | Y     |       | USER        | $ \Delta $ |  |  |  |  |
| 0     | 4     | THETA AFTER TIMESTEP                 | TDMPMN  | DALLTH | UPMEAN | Y      | +G     | Y     |       | SYSTEM      |            |  |  |  |  |
| 0     | 10    | SPECIFIC HUMIDITY AFTER TIMESTEP     | TDMPMN  | DALLTH | UPMEAN | Y      | +A     | Y     |       | SYSTEM      |            |  |  |  |  |
| 0     | 12    | QCF AFTER TIMESTEP                   | TDMPMN  | DALLTH | UPMEAN | Y      | +A     | Y     |       | SYSTEM      |            |  |  |  |  |
| 0     | 23    | SNOW AMOUNT OVER LAND AFT TSTP KG/M2 | TDAYRAD | DIAG   | UPF    | Y      | +F     | Y     |       | SYSTEM      |            |  |  |  |  |
| 0     | 23    | SNOW AMOUNT OVER LAND AFT TSTP KG/M2 | TDMPMN  | DIAG   | UPMEAN | Y      | +H     | Y     |       | SYSTEM      |            |  |  |  |  |
| 0     | 24    | SURFACE TEMPERATURE AFTER TIMESTEP   | ТЗНММ   | DIAG   | UPD    | Y      | +K     | Y     |       | SYSTEM      |            |  |  |  |  |
| 0     | 24    | SURFACE TEMPERATURE AFTER TIMESTEP   | TDAYM   | DIAG   | UPA    | Y      | +N     | Y     |       | SYSTEM      |            |  |  |  |  |
| 0     | 24    | SURFACE TEMPERATURE AFTER TIMESTEP   | TDAYMON | DIAG   | UPJ    | Y      | Р      | Y     | X     | SYSTEM      |            |  |  |  |  |
| 0     | 24    | SURFACE TEMPERATURE AFTER TIMESTEP   | TDMPMN  | DIAG   | UPMEAN | Y      | +A     | Y     |       | SYSTEM      | $\nabla$   |  |  |  |  |
| Inert | Inert | Active                               | Active  | Active | Active | Active | Active | Inert | Inert | Inert       |            |  |  |  |  |

🕅 STASH Panel ATMOS. Experiment xhkp, Job a

| STASH Profiles | Diagnostics Help      |                                    |          |          |          |          |          |          |          |
|----------------|-----------------------|------------------------------------|----------|----------|----------|----------|----------|----------|----------|
| Time Prof      |                       |                                    |          |          |          |          |          |          |          |
| TDMPMN         | Load New Diagnostics  | (Control-D)                        | T6HDAYM  | TDAYM    | TDAYMON  | TDAYMAX  | TDAYMIN  | T6HMON   | T24HDMRV |
| TMONMN         | Remove Diagnostic     | (Control-r)                        | <u> </u> | <u> </u> | <u> </u> | <u> </u> | <u> </u> | <u> </u> |          |
|                | Clone Diagnostic      | (Control-c)                        |          | 1        |          |          |          |          |          |
|                | Output Table to File  |                                    |          |          |          |          |          |          |          |
|                | Set Package Switches  | (Control-t)                        | ]        |          |          | ļ        |          | ]        | J        |
| Domain P       | Clear Table           | _                                  | DA7ISCCP | DPV2     | DP500    |          | DIAGAOT  | DPETS    | DSOIL    |
| DTILE          | Verify Diagnostics    | (Control-v) =                      | DP4      | DPBLRH   | DP31CCM  | DP31CCMZ | DP10100  | DP5      |          |
|                | Re-check Availability |                                    |          | 1        |          |          |          |          |          |
|                | Sort Diagnostics      |                                    |          |          |          |          |          |          |          |
| Usage Pr       | Change Sort Order     |                                    |          |          |          |          |          |          |          |
| UPMEAN         | ·····                 | · · · · <del>,</del> · · · · · · · | UPD      | UPB      | UPE      | UPH      | UPI      | UPJ      |          |

|       | STASH |                                      |         |        |        |        |        |       |       |             |            |  |  |  |  |
|-------|-------|--------------------------------------|---------|--------|--------|--------|--------|-------|-------|-------------|------------|--|--|--|--|
| Sec   | Item  | Diagnostic Name                      | Time    | Domain | Usage  | Incl   | Pckg   | Avail | I+P+A | User/System |            |  |  |  |  |
| 34    | 512   | NEW DIAGNOSTIC                       | TALLTS  | DALLTH | UPC    | Y      | +      | Y     |       | USER        | $ \Delta $ |  |  |  |  |
| 0     | 4     | THETA AFTER TIMESTEP                 | TDMPMN  | DALLTH | UPMEAN | Y      | +G     | Y     |       | SYSTEM      |            |  |  |  |  |
| 0     | 10    | SPECIFIC HUMIDITY AFTER TIMESTEP     | TDMPMN  | DALLTH | UPMEAN | Y      | +A     | Y     |       | SYSTEM      |            |  |  |  |  |
| 0     | 12    | QCF AFTER TIMESTEP                   | TDMPMN  | DALLTH | UPMEAN | Y      | +A     | Y     |       | SYSTEM      |            |  |  |  |  |
| 0     | 23    | SNOW AMOUNT OVER LAND AFT TSTP KG/M2 | TDAYRAD | DIAG   | UPF    | Y      | +F     | Y     |       | SYSTEM      |            |  |  |  |  |
| 0     | 23    | SNOW AMOUNT OVER LAND AFT TSTP KG/M2 | TDMPMN  | DIAG   | UPMEAN | Y      | +H     | Y     |       | SYSTEM      |            |  |  |  |  |
| 0     | 24    | SURFACE TEMPERATURE AFTER TIMESTEP   | тзнми   | DIAG   | UPD    | Y      | +K     | Y     |       | SYSTEM      |            |  |  |  |  |
| 0     | 24    | SURFACE TEMPERATURE AFTER TIMESTEP   | TDAYM   | DIAG   | UPA    | Y      | +N     | Y     |       | SYSTEM      |            |  |  |  |  |
| 0     | 24    | SURFACE TEMPERATURE AFTER TIMESTEP   | TDAYMON | DIAG   | UPJ    | Y      | Р      | Y     | Х     | SYSTEM      |            |  |  |  |  |
| 0     | 24    | SURFACE TEMPERATURE AFTER TIMESTEP   | TDMPMN  | DIAG   | UPMEAN | Y      | +A     | Y     |       | SYSTEM      | $\nabla$   |  |  |  |  |
| Inert | Inert | Active                               | Active  | Active | Active | Active | Active | Inert | Inert | Inert       |            |  |  |  |  |

00

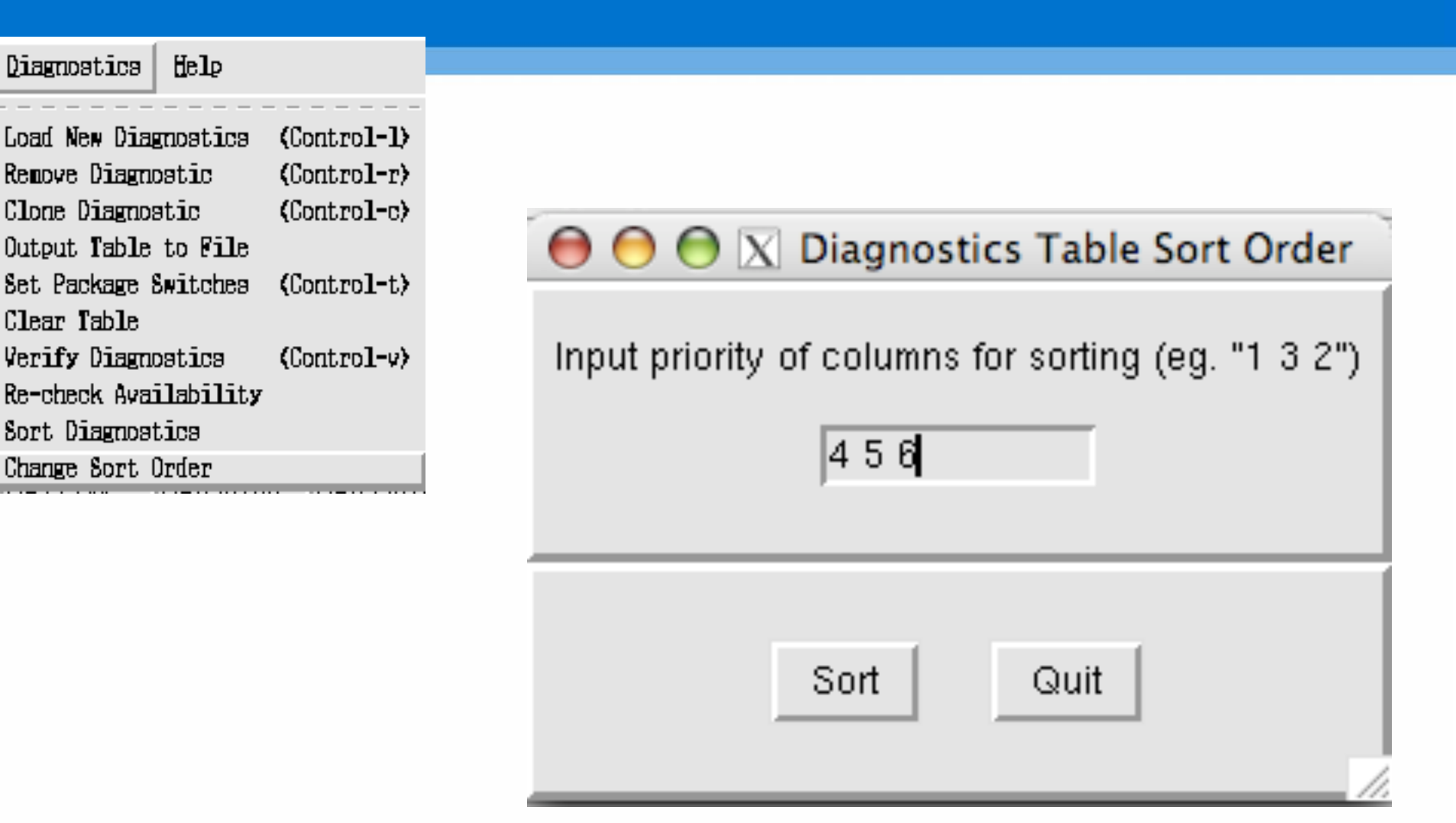

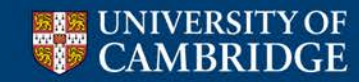

Centre for Atmospheric Science

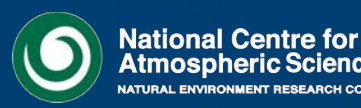

| Θ | Θ | $\bigcirc$ | X | Diagnostics | Table | Sort Order |
|---|---|------------|---|-------------|-------|------------|
|---|---|------------|---|-------------|-------|------------|

Input priority of columns for sorting (eg. "1 3 2")

456

### Other useful options

🕅 STASH Panel ATMOS. Experiment xhkp, Job a

| Н | Profiles  | Diagnostics        | Help     |          |          |          |        |         |          |          |       |       |
|---|-----------|--------------------|----------|----------|----------|----------|--------|---------|----------|----------|-------|-------|
| T | ime Profi | iles availabl      | e        |          |          |          |        |         |          |          | [     |       |
| Т | DMPMN     | T6HDM              | T24H0Z   | T6H      | TDAYRAD  | T6HDAYM  | TDAYM  | TDAYMON | TDAYM    |          | Sort  | Quit  |
| Т | MONMN     | T90DAY             | ТЗНММ    | TALLTS   | TDPMUKCA |          |        |         |          |          |       |       |
|   |           |                    |          |          |          |          |        |         |          |          |       |       |
| Ļ |           |                    | ļ        |          |          |          |        |         |          | ļ        |       |       |
| ŀ |           | <u> </u>           |          | <u> </u> | <u> </u> |          |        |         |          | <u> </u> |       |       |
|   | )omain P  | ∣<br>rofiles avail | able     | 1        | 1        | 1        | 1      | 1       | ]        | )        | 1     | 1     |
| C | IAG       | DALLTH             | DPBLTH   | DP17     | DALLRH   | DA7ISCCP | DPV2   | DP500   | DALLTHCL | DIAGAOT  | DPFTS | DSOIL |
| C | TILE      | DP17ZM             | DP850200 | DP855020 | DICECAT  | DP4      | DPBLRH | DP31CCM | DP31CCMZ | DP10100  | DP5   |       |
| Γ |           |                    |          |          |          |          |        |         |          |          |       |       |
|   |           |                    |          |          |          |          |        |         |          |          |       |       |
| ι | Jsage Pro | ofiles availa      | ble      |          |          |          |        |         |          |          |       |       |
| L | IPMEAN    | UPA                | UPC      | UPF      | UPG      | UPD      | UPB    | UPE     | UPH      | UPI      | UPJ   |       |

|       |       |                                      | STAS     | Н      |        |        |        |       |       |             |            |
|-------|-------|--------------------------------------|----------|--------|--------|--------|--------|-------|-------|-------------|------------|
| Sec   | Item  | Diagnostic Name                      | Time     | Domain | Usage  | Incl   | Pckg   | Avail | I+P+A | User/System |            |
| 26    | 1     | RIVER WATER STORAGE M2               | T24H0Z   | DIAG   | UPA    | Y      | +D     | Y     |       | SYSTEM      | $ \Delta $ |
| 15    | 215   | THETA ON PV=+/-2 SURFACE             | T24H0Z   | DIAG   | UPC    | Y      | +E     | Y     |       | SYSTEM      |            |
| 16    | 222   | PRESSURE AT MEAN SEA LEVEL           | T24H0Z   | DIAG   | UPC    | Y      | +E     | Y     |       | SYSTEM      |            |
| 30    | 201   | U COMPNT OF WIND ON P LEV/UV GRID    | T24H0Z   | DP500  | UPC    | Y      | +E     | Y     |       | SYSTEM      |            |
| 30    | 202   | V COMPNT OF WIND ON P LEV/UV GRID    | T24H0Z   | DP500  | UPC    | Y      | +E     | Y     |       | SYSTEM      |            |
| 30    | 207   | GEOPOTENTIAL HEIGHT ON P LEV/UV GRID | T24H0Z   | DP500  | UPC    | Y      | +E     | Y     |       | SYSTEM      |            |
| 8     | 245   | INLANDBASINFLOW ATM GRID KG/M2/S     | T24HDMRV | DIAG   | UPMEAN | Y      | +H     | Y     |       | SYSTEM      |            |
| 26    | 1     | RIVER WATER STORAGE M2               | T24HDMRV | DIAG   | UPMEAN | N      | +H     | Y     | Х     | SYSTEM      |            |
| 26    | 2     | GRIDBOX OUTFLOW KG/S                 | T24HDMRV | DIAG   | UPMEAN | N      | +H     | Y     | Х     | SYSTEM      |            |
| 26    | 3     | GRIDBOX INFLOW KG/S                  | T24HDMRV | DIAG   | UPMEAN | N      | +H     | Y     | Х     | SYSTEM      | $\nabla$   |
| Inert | Inert | Active                               | Active   | Active | Active | Active | Active | Inert | Inert | Inert       |            |

00

| $\Theta$      | 0                          |                       | X STAS      | НP     | anel ATMOS | . Experimen | it xhkp, Job a | 1        |         |        |          |
|---------------|----------------------------|-----------------------|-------------|--------|------------|-------------|----------------|----------|---------|--------|----------|
| <u>S</u> TASH | Profiles                   | Diagnostics Help      |             |        |            |             |                |          |         |        |          |
| -             | Fime Prot                  |                       |             | Ē      |            |             |                |          |         |        |          |
|               | IDMPMN                     | Load New Diagnostics  | (Control-1) | 2      | T6HDAYM    | TDAYM       | TDAYMON        | TDAYMAX  | TDAYMIN | T6HMON | T24HDMRV |
| F             | IMONMN                     | Remove Diagnostic     | (Control-r) | 2A<br> | <u> </u>   |             |                | <u> </u> |         |        | <u> </u> |
| ŀ             |                            | Clone Diagnostic      | (Control-c) |        |            |             |                |          |         |        |          |
|               |                            | Output Table to File  |             |        |            |             |                |          |         |        |          |
|               | Damain F                   | Set Package Switches  | (Control-t) | [      |            |             |                |          |         |        |          |
| l<br>T        | Domain F                   | Clear Table           |             | [—     | DAZISCOP   | DPV2        | DP500          |          | DIAGAOT | DPETS  | DSOIL    |
| i i           | DTILE                      | Verify Diagnostics    | (Control-v) | ŀ      | DP4        | DPBLRH      | DP31CCM        | DP31CCMZ | DP10100 | DP5    |          |
|               |                            | Re-check Availability |             |        |            |             |                |          |         | Í      |          |
|               |                            | Sort Diagnostics      |             | ŀ      |            |             |                |          |         |        |          |
| ı<br>آ        | U <b>sage Pr</b><br>JPMEAN | Change Sort Order     | ,           | -      | UPD        | UPB         | UPE            | UPH      | UPI     | UPJ    |          |

|       |       |                                      | STASI    | Н      |        |        |        |       |       |             |            |
|-------|-------|--------------------------------------|----------|--------|--------|--------|--------|-------|-------|-------------|------------|
| Sec   | Item  | Diagnostic Name                      | Time     | Domain | Usage  | Incl   | Pckg   | Avail | I+P+A | User/System |            |
| 26    | 1     | RIVER WATER STORAGE M2               | T24H0Z   | DIAG   | UPA    | Y      | +D     | Y     |       | SYSTEM      | $ \Delta $ |
| 15    | 215   | THETA ON PV=+/-2 SURFACE             | T24H0Z   | DIAG   | UPC    | Y      | +E     | Y     |       | SYSTEM      |            |
| 16    | 222   | PRESSURE AT MEAN SEA LEVEL           | T24H0Z   | DIAG   | UPC    | Y      | +E     | Y     |       | SYSTEM      |            |
| 30    | 201   | U COMPNT OF WIND ON P LEV/UV GRID    | T24H0Z   | DP500  | UPC    | Y      | +E     | Y     |       | SYSTEM      |            |
| 30    | 202   | V COMPNT OF WIND ON P LEV/UV GRID    | T24H0Z   | DP500  | UPC    | Y      | +E     | Y     |       | SYSTEM      |            |
| 30    | 207   | GEOPOTENTIAL HEIGHT ON P LEV/UV GRID | T24H0Z   | DP500  | UPC    | Y      | +E     | Y     |       | SYSTEM      |            |
| 8     | 245   | INLANDBASINFLOW ATM GRID KG/M2/S     | T24HDMRV | DIAG   | UPMEAN | Y      | +H     | Y     |       | SYSTEM      |            |
| 26    | 1     | RIVER WATER STORAGE M2               | T24HDMRV | DIAG   | UPMEAN | N      | +H     | Y     | Х     | SYSTEM      |            |
| 26    | 2     | GRIDBOX OUTFLOW KG/S                 | T24HDMRV | DIAG   | UPMEAN | N      | +H     | Y     | Х     | SYSTEM      |            |
| 26    | 3     | GRIDBOX INFLOW KG/S                  | T24HDMRV | DIAG   | UPMEAN | N      | +H     | Y     | Х     | SYSTEM      | $\nabla$   |
| Inert | Inert | Active                               | Active   | Active | Active | Active | Active | Inert | Inert | Inert       |            |

🕅 STASH Panel ATMOS. Experiment xhkp, Job a

#### STASH Profiles Diagnostics Help

00

### Time Profiles available

| TDMPMN | T6HDM  | T24H0Z | T6H    | TDAYRAD  | T6HDAYM | TDAYM | TDAYMON | TDAYMAX | TDAYMIN | T6HMON | T24HDMRV |
|--------|--------|--------|--------|----------|---------|-------|---------|---------|---------|--------|----------|
| TMONMN | T90DAY | тзнми  | TALLTS | TDPMUKCA |         |       |         |         |         |        |          |
|        |        |        |        |          |         |       |         |         |         |        |          |
|        |        |        |        |          |         |       |         |         |         |        |          |
|        |        |        |        |          |         |       |         |         |         |        |          |
|        |        |        |        |          |         |       |         |         |         |        |          |

#### Domain Profiles available

| DIAG  | DALLTH | DPBLTH   | DP17     | DALLRH  | DA7ISCCP | DPV2   | DP500   | DALLTHCL | DIAGAOT | DPFTS | DSOIL |
|-------|--------|----------|----------|---------|----------|--------|---------|----------|---------|-------|-------|
| DTILE | DP17ZM | DP850200 | DP855020 | DICECAT | DP4      | DPBLRH | DP31CCM | DP31CCMZ | DP10100 | DP5   |       |
|       |        |          |          |         |          |        |         |          |         |       |       |
|       |        |          |          |         |          |        |         |          |         |       |       |

| UPMEAN UPA | UPC | UPF | UPG | UPD | UPB | UPE | UPH | UPI | UPJ |  |
|------------|-----|-----|-----|-----|-----|-----|-----|-----|-----|--|
|------------|-----|-----|-----|-----|-----|-----|-----|-----|-----|--|

|       | STASH |                                      |         |        |        |        |        |       |       |             |            |  |  |  |  |
|-------|-------|--------------------------------------|---------|--------|--------|--------|--------|-------|-------|-------------|------------|--|--|--|--|
| Sec   | Item  | Diagnostic Name                      | Time    | Domain | Usage  | Incl   | Pckg   | Avail | I+P+A | User/System |            |  |  |  |  |
| 0     | 4     | THETA AFTER TIMESTEP                 | TDMPMN  | DALLTH | UPMEAN | Y      | +G     | Y     |       | SYSTEM      | $ \Delta $ |  |  |  |  |
| 0     | 10    | SPECIFIC HUMIDITY AFTER TIMESTEP     | TDMPMN  | DALLTH | UPMEAN | Y      | +A     | Y     |       | SYSTEM      |            |  |  |  |  |
| 0     | 12    | QCF AFTER TIMESTEP                   | TDMPMN  | DALLTH | UPMEAN | Y      | +A     | Y     |       | SYSTEM      |            |  |  |  |  |
| 0     | 23    | SNOW AMOUNT OVER LAND AFT TSTP KG/M2 | TDAYRAD | DIAG   | UPF    | Y      | +F     | Y     |       | SYSTEM      |            |  |  |  |  |
| 0     | 23    | SNOW AMOUNT OVER LAND AFT TSTP KG/M2 | TDMPMN  | DIAG   | UPMEAN | Y      | +H     | Y     |       | SYSTEM      |            |  |  |  |  |
| 0     | 24    | SURFACE TEMPERATURE AFTER TIMESTEP   | ТЗНММ   | DIAG   | UPD    | Y      | +K     | Y     |       | SYSTEM      |            |  |  |  |  |
| 0     | 24    | SURFACE TEMPERATURE AFTER TIMESTEP   | TDAYM   | DIAG   | UPA    | Y      | +N     | Y     |       | SYSTEM      |            |  |  |  |  |
| 0     | 24    | SURFACE TEMPERATURE AFTER TIMESTEP   | TDAYMON | DIAG   | UPJ    | Y      | Р      | Y     | Х     | SYSTEM      |            |  |  |  |  |
| 0     | 24    | SURFACE TEMPERATURE AFTER TIMESTEP   | TDMPMN  | DIAG   | UPMEAN | Y      | +A     | Y     |       | SYSTEM      |            |  |  |  |  |
| 0     | 25    | BOUNDARY LAYER DEPTH AFTER TIMESTEP  | TDMPMN  | DIAG   | UPMEAN | Y      | +A     | Y     |       | SYSTEM      | $\nabla$   |  |  |  |  |
| Inert | Inert | Active                               | Active  | Active | Active | Active | Active | Inert | Inert | Inert       |            |  |  |  |  |

- You can also:
  - Output table to file (very useful for comparing STASH between jobs)
  - Set package switches
    - A set of diagnostics can be grouped together and turned on or off from the package table

| Diagnostics Help      |             |
|-----------------------|-------------|
| Load New Diagnostics  | (Control-1) |
| Remove Diagnostic     | (Control-r) |
| Clone Diagnostic      | (Control-c) |
| Output Table to File  |             |
| Set Package Switches  | (Control-t) |
| Clear Table           |             |
| Verify Diagnostics    | (Control-v) |
| Re-check Availability |             |
| Sort Diagnostics      |             |
| Change Sort Order     |             |

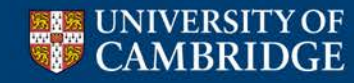

Centre for Atmospheric Science

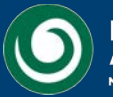

### Package Switches

| $\Theta$      | 0         |                       | X STAS                      | H Pa      | anel ATMOS | . Experimen | t xhkp, Job a | ι        |         |        |          |
|---------------|-----------|-----------------------|-----------------------------|-----------|------------|-------------|---------------|----------|---------|--------|----------|
| <u>s</u> tash | Profiles  | Diagnostics Help      |                             |           |            |             |               |          |         |        |          |
| ٦             | Fime Prof |                       |                             |           |            |             |               |          |         |        |          |
| [             | [DMPMN]   | Load New Diagnostics  | (Control-1)                 | $\Sigma$  | T6HDAYM    | TDAYM       | TDAYMON       | TDAYMAX  | TDAYMIN | T6HMON | T24HDMRV |
| 1             | [MONMN    | Remove Diagnostic     | (Control-r)                 | <u>CA</u> |            |             | <u> </u>      |          |         |        | <u> </u> |
| ŀ             |           | Clone Diagnostic      | (Control-c)                 | ┝         |            |             |               |          |         |        |          |
| Γ             |           | Output Table to File  |                             |           |            |             |               |          |         |        |          |
| Γ             |           | Set Package Switches  | (Control-t)                 | Ē         |            |             |               |          |         |        |          |
|               | Domain F  | Clear Table           |                             | L         |            |             |               |          |         |        |          |
|               | DIAG      | Verify Dismosting     | (Control-u)                 |           | DA7ISCCP   | DPV2        | DP500         | DALLTHCL | DIAGAOT | DPFTS  | DSOIL    |
| 0             | DTILE     | ACLUA NUMBUNALICA     | TTY DIABUDATICA (COULLOI-4) |           | DP4        | DPBLRH      | DP31CCM       | DP31CCMZ | DP10100 | DP5    |          |
|               |           | Re-check Availability |                             |           |            |             |               |          |         |        |          |
| Γ             |           | Sort Diagnostics      |                             |           |            |             |               |          |         |        |          |
| Ļ             | Usage Pr  | Change Sort Order     |                             | L         |            |             |               |          |         |        |          |
| ju ju         | JPMEAN    | Jorn Jore Jor         | jora                        |           | UPD        | UPB         | UPE           | UPH      | UPI     | UPJ    |          |

|       |       |                                     | STASI    | Н      |        |        |        |       |       |             |                         |
|-------|-------|-------------------------------------|----------|--------|--------|--------|--------|-------|-------|-------------|-------------------------|
| Sec   | Item  | Diagnostic Name                     | Time     | Domain | Usage  | Incl   | Pckg   | Avail | I+P+A | User/System |                         |
| 34    | 301   | Ox PROD: HO2+NO                     | TDPMUKCA | DALLTH | UPMEAN | Y      | +U     | Y     |       | USER        | $\overline{\Delta}$     |
| 34    | 302   | Ox PROD: MeOO+NO                    | TDPMUKCA | DALLTH | UPMEAN | Y      | +U     | Y     |       | USER        |                         |
| 34    | 303   | Ox PROD: NO+RO2                     | TDPMUKCA | DALLTH | UPMEAN | Y      | +U     | Y     |       | USER        |                         |
| 34    | 304   | Ox PROD: OH+INORGANIC ACID          | TDPMUKCA | DALLTH | UPMEAN | Y      | +U     | Y     |       | USER        |                         |
| 34    | 305   | Ox PROD: OH+ORGANIC NITRATE         | TDPMUKCA | DALLTH | UPMEAN | Y      | +U     | Y     |       | USER        |                         |
| 34    | 306   | Ox PROD: ORGANIC NITRATE PHOTOLYSIS | TDPMUKCA | DALLTH | UPMEAN | Y      | +U     | Y     |       | USER        |                         |
| 34    | 307   | Ox PROD: OH + PAN-TYPE REACTIONS    | TDPMUKCA | DALLTH | UPMEAN | Y      | +U     | Y     |       | USER        |                         |
| 34    | 311   | Ox LOSS: O(1D)+H2O                  | TDPMUKCA | DALLTH | UPMEAN | Y      | +U     | Y     |       | USER        |                         |
| 34    | 312   | Ox LOSS: MINOR LOSS REACTIONS       | TDPMUKCA | DALLTH | UPMEAN | Y      | +U     | Y     |       | USER        |                         |
| 34    | 313   | Ox LOSS: HO2+O3                     | TDPMUKCA | DALLTH | UPMEAN | Y      | +U     | Y     |       | USER        | $\overline{\mathbf{A}}$ |
| Inert | Inert | Active                              | Active   | Active | Active | Active | Active | Inert | Inert | Inert       |                         |

### Diagnostics | Help

| Load New Diagnostics  | (Control-1) |  |  |  |  |  |  |
|-----------------------|-------------|--|--|--|--|--|--|
| Remove Diagnostic     | (Control-r) |  |  |  |  |  |  |
| Clone Diagnostic      | (Control-c) |  |  |  |  |  |  |
| Output Table to File  |             |  |  |  |  |  |  |
| Set Package Switches  | (Control-t) |  |  |  |  |  |  |
| Clear Table           |             |  |  |  |  |  |  |
| Verify Diagnostics    | (Control-v) |  |  |  |  |  |  |
| Re-check Availability |             |  |  |  |  |  |  |
| Sort Diagnostics      |             |  |  |  |  |  |  |
| Change Sort Order     |             |  |  |  |  |  |  |

### **Package Switches**

😑 😑 💮 🔣 STASH Tags for Diagnostics : Job xhkp.a: "UKCA-TropIsop HECToR Phase2b N48L60 QESM-A"

Package Include settings take effect on closure of this panel

|         |             | Diagnostic Packages                         |                     |
|---------|-------------|---------------------------------------------|---------------------|
| Package | Include Y/N | Description of package                      |                     |
| Q       | N           | NAO                                         | $\overline{\Delta}$ |
| R       | Y           | Extremes                                    |                     |
| S       | Y           | Seasonal-decadal prediction                 |                     |
| Т       | N           | Sudden stratospheric warmings               |                     |
| U       | Y           | UKCA Ox/CO Budget CheT/CheST                |                     |
| V       | Y           | UKCA CheT/CheST Diagnostics                 |                     |
| W       | N           | UKCA CheS/CheST Diagnostics                 |                     |
| Х       | Y           | UKCA CheM Diagnostics                       |                     |
| Y       |             |                                             |                     |
| Z       |             |                                             | $\overline{\nabla}$ |
| Inert   | Edit        | Edit                                        |                     |
|         | Help        | Abandon changes Close                       |                     |
|         |             | Window Name : atmos_STASH_Tags. Job xhkp.a. |                     |

#### 😑 😑 🙆 🔣 🔀 STASH Tags for Diagnostics : Job xhkp.a: "UKCA-TropIsop HECToR Phase2b N48L60 QESM-A"

Package Include settings take effect on closure of this panel

|         |             | Diagnostic Packages           |       |  |  |  |  |  |  |
|---------|-------------|-------------------------------|-------|--|--|--|--|--|--|
| Package | Include Y/N | Description of package        |       |  |  |  |  |  |  |
| Q       | N           | NAO                           |       |  |  |  |  |  |  |
| R       | Y           | Extremes                      |       |  |  |  |  |  |  |
| s       | Y           | Seasonal-decadal prediction   |       |  |  |  |  |  |  |
| т       | N           | Sudden stratospheric warmings |       |  |  |  |  |  |  |
| U       | N           | UKCA Ox/CO Budget CheT/CheST  |       |  |  |  |  |  |  |
| V       | Y           | UKCA CheT/CheST Diagnostics   |       |  |  |  |  |  |  |
| W       | N           | KCA CheS/CheST Diagnostics    |       |  |  |  |  |  |  |
| Х       | Y           | JKCA CheM Diagnostics         |       |  |  |  |  |  |  |
| Y       |             |                               |       |  |  |  |  |  |  |
| Z       |             |                               | 7     |  |  |  |  |  |  |
| Inert   | Edit        | Edit                          |       |  |  |  |  |  |  |
|         |             | <u> </u>                      | (     |  |  |  |  |  |  |
|         | Help        | Abandon changes               | Close |  |  |  |  |  |  |

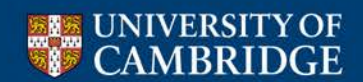

Window Name : atmos\_STASH\_Tags. Job xhkp.a.

or

nce

### Package Switches

X STASH Panel ATMOS. Experiment xhkp, Job a

### $\bigcirc \bigcirc \bigcirc$

#### STASH Profiles Diagnostics Help

| Time   | Profiles | available |
|--------|----------|-----------|
| IIIIIe | LIANGE   | avanable  |

| TDMPMN | T6HDM  | T24H0Z | T6H    | TDAYRAD  | T6HDAYM | TDAYM | TDAYMON | TDAYMAX | TDAYMIN | T6HMON | T24HDMRV |
|--------|--------|--------|--------|----------|---------|-------|---------|---------|---------|--------|----------|
| TMONMN | T90DAY | T3HMN  | TALLTS | TDPMUKCA |         |       |         |         |         |        |          |
|        |        |        |        |          |         |       |         |         |         |        |          |
|        |        |        |        |          |         |       |         |         |         |        |          |
|        |        |        |        |          |         |       |         |         |         |        |          |
|        |        |        |        |          |         |       |         |         |         |        |          |

#### Domain Profiles available

| DIAG  | DALLTH | DPBLTH   | DP17     | DALLRH  | DA7ISCCP | DPV2   | DP500   | DALLTHCL | DIAGAOT | DPFTS | DSOIL |
|-------|--------|----------|----------|---------|----------|--------|---------|----------|---------|-------|-------|
| DTILE | DP17ZM | DP850200 | DP855020 | DICECAT | DP4      | DPBLRH | DP31CCM | DP31CCMZ | DP10100 | DP5   |       |
|       |        |          |          |         |          |        |         |          |         |       |       |
|       |        |          |          |         |          |        |         |          |         |       |       |

|  | UPMEAN L | UPA | UPC | UPF | UPG | UPD | UPB | UPE | UPH | UPI | UPJ |  |
|--|----------|-----|-----|-----|-----|-----|-----|-----|-----|-----|-----|--|
|--|----------|-----|-----|-----|-----|-----|-----|-----|-----|-----|-----|--|

|       | STASH |                                     |          |        |        |        |        |       |       |             |          |  |  |  |
|-------|-------|-------------------------------------|----------|--------|--------|--------|--------|-------|-------|-------------|----------|--|--|--|
| Sec   | ltem  | Diagnostic Name                     | Time     | Domain | Usage  | Incl   | Pckg   | Avail | I+P+A | User/System |          |  |  |  |
| 34    | 301   | Ox PROD: HO2+NO                     | TDPMUKCA | DALLTH | UPMEAN | Y      | U      | Y     | Х     | USER        | $\Delta$ |  |  |  |
| 34    | 302   | Ox PROD: MeOO+NO                    | TDPMUKCA | DALLTH | UPMEAN | Y      | U      | Y     | х     | USER        |          |  |  |  |
| 34    | 303   | Ox PROD: NO+RO2                     | TDPMUKCA | DALLTH | UPMEAN | Y      | U      | Y     | х     | USER        |          |  |  |  |
| 34    | 304   | Ox PROD: OH+INORGANIC ACID          | TDPMUKCA | DALLTH | UPMEAN | Y      | U      | Y     | Х     | USER        |          |  |  |  |
| 34    | 305   | Ox PROD: OH+ORGANIC NITRATE         | TDPMUKCA | DALLTH | UPMEAN | Y      | U      | Y     | Х     | USER        |          |  |  |  |
| 34    | 306   | Ox PROD: ORGANIC NITRATE PHOTOLYSIS | TDPMUKCA | DALLTH | UPMEAN | Y      | U      | Y     | х     | USER        |          |  |  |  |
| 34    | 307   | Ox PROD: OH + PAN-TYPE REACTIONS    | TDPMUKCA | DALLTH | UPMEAN | Y      | U      | Y     | Х     | USER        |          |  |  |  |
| 34    | 311   | Ox LOSS: O(1D)+H2O                  | TDPMUKCA | DALLTH | UPMEAN | Y      | U      | Y     | Х     | USER        |          |  |  |  |
| 34    | 312   | Ox LOSS: MINOR LOSS REACTIONS       | TDPMUKCA | DALLTH | UPMEAN | Y      | U      | Y     | Х     | USER        |          |  |  |  |
| 34    | 313   | 0x LOSS: H02+03                     | TDPMUKCA | DALLTH | UPMEAN | Y      | U      | Y     | X     | USER        | 7        |  |  |  |
| Inert | Inert | Active                              | Active   | Active | Active | Active | Active | Inert | Inert | Inert       |          |  |  |  |